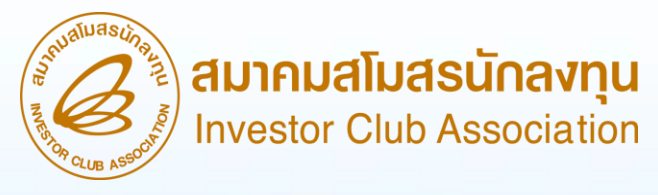

วิธีปฏิบัติการยื่นขอตัดบัญชีเครื่องจักรพ่าน ระบบ Electronic Machine Tracking (eMT Online) (ออนไลน์พ่านโปรแกรม Zoom Webinar)

> วันพุธที่ 10 เมษายน 2567 เวลา 09.00- 12.00 น.

บรรยายโดย คุณพัชรี เกื้อประเสริฐกิจ พู้เชี่ยวชาญจากสมาคมสโมสรนักลมทุน

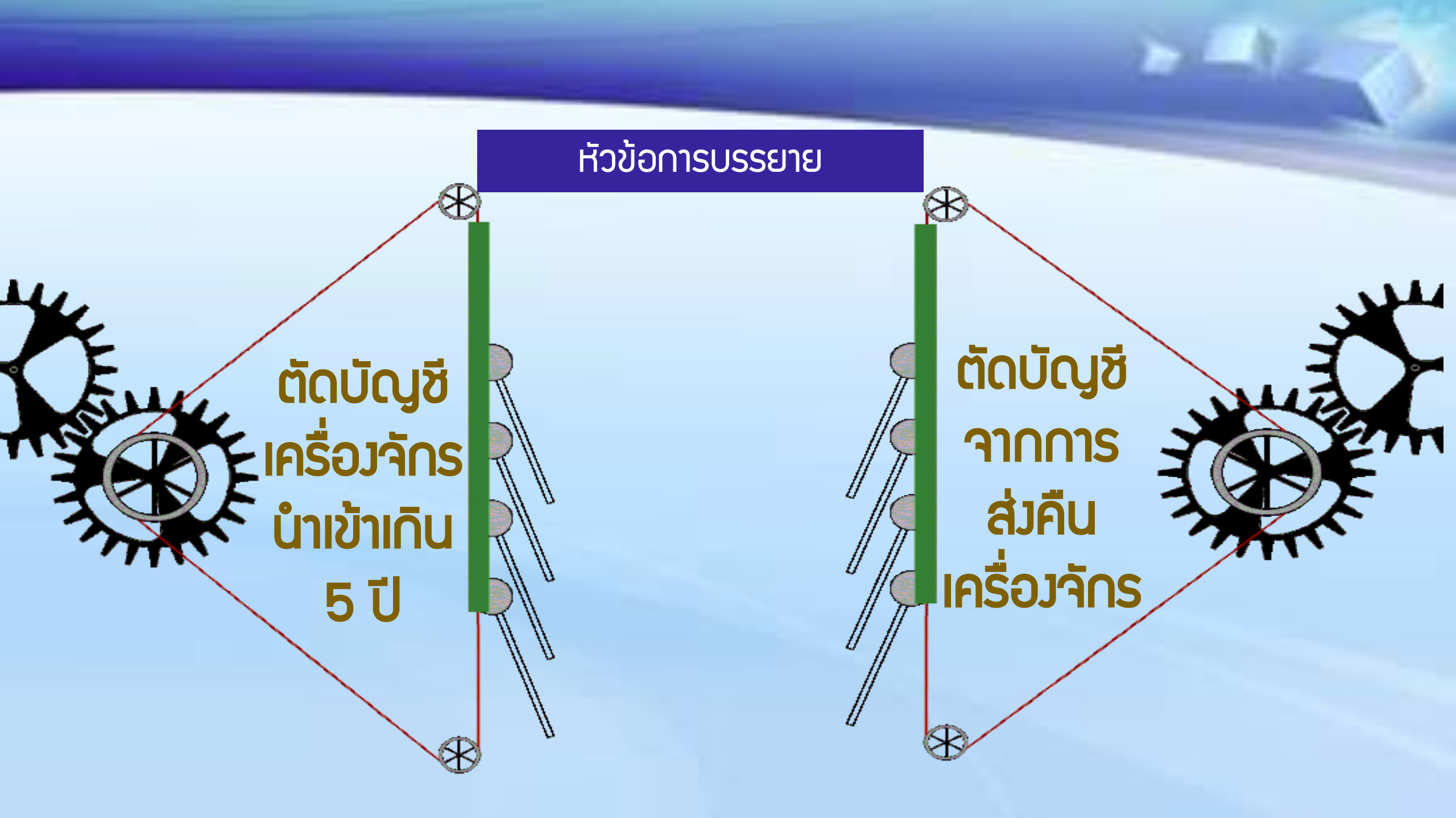

การใช้สิทธิประโยชน์เครื่องจักรพ่านระบบ eMT Online

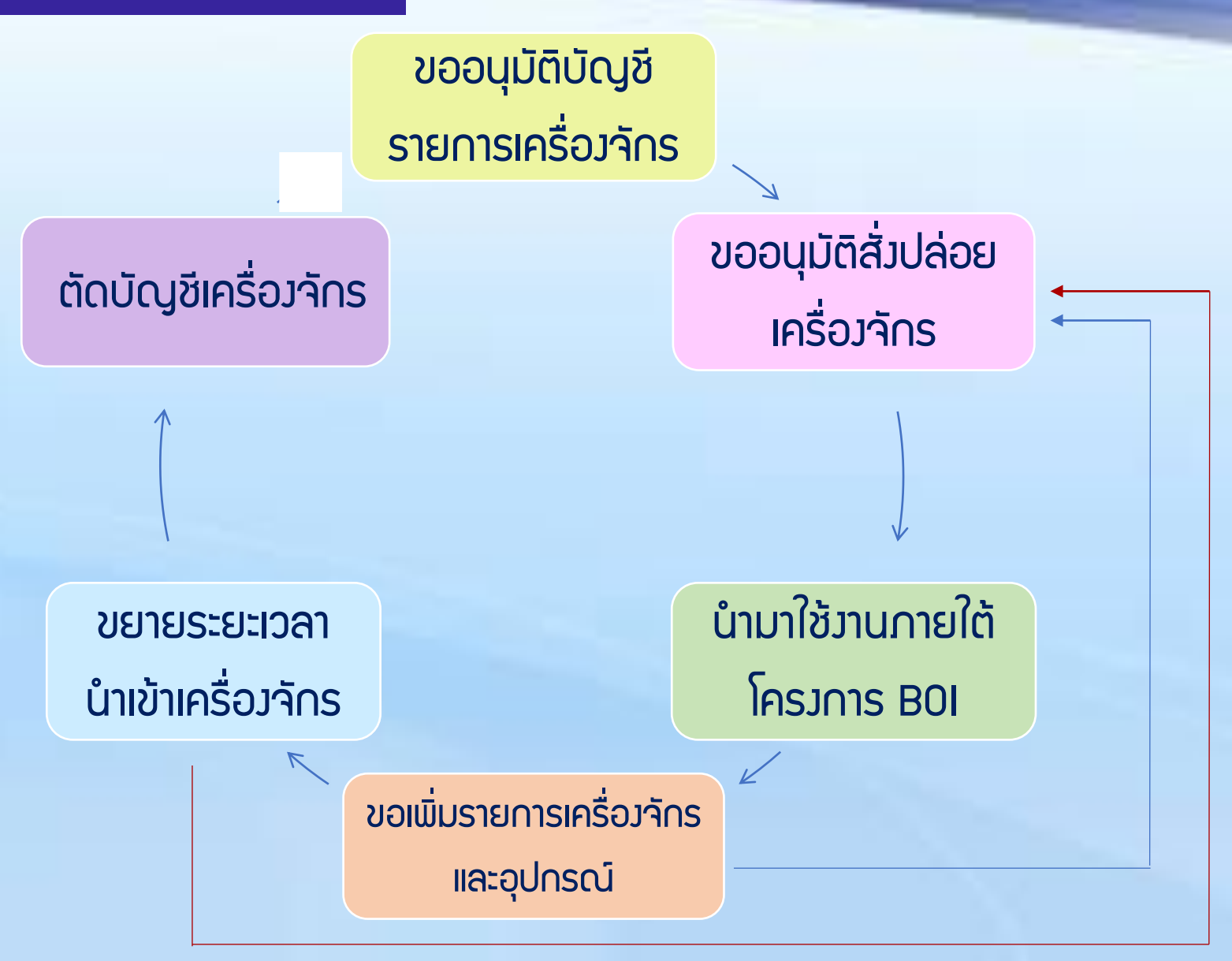

# การตัดบัญชีเครื่อวาักร

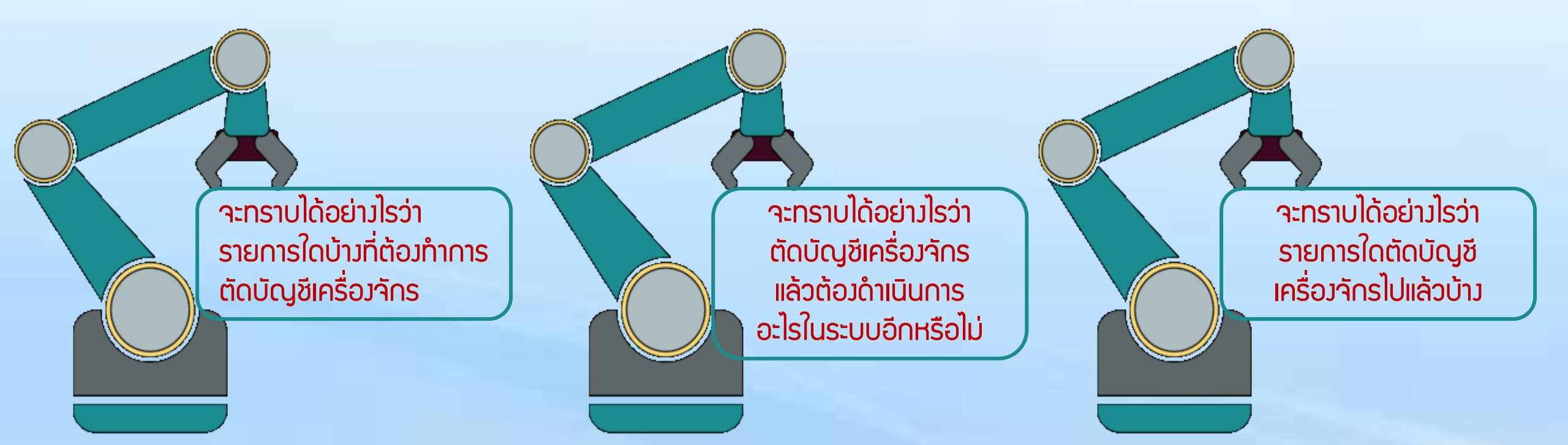

# ุการตัดบัญชีเครื่อวจักร

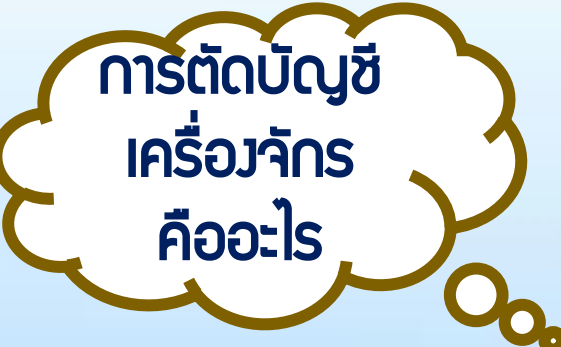

**้**คือ การตัดการะภาษีอากรขอมครื่องจักรและอุปกรณ์ที่ใช้สิทธิประโยชน์ B0I

้ในการยกเว้นอากรขาเข้าและ/หรือลดหย่อนอากรขาเข้า ที่มีอายุนำเข้ามาเกิน 5 ปี เพื่อให้

เครื่องจักรและอุปกรณ์ไม่ถูกเรียกเก็บภาษีอากรในภายหลัง

<u>แต่ทั้งนี้</u> ยังคงต้องใช้เครื่องจักรดังกล่าวในโครงการที่ได้รับส่งเสริม<mark>นั้นต่อไป</mark>

# ตัวอย่ามอกสารรายละเอียดการใช้สิทธิสั่มปล่อยเครื่อมจักร

การตัดบัญชีเครื่องจักร

รายละเอียดการสั่งปล่อยเกรื่องจักร บริษัท

ด้วยระบบ eMT Online บัตร

| เลขที่บัตร   | ลงวันที่  | เลขที่อนุมัติ       | ลงวันที่   | เลขที่อินวอยซ์ | ลงวันที่   | ชื่อรายการเกรื่องจักร<br>สี่นั่น 1                                   | จำนวน<br>ส่. ช | หน่วยใน  |
|--------------|-----------|---------------------|------------|----------------|------------|----------------------------------------------------------------------|----------------|----------|
| ส่งเสริม     |           |                     |            |                |            | ที่สังปล่อยตามอื่นวอยซ้                                              | ที่นำเข้า      | อินวอยซ้ |
| 1075(1)/2556 | 1/18/2556 | an0908M560300003351 | 3/12/2556  | PP2/INVET/01   | 11/23/2555 | SC-500CP-10 SUNNY CENTRAL<br>500KW INVERTER COMPACT POWER            | 1              | SET      |
| 1075(1)/2556 | 1/18/2556 | an0908M560900006915 | 9/19/2556  | PP2/PV/01      | 9/16/2556  | SOLAR PHOTOVOLTAIC (PV)<br>MODULE WITH ACCESSORIES 290<br>WP         | 440            | SET      |
| 1075(1)/2556 | 1/18/2556 | อก0908M560900006915 | 9/19/2556  | PP2/PV/01      | 9/16/2556  | SOLAR PHOTOVOLTAIC (PV)<br>MODULE WITH ACCESSORIES 295<br>WP         | 1760           | SET      |
| 1075(1)/2556 | 1/18/2556 | อก0908M560900010737 | 10/1/2556  | PP2/PV/02      | 9/20/2556  | SOLAR PHOTOVOLTAIC (PV)<br>MODULE WITH ACCESSORIES 290<br>WP         | 220            | SET      |
| 1075(1)/2556 | 1/18/2556 | อก0908M560900010737 | 10/1/2556  | PP2/PV/02      | 9/20/2556  | SOLAR PHOTOVOLTAIC (PV)<br>MODULE WITH ACCESSORIES 295<br>WP         | 660            | SET      |
| 1075(1)/2556 | 1/18/2556 | อก0908M561000005753 | 10/16/2556 | PP2/SP/01      | 9/27/2556  | POTENTIAL EQUALIZATION, CABLE                                        | 521            | EACH     |
| 1075(1)/2556 | 1/18/2556 | อก0908M561000006413 | 10/17/2556 | PP2/SP/06      | 10/2/2556  | ANEMOMETER, TRACKER, MC TECH<br>PN: TX-320P, AND DC CONVERTER<br>BOX | 2              | EACH     |
| 1075(1)/2556 | 1/18/2556 | an0908M561000006413 | 10/17/2556 | PP2/SP/06      | 10/2/2556  | BOLT, HEX, FLANGED, S, M6-1.00 X<br>14MM                             | 16564          | EACH     |

|                            |        |                 |                 |                                                             | ใบขนสินค้                                | าขาเข้าพร้อมแบบแสดงรายกา                          | ารภาษีสรรพส                       | มิตและภาษีมูลค่าเพิ่ม F                | PAPERLESS กศก.99/1                                     |        |                             |                 |  |
|----------------------------|--------|-----------------|-----------------|-------------------------------------------------------------|------------------------------------------|---------------------------------------------------|-----------------------------------|----------------------------------------|--------------------------------------------------------|--------|-----------------------------|-----------------|--|
|                            |        |                 | 1               | มี<br>สังการครวจ<br>ใม่ต้องครวจสอบพิกัตสุลกา                | กร ราคาและของ                            | า ไปรับของ ที่ทำหรือที่นำเข้า                     | ประเภทใบคนๆ                       | ใช้สิทธิประโยชม์<br>ใบขนสินค้าบาเข้า   | ເລນທີ່ໄພແສ DJZE190000403<br>A0020561000900             |        |                             |                 |  |
| I I ISLILIULYOIFISUJ'II IS |        |                 |                 |                                                             |                                          |                                                   | มาเมือ เกรที่ส่                   | ยทำระ ค่าภามียากร (บาง                 | ท) เงิบประกัน (บาท)                                    |        |                             |                 |  |
|                            |        |                 |                 | สู้มี พอมพับ เพื่อ ที่อยู่ ไทรสัตท์)                        | ievi)<br>010                             | ระจำตัวผู้สืบภามีอากร สาขา<br>5552034693 000000 - | <u>ย เครง</u> แข้า                |                                        |                                                        |        |                             |                 |  |
| ຕ້ອວຕ່ອງເວລາດີແມ່ນແມ       | เลเม้อ | <u> ಗೆ</u> ?ಕಿ  |                 | P.P. SOLAR CO.,LTD                                          |                                          |                                                   | នាមីតារចុក លិក                    |                                        |                                                        |        |                             |                 |  |
| เมากุฎ เมเก เย เวเกงทุง    |        |                 |                 | 999/9 อาการสำนักงานต้ออา<br>เชื่อแน้วเรือว่าน้อยอาที่เรื่อย | ฟฟิศาศส แอท                              |                                                   | ສານີເທື່ອນການອຽກຄ                 |                                        |                                                        |        |                             |                 |  |
| สิทธิเ โด-โตหเว็ B         |        |                 |                 | เราเทรละวลศักองเลขทเยม<br>ขั้น34 ฉ.พระราม  แขวงปทู          | อข3402<br>มวัน เขลาไทุมวัน               | เอรุงเทพมหานตร 10330                              | ภาพีมูลสำพิ่ม                     |                                        |                                                        |        |                             |                 |  |
| GI 1503-1800 B             |        |                 |                 | ซึ่ยและเอขที่มัดรด่านพิษีการ 4                              | .ส.ศิรินทิพย์ แจง                        | แจริญ                                             | ການີເສຂອ່ານວ່ວມເນື                | มสื่นๆ                                 |                                                        |        |                             |                 |  |
|                            |        |                 |                 | ใบอนุญษณ์ เช่าเรื่องนังสือรับ<br>อกอจอธM560900010736 ก      | 381<br>1994000740964                     | 30/09/2556                                        | รวมทั้งสิ้น                       |                                        |                                                        |        |                             |                 |  |
|                            |        |                 |                 | 8n0908M560900010736 0<br>8n0908M560900010737 0              | 994000740964<br>994000740964             | 30/09/2556<br>01/10/2556                          | แพร่ทัญชาตาสาย<br>InvNo:PPI/PV/   | 2,PP2/PV/02 20/09/2013                 |                                                        |        |                             |                 |  |
|                            |        |                 |                 | ในควาสมองที่ 6394794288<br>SHALCHOM                         | 0.40                                     |                                                   |                                   |                                        |                                                        |        |                             |                 |  |
|                            |        |                 |                 | ร้อยานหายนะ ทางเรือ                                         |                                          | Sec. Oak                                          |                                   |                                        |                                                        |        |                             |                 |  |
|                            |        |                 |                 | CSCL KINGSTON VOY                                           | :00825                                   | วนนลขอ                                            |                                   | 0897326760075715                       | 120 M                                                  |        |                             |                 |  |
|                            |        |                 |                 | N/M                                                         | 840412183410416                          | 20.00                                             | 0200                              | CN ราโฮ ประเท                          | พสด้ะทางที่บรงทก CN งาได                               |        |                             |                 |  |
|                            |        |                 |                 |                                                             |                                          | 20/09                                             | 9/201,                            | сно                                    | NA                                                     |        |                             |                 |  |
|                            |        |                 |                 |                                                             |                                          |                                                   | สำนักงานชุดการ                    | 2803 รมัส สแน<br>รทำเรือแทลมฉบัง ทำเพิ | เท็ดรวจปล่อย 2820 รหัส<br>ใบบเรื่อ ซี 3 ทำเรือแหลมฉบัง |        |                             |                 |  |
|                            |        |                 |                 | €ทะนะที่บท่องวม (ตัวเดง)<br>44 Pallets (FORTY FOUR          | Pallets ONLY)                            |                                                   | (ຄັ້ນຍັກຊາ)                       | ບ້ານາ                                  | ແພກເຄລີ່ຄົນ 1 USD = 31.745 THB                         |        |                             |                 |  |
|                            | 5110   | ประเภทพิสัส     |                 |                                                             | ษัตรา                                    | المعرفين والمعرفين                                |                                   |                                        |                                                        | â      | A                           |                 |  |
|                            | ทาร    |                 | שירוית כ<br>פרז | N (N N N I T T T T T T T T T T T T T T T T                  | ชากร                                     | 0 00<br>10 00 00 00 00 00 00 00 00 00 00 00 00 0  | 1191                              | 0 00<br>#191311101                     | วงกควมพาตรวท <b>ต</b> า<br>                            | រព     | אנגר מוזי כלמ עו יז<br>0.00 | ฐานภายมูลทาเพม  |  |
|                            | ที่    | 8541.40.90      | - 03            | D 42,970.20                                                 | _ ่งาเข้า -                              | 0.00                                              |                                   |                                        |                                                        |        |                             | 1,304,091.34    |  |
|                            |        | รหัสสกิตี หน่วย | 2               | เลาของ (บาท)                                                | 0%                                       | อากรขามข้าที่ชำร                                  | 12                                | ภาษีอื่น                               | อิตราภานิสรรพสาว                                       | มิด    | ภาษีเพื่อมหาดไทย            | ภาษีมูลถ่าเพิ่ม |  |
|                            | 0001   | 001/C62         | 1               | ,364,091.54                                                 |                                          | 0.00                                              |                                   | 0.00                                   |                                                        |        | 0.00                        | 95,486.41       |  |
|                            |        | รทัสสิทธิพิเกษ  |                 | น้ำหนักสุทธิ                                                |                                          | ปรีมาณ                                            |                                   | NO BRAND"                              |                                                        | ชนิดขอ | 1                           | CN              |  |
|                            |        | 000             | 5,7             | 61.220 KGM                                                  |                                          | 220.000 C62<br>(220.000 SET                       |                                   | OLAR PHOTOVO                           | LTAIC (PV) MODU                                        | ЛЕ W   | TTH ACCESSORIE              | S 290WP         |  |
|                            |        |                 |                 |                                                             | _i                                       | <u></u>                                           | ╧┥┦                               | คูแผงแซถาเซล<br>ชัสิทธิ์ POIงลอดดด     | 284560000010726-91                                     | 20006  | 4560000010736.000           | 1000740064      |  |
|                            |        |                 |                 |                                                             |                                          |                                                   | 3                                 | D/09/2556                              | 501000000000000000000000000000000000000                | 109001 | 100300010730 033            | 4000740904      |  |
|                            |        |                 |                 |                                                             | <b>-r</b> · · · · · ·                    |                                                   |                                   |                                        | 1                                                      |        |                             |                 |  |
|                            |        |                 |                 | 8541.40.90 U                                                | SD 42,970.28                             | 0.00                                              | 0.00                              |                                        | 0.00 1,364,091.54                                      |        |                             |                 |  |
|                            |        |                 |                 | 0003 001/C62 1                                              | ,364,091.54                              | 0% 0.00                                           | 6.00                              |                                        | 0.00 95,486.41                                         |        |                             |                 |  |
|                            |        |                 |                 | 000 5.1                                                     | 761.220 KGM                              | 220.000 C62                                       | "NO BRAND"<br>SOLAR PHOTO         | VOLTAIC (PV) MODULE WITH               | CN<br>ACCESSORIES 290WP                                |        |                             |                 |  |
|                            |        |                 |                 |                                                             |                                          | (220.000 SET)                                     | ชูดูแหงไชสำเซล<br>โชสิทธิ์:BOI:อถ | 0908M560900010737:8n0908M560           | 0900010737 0994000740964                               |        |                             |                 |  |
|                            |        |                 |                 | Us                                                          | SD 216,082.94                            |                                                   | 0.00                              |                                        | 0.00                                                   |        |                             |                 |  |
|                            |        |                 |                 | CIF 6                                                       | 6,859,552.93                             | 0.00                                              | 0.00                              | -                                      | 0.00 0.00                                              |        |                             |                 |  |
|                            |        |                 |                 | າວມາໂຫານັດສຸດຈີ 28,<br>Gross WT. <u>28</u> ,                | 971.220 KGM<br>971.220 KGM               | 1,100.000 C62=1,100.00                            | 00 SET                            | รวมคามีอากรพิ้งสิ้น                    | 0.00                                                   |        |                             |                 |  |
|                            |        |                 |                 | ข้าหเจ้าขอวันวองว่<br>พากไม่ตกต้องกระหร้างข้าง              | ารายการที่แสดงข้าง<br>เข้าของรุ่มเป็นอาจ | ສັນນັ້ນປື້ນອວານອຣີເຫຼດປະະການ<br>ເຮືອສານກາການາຍ    |                                   | ·                                      | Useradmin                                              |        |                             |                 |  |
|                            |        |                 |                 | USD 216,082.94                                              |                                          |                                                   | นางสาวสุขัญง                      | ก มี่งหวัญ ประทับ                      | ับสรา                                                  |        |                             |                 |  |
|                            |        |                 |                 | เลขที่บัตรณ์รักการตั้งแนะน                                  |                                          | งลางมือชีอผู้นำขอ <i>งเจ้</i> ข                   | ย                                 | មិនប្កា<br>02/10/2013                  | ายส เข้ามิ)<br>วันที่ออณสหที่ในหมา                     |        |                             |                 |  |
|                            |        |                 |                 | way new silon in refer titlen.                              | ·····                                    |                                                   |                                   |                                        | printed date:02/10/2556 8:23:33                        |        |                             |                 |  |

# การตัดบัญชีเครื่องจักร

| สำนักงานคณะกรรมการส่งเสริมการลงทุน<br>๕๕๕ ถ.วิภาวดี รังสิต เขตจตุจักร<br>กรุงเทพฯ ๑๐๙๐๐                                                                                                    | ตัวอย่ามอกสาร<br>หนัมสืออนุมัติสั่มปล่อยเครื่อมาักร                                                                                                    |                           |
|----------------------------------------------------------------------------------------------------|----------------------------------------------------------------------------------------------------|---------------------------|
| ที่ อกอสอสM๕๖๐๙๐๐๐๏๐๗๓๖<br>วันที่ ๓๐ กับยายน ๒๕๕๖                                                                                                    |                                                                                                    |                           |
| เรื่อง การขอใช้สิทธิประโยชน์ช่องบริษัท<br>เรียน อธิบดีกรมศุลกากร<br>สิ่งที่ส่งมาด้วย ผลการพิจารณา จำนวน ๑ แผ่น<br>ด้วยบริษัท (เลขประจำตัวผู้เสียภาษี ) ซึ่งเป็นผู้ได้รับการ                                                                                                    | การอนุมัติสั่งปล่อยเครื่องจักรที่ได้รับการยกเว้นอากรขาเข้า<br>ชื่อผู้นำเข้า : บริษัท เลขประจำตัวผู้เสียภาษีอากร :<br>เลขที่หนังสือ : อก0908M560900010736 ชื่อเจ้าหน้าที่ ที่อนุมัติ : | •                         |
| ส่งเสริมการลงทุน ได้แจ้งต่อสำนักงานคณะกรรมการส่งเสริมการลงทุนเพื่อขอใช้สิทธิและประโยชน์ด้าน<br>เครื่องจักร สำนักงาน โดยได้รับมอบอำนาจจากคณะกรรมการส่งเสริมการลงทุนได้พิจารณาแล้ว ปรากฏ<br>ผลการพิจารณาดังรายละเอียดตามสิ่งที่ส่งมาด้วยนี้<br>จึงเรียนมาเพื่อโปรด <b>ทราบและดำเนิน</b> การในส่วนที่เกี่ยวข้องต่อไป | วันที่ออกหนังสือ : วันที่ 30 กันยายน 2556<br>สิทธิประโยชน์ : มาตรา 28 พ.ร.บ.ส่งเสริมการลงทุน พ.ศ.2520<br>อากร : ยถเว้น<br>                                                            | 18                        |
| ขอแสดงความนับถือ                                                                                                    | รายการ สำคับรายการในไบขนสินค้า ชื่อสินค้ำที่ได้รับสิทธิ์ส่งเสริม<br>1 SOLAR PHOTOVOLTAIC (PV) เครื่องจักรใหม่ 220.00 SET PP1/PW02 05/11/2555 1<br>MOQUEE WITH ACCESSORIES 290         | เสินสุดสิทธิ<br>3/07/2558 |
| (นักวิจัชาการส่งเสริมการลงทุนข้านาญการ<br>ปฏิบัติราชการแทนเลขาธิการคณะกรรมการส่งเสริมการลงทุน                                                                                                    | WP<br>2 SOLAR PHOTOVOLTAIC (PV) เครื่องจักรใหม่ 660.00 SET PP1/PV/02 05/11/2555 1<br>MODULE WITH ACCESSORIES 295<br>WP                                                                | 3/07/2558                 |
| สำนักบริหารการลงทุน ๔<br>โทร. ๐๒-๕๕๓-๘๒๑๕<br>โทรสาร ๐๒-๕๕๓-๘๓๑๕                                                                                                    |                                                                                                    |                           |

# ุการตัดบัญชีเครื่อวจักรนำเข้าเกิน 5 ปี

# การตัดบัญชีเครื่อวจักรที่นำเข้าเกิน 5 ปี

# คือ การตัดรายการเครื่องจักรที่นำเข้ามาเกินกว่า 5 ปีแล้ว

<u>ให้ปลอดจากภาระภาษีอากรขาเข้า</u>

แต่เครื่อวจักรรายการนั้นๆ ยัวควใช้วานในโรววานภายใต้โครวการ

ที่ได้รับการส่มเสริมตามปกติ

้ตัดบัญชีเครื่อวจักรนำเข้าเกิน 5 ปี

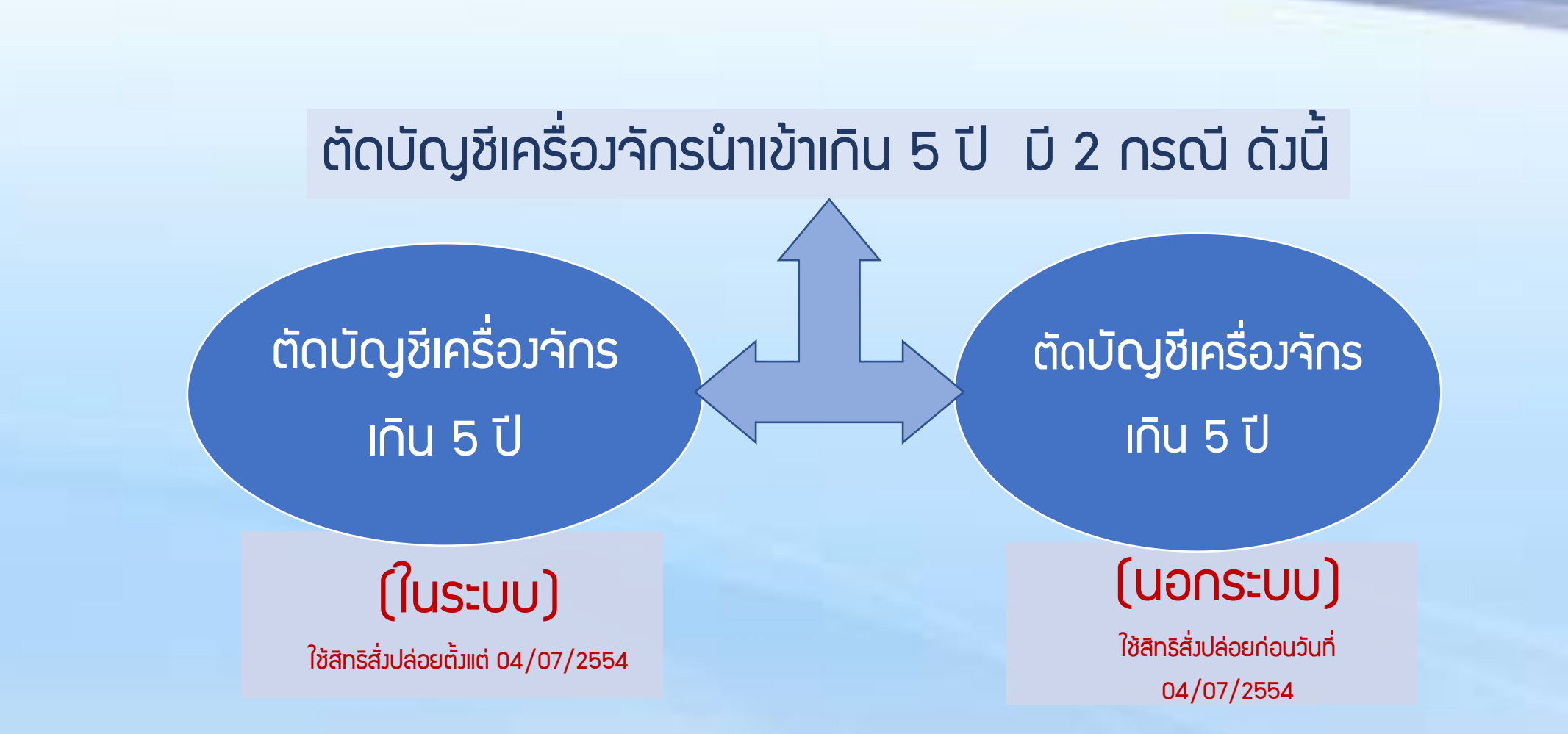

# 1. ตัดบัญชีเครื่อวจักรที่มีอายุเกิน 5 ปี (ในระบบ)

คือ รายการเครื่อวจักร รวมไปถึว อะไหล่ และแม่พิมพ์ ที่มีการใช้สิทธิสั่วปล่อยยกเว้นอากรขาเข้าหรือ ลดหย่อนอากรขาเข้า ในระบบ eMT Online หรือมีการสั่วปล่อยรายการเครื่อวจักรตั้วแต่ 04/07/2554 (วันที่ระบบ eMT Online เปิดใช้วาน)

# 2. ตัดบัญชีเครื่องจักรที่มีอายุเกิน 5 ปี (นอกระบบ)

้คือ รายการเครื่องจักร รวมไปถึง อะไหล่ และแม่พิมพ์ ที่มีการใช้สิทธิยกเว้นอากรขาเข้าหรือลดหย่อนอากรขาเข้า

<mark>ในระบบ MCTS หรือ ระบบ eMT เดิม</mark> ก่อนวันที่ 04/07/2554 (วันที่ระบบ eMT Online เปิดใช้มาน)

#### ้ตัดบัญชีเครื่องจั<u>กรนำเข้าเกิน 5 ป</u>ี

# เมื่อนไขการตัดบัญชีเครื่องจักรนำเข้าเกิน 5 ปี

เป็นการนำเข้า โดยใช้สิทธิ ประโยชน์ BOI

นำเข้ามาเกิน 5 ปี (นับจากหน้า ใบขนขาเข้า)

เปิดดำเนินการ กับ BOI แล้ว ตัดบัญชีแล้ว ต้อมใช้มานใน โครมการต่อไป ้ตัดบัญชีเครื่องจักรนำเข้าเกิน 5 ปี

การเตรียมข้อมูลในการตัดบัญชีเครื่องจักรนำเข้าเกิน 5 ปี

- เอกสาร หนังสือสั่งปล่อย, Invoice, และใบขนขาเข้าStatus 04/0409 (ต้องเป็นไฟล์ PDF เท่านั้น)
- 🛠 เหตุผลที่ต้องการตัดบัญชีเครื่องจักรนำเข้าเกิน 5 ปี
- ระยะเวลาการพิจารณา 1 วันทำการ โดย BOI 1 ระดับ (เจ้าหน้าที่อนุมัติและบันทึกพลลงระบบ) โดยไม่ต้องออกหนังสืออนุมัติ

# การตัดบัญชีเครื่อวจักรนำเข้าเกิน 5 ปี (ในระบบ)

## ตัดบัญชีเครื่องจักรนำเข้าเกิน 5 ปี

| 4    | ·                                           | ใบรมสินค้า                                                                         | าเข้าหร้อมแบบแสดงรายก                                                         | กรภาษีสรรพสามิคแล                                                                                               | ะภาษีมูลล่าเพิ่ม                | PAPERLI                                        | ESS MMIN.99/1                       |                                                                        |                             |                               |                |                            |                                |                                                  | - 10      |
|------|---------------------------------------------|------------------------------------------------------------------------------------|-------------------------------------------------------------------------------|----------------------------------------------------------------------------------------------------|---------------------------------|------------------------------------------------|-------------------------------------|------------------------------------------------------------------------|-----------------------------|-------------------------------|----------------|----------------------------|--------------------------------|--------------------------------------------------|-----------|
| CT ( | สังกุษธวจ<br>ไปสื่อสุดราชสา                 | ้<br>มพิกัดสุดกากร ราคาและพรง ใ                                                    | ปรับของ พี่ต่าหรือพี่น่าเข้า                                                  | ประสารใบของ<br>สารัย เกริ่งไของร่าง:                                                                            | ไร่มีพ่<br>โรงเหล่<br>ก่น       | ไประโยหมี่ แคร์ไบ<br>ในด้าหาเข้า<br>ะมีกระจากอ | DJZE190010403<br>00<br>Oxfasficioni | ตัวอง                                                                  | ່າງແລດສາດ                   |                               |                |                            |                                |                                                  |           |
| ╞    |                                             | ari) wraite                                                                        | เล้าผู้ชื่อกะมีการ สาหา<br>อองจะจ                                             | u                                                                                                    |                                 |                                                |                                     | LIJUE                                                                  |                             |                               |                |                            |                                |                                                  |           |
|      |                                             | gอฟฟิ <del>ต</del> สะ แอก                                                          |                                                                               | ลาริศรรรมสมัย<br>องจังนี้อยู่คายโดย                                                                             |                                 |                                                |                                     | ใบดราส่มลงที่ 639479428<br>SHALCHO                                     | 88                          |                               |                |                            |                                |                                                  |           |
|      | ร้องสองที่ให้คว                             | เมษาระบุระ<br>ปหุมวัน กระปหุมวัน า<br>กระบักกร                                     | รุงเทพมหานคร 10330                                                            | รมิญค่าที่ม<br>รณีและกำหวามเกิดตั้งๆ                                                                            |                                 |                                                |                                     | ชื่อขานหากนะ ทางเรือ<br>ออกาะ หางเรือ                                  |                             | วันนำเข้า                     |                |                            |                                | معدماديش.                                        |           |
|      | bioggiwané v<br>prosobné so<br>prosobné so  | รื่องเริ่มสื่อรับรอง<br>00010736 0994000740864 30<br>00010736 0994000740864 30     | 09/2556                                                                       | รณนั้งสิ้น<br>ดงที่ปัญชีวาม สับด้า<br>โรงชีวอสายได้ vita สายวรั                                                 | 7/112 20/04/2013                |                                                |                                     | CSCL KINGSTON VO                                                       | 0Y:0082S<br>ละเอาหมายมีหน้อ | 28/09                         | /2013          |                            | 10 UNT 12 IN 1810              | เทราระกา                                         |           |
|      | enoscentsso<br>Tuxo vicenii 6<br>S          | 90010737 0994000740964 01<br>394794288<br>HALCH004848                              | 10/2556                                                                       |                                                                                                    |                                 |                                                |                                     | N/M                                                                    |                             | ลักษณ<br>4                    | ะที่บห่อ<br> 4 | ประเทศกำเนิด               | CN รภัส                        | ประเทสค้นทางที่บรรทุก (                          | CN ราโส   |
|      | feerantis:<br>CSCL KINGS                    | niniile<br>TON VOY:00525                                                           | Sadowi<br>2809/2013                                                           |                                                                                                    | งหมีประ                         | สตัดสารประวัน                                  |                                     |                                                                        |                             | Pal                           | lets           | CHINA<br>เช่นเรือที่นำเต้อ | 2801                           | CHINA<br>สามาเนื้องวามได้อย 78                   | 70 ะหัว   |
|      | мм                                          |                                                                                    | ด้านระกับก่อ                                                                  | in minister                                                                                                    | <br>ได้ตรา                      | รบัส ประสทธิ์มาการทั้ง                         | saya CNada<br>Si Do                 |                                                                        |                             |                               |                | สำนักงานศูลกา              | กรทำเรือแหลมฉบัง               | ถานทรวมบลออ<br>ท่าเทียบเรือ ซี 3 ท่าเรือแหลมฉบัง | 20 316    |
|      | អាទ<br>ឆាំ                                  | มระเภททรค<br>8541.40.90                                                            | 5 m 1904 (141)<br>USD 42,                                                     | ศารยาส)<br>,970.28                                                                                              | ยากร<br>มาเข้า                  | อากรุงา                                        | แขาดามบกด<br>0.00                   | 0.00                                                                   | รรกาสาเคาสรรท               | สามต                          | ภาษล           | รรทลามค<br>0.00            | ฐานภาษมูลดาเหม<br>1,364,091.54 |                                                  |           |
|      | 5                                           | ห้สสถิติ หน่วย                                                                     | ราคพอง                                                                        | (1019)                                                                                                    | 0%                              | ចាត់ទេ។                                        | านบ้าที่ชำระ                        | ภาษีอื่น                                                               | อัตราภาพีสรรพเ              | สามิด                         | <br>ภาษีเพื่   | อมหาดไทย                   | ภาษีบูลก่าเพิ่ม                |                                                  |           |
| (    | юоıL                                        | 001/C62                                                                            | 1,364,0                                                                       | 91.54                                                                                                    |                                 |                                                | 0.00                                | 0.00                                                                   |                             |                               | _              | 0.00                       | 95,486.41                      |                                                  |           |
|      |                                             | หัสสิทธิพิเคษ<br>000                                                               | น้ำหนั <del>ก</del><br>5,761.22                                               | าสุทธิ<br>0 KGM                                                                                                 |                                 | 1<br>220.<br>(220.                             | ໃນກຸ<br>000 C62<br>000 SET)         | "NO BRAND"<br>SOLAR PHOTO<br>ชอบกงโซล่าเชล                             | OVOLTAIC (PV) MOI           | MODULE WITH ACCESSORIES 290WP |                |                            |                                |                                                  |           |
|      |                                             |                                                                                    |                                                                               |                                                                                                    |                                 |                                                |                                     | ใช้สีพธิ์:BOI <mark>:อก(</mark><br>30/09/2556                          | 0908M560900010736           | อก0908                        | M.56090        | 0010736 099                | 94000740964                    |                                                  |           |
|      | 900                                         | 17,448.780 KGM                                                                     | (660,000 SET)                                                                 | รัฐษัตรไขสับขอ<br>ที่ชักหรืออโชกเวือง<br>30/09/2555                                                             | 60900010736.ar                  | 0908M56090001073                               | AUED 279WF<br>6 0994000740964       |                                                                        |                             |                               |                | สถานะใบข                   | มนขาเข้า                       |                                                  |           |
|      | 8541.40                                     | USD 42,970.28                                                                      | 0.00                                                                          | 0.00                                                                                                    |                                 | 0.00                                           | 1,364,091,54                        |                                                                        |                             |                               |                | Status O                   | 1 หมายถึง ระหว่างดำเมิ         | บการ/รถส่าง้อนค/แบบร่า                           | 1 (Draft) |
|      | 003 001/C6                                  | 1,364,091.54                                                                       | 0% 0.00                                                                       | 0.00<br>"NO BRAND"                                                                                              |                                 | 0.00                                           | 95,486.41<br>CN                     |                                                                        |                             |                               |                |                            |                                |                                                  |           |
|      | 000                                         | 5,761.220 KGM                                                                      | (220,000 SET)                                                                 | SOLAR PHOTOVOLT.<br>Selent ad text<br>With Solution Photos<br>BL/10/2556                                        | AIC (PV) MOD,<br>80900010737:86 | UE WITH ACCESSO<br>0908M56090001073            | 7 0994000740964                     | Status 02 หมายกึ่ง เข่านพิธีการ/ส่งข้อมูลเข้ากรม และได้เลขที่ใบขมาแล้ว |                             |                               |                |                            |                                |                                                  |           |
|      | tto<br>CIP<br>Sociation                     | 6,859,552.93<br>35,971.220 KGM                                                     | 0.90                                                                          | 0.00                                                                                                    |                                 | 0.00                                           | 0.00                                |                                                                        |                             |                               |                | Status O                   | 3 หมายถึง ตรวาปล่อย            |                                                  |           |
|      | Gress WT<br>fin<br>wwhiend<br>ISD 216,082.9 | 28(97) 220 KGM<br>ทัพธ์นายาว่า แกรรโนโพรโกกั<br>สายร้วงรับสโทรโทรณรีมอีพรวณจึ<br>1 | า, 100,000 CS2-1,100.0<br>ที่ที่มหายามิกรุกร่ะยาก<br>สามารูหมาย<br>สามารูหมาย | in the second second second second second second second second second second second second second second second | zaniemisi                       | น<br>ประวันคา<br>มีสายคล เป็นไป                | 0.00<br>Usertadimir                 |                                                                        |                             |                               |                | Status                     | 04 หมายถึว รับบ                | รรทุก/ออกจากท่า                                  |           |

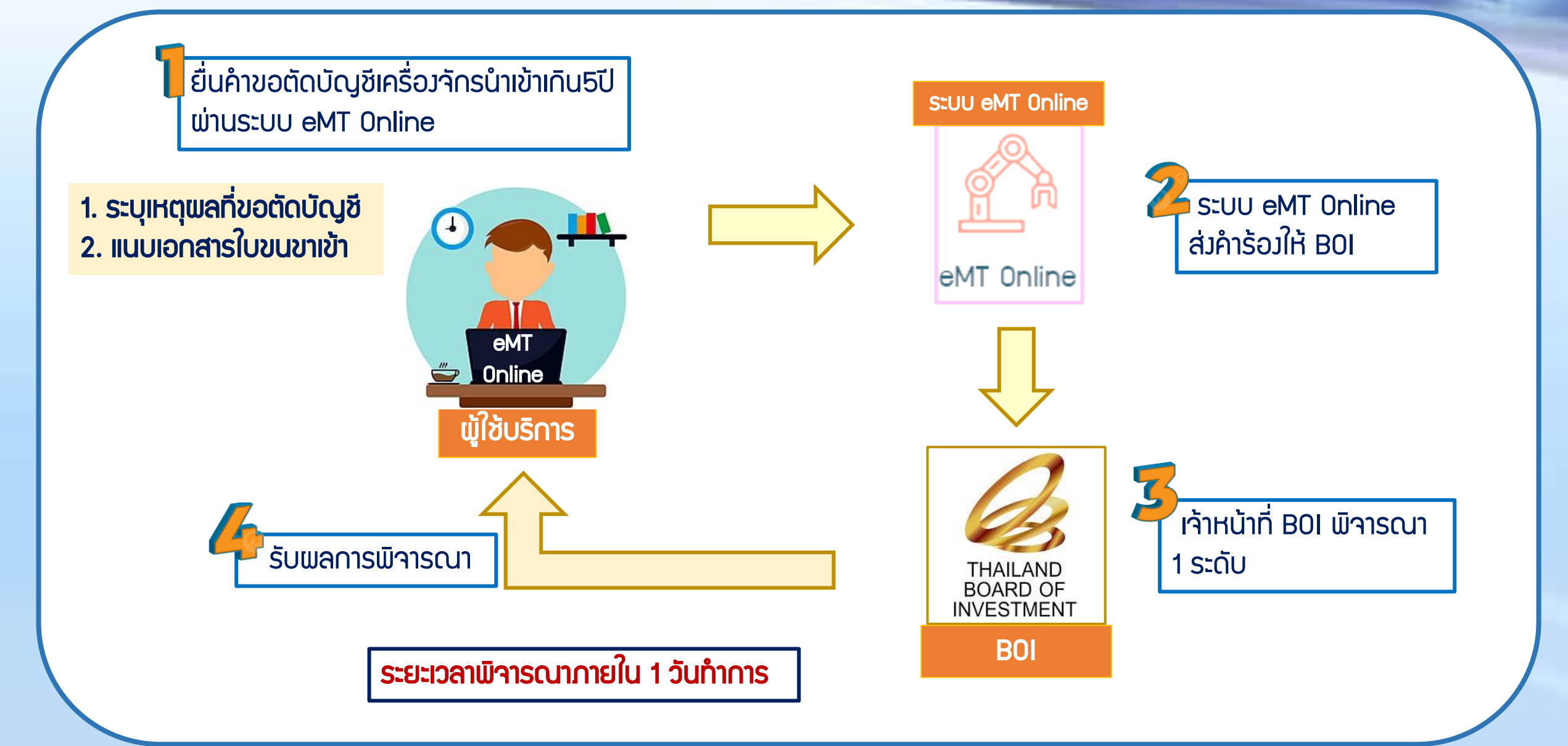

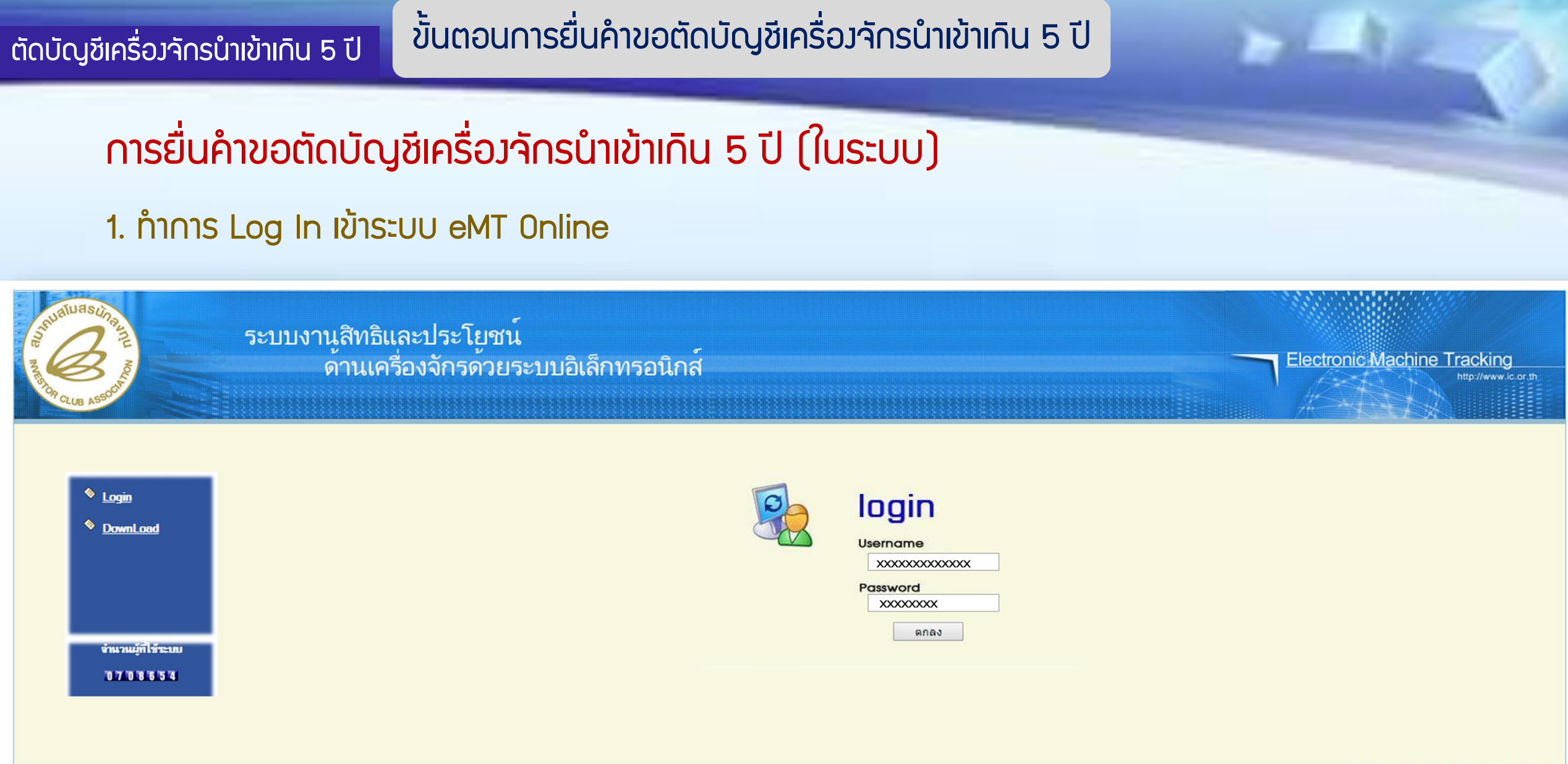

web(2021.08.17.1);ws(2021.08.17.01);Server:eMT1

#### 2. เมื่อ Log In เข้าระบบ eMT Online แล้วจะเข้ามาสู่หน้าเมนู เลือกเมนูตัดบัญชีนำเข้าเกิน 5 ปี

|                                          | L            |                                                                                                    |            |   |         |                         |
|------------------------------------------|--------------|----------------------------------------------------------------------------------------------------|------------|---|---------|-------------------------|
| Home                                     |              |                                                                                                    |            |   |         |                         |
|                                          | System Al    | ert de la companya de la companya de la companya de la companya de la companya de la companya de la companya de |            |   |         |                         |
| การค่ำประกันเครื่องจักร                  | #            | ข้อความ                                                                                                    | ชื่อผู้ส่ง |   |         | วันที่ส่ง               |
| การทำบัญชีรายการเครื่องจักร              | 1            |                                                                                                    |            |   |         |                         |
| การสั่งปล่อยเครื่องจักร                  | 3            |                                                                                                    |            |   |         |                         |
|                                          | 4            |                                                                                                    |            |   |         |                         |
| การส่งคืน/ส่งช่อมเครื่องจักรไปต่างประเทศ | 5            |                                                                                                    |            |   |         |                         |
| การจัดการผู้ใช้                          | 7            |                                                                                                    |            |   |         |                         |
|                                          | 8            |                                                                                                    |            |   |         |                         |
| การจัดการข้อความ                         | 9            |                                                                                                    |            |   |         |                         |
| ข้อมูลโครงการ                            | 10<br>Page 1 |                                                                                                    |            |   |         |                         |
|                                          |              |                                                                                                    |            |   |         |                         |
| การขออุทธรณ์ต่างๆ                        | EMT New      | 5                                                                                                    |            |   |         |                         |
| 578 1791                                 | #            | ชนิดของข้อความ                                                                                                  | หัวเรื่อง  |   | ข้อความ | สถานะ                   |
| TION TH                                  | 1            |                                                                                                    |            |   |         |                         |
| การขยายระยะเวลาต่าง ๆ                    | 2            |                                                                                                    |            |   |         |                         |
|                                          | 3            |                                                                                                    |            |   |         |                         |
| ขอทำลายเครื่องจักร                       | 4            |                                                                                                    |            |   |         |                         |
| ขอบริจาคเครื่องจักร                      | 6            |                                                                                                    |            |   |         |                         |
|                                          | 7            |                                                                                                    |            |   |         |                         |
| ขอขำระภาษีอากรเครื่องจักร                | 8            |                                                                                                    |            |   |         |                         |
|                                          | 9            |                                                                                                    |            |   |         |                         |
| ขออนุญาตจำหน่ายเครื่องจักร               | 10           |                                                                                                    |            |   |         |                         |
| ขออนุญาตจำนองเครื่องจักร                 | Page 1       |                                                                                                    |            | · |         |                         |
| ขออนุญาตเช่าซื้อเครื่องจักร              |              |                                                                                                    |            |   |         |                         |
| ขออนุญาตนำเครื่องจักรไปใช้เพื่อการอื่น   |              |                                                                                                    |            |   |         | SCREEN ID : 00000000001 |
| ขออนุญาตนำเครื่องจักรไปให้บุคคลอื่นใช้   |              |                                                                                                    |            |   |         |                         |
| ตัดบัญชีเครื่องจักรนำเข้าเกิน 5 ปี 👘 🦷   | É)           |                                                                                                    |            |   |         |                         |
| ต้อนัญชีทำวายแอรื่อ งวักร                | 6            |                                                                                                    |            |   |         |                         |

#### ตัดบัญชีเครื่องจักรนำเข้าเกิน 5 ปี

## 3. เลือก ในระบบ

| Home                                     | <ul> <li>สัตวัณฑีเครื่องสัตรณ์แล้ว 5 มี</li> </ul>                          |
|------------------------------------------|-----------------------------------------------------------------------------|
| การค้ำประกันเครื่องจักร                  | <ul> <li>ผิดบยู่บนหวองจากวน แชาเกน 5 บ</li> <li>รี สร้างคำขอใหม่</li> </ul> |
| การทำบัญชีรายการเครื่องจักร              |                                                                             |
| การสั่งปล่อยเครื่องจักร                  |                                                                             |
| การส่งคืน/ส่งช่อมเครื่องจักรไปต่างประเทศ |                                                                             |
| การจัดการผู้ใช้                          | ขอคืนเรื่อง/ขอยกเลิก                                                        |
| การจัดการข้อความ                         | Upload Excel                                                                |
| ข้อมูลโครงการ                            |                                                                             |
| การขออุทธรณ์ต่างๆ                        |                                                                             |
| รายงาน                                   |                                                                             |
| การขยายระยะเวลาต่าง ๆ                    |                                                                             |
| ขอทำลายเครื่องจักร                       |                                                                             |
| ขอบริจาคเครื่องจักร                      |                                                                             |
| ขอขำระภาษีอากรเครื่องจักร                |                                                                             |
| ขออนุญาตจำหน่ายเครื่องจักร               |                                                                             |
| ขออนุญาตจำนองเครื่องจักร                 |                                                                             |
| ขออนุญาตเข่าซื้อเครื่องจักร              |                                                                             |

# 4.เลือก บัตรส่มเสริม โดยกดไปที่หมายเลขโครมการ

| กรุณาเนือกโครงการที่ท่านต้องการ |                |                       |                      |      |       |
|---------------------------------|----------------|-----------------------|----------------------|------|-------|
| หมายเฉขบัตรส่งเสริม             |                |                       | หมายเลขโครงการ       |      |       |
| วันที่ออกบัตรส่งเสริม           |                |                       | วันที่อนุมัติโดรงการ |      |       |
|                                 |                |                       |                      |      | ด้นหา |
| กรุณาเมือกโครงการที่ท่านต้องการ |                |                       |                      |      |       |
| # unnumined ada                 | เมษาขอมโอรงออร | อันนี้จากนักเสียงอื่า | กับเรื่อนมัติโอรงออร | <br> |       |

| #               | หมายเลขบัตรส่งเสริม | หมายเฉขโครงการ | วันที่ออกบัตรส่งเสริม | วันที่อนุมัติโครงการ | เฉบประจำตัวที่ผู้เสียภาษี | เลขทะเบียนบริษัท |
|-----------------|---------------------|----------------|-----------------------|----------------------|---------------------------|------------------|
| 1 XXXXXXXXXXXXX |                     | XXXXXXX        | 24/01/2561            | 04/12/2560           | XXXXXXXXXXXXX             | XXXXXXXXXXXXX    |
|                 |                     |                |                       |                      |                           |                  |

#### ตัดบัญชีเครื่องจักรนำเข้าเกิน 5 ปี

## 5.แนบเอกสารใบขนขาเข้าสเตตัส 04/0409

| ดำขอตัดบัญชีเครื่องจักรนำเข้าเกิน 5 ปี                                                                                                    |                                                                                                    |                                    |                           |
|----------------------------------------------------------------------------------------------------|----------------------------------------------------------------------------------------------------|------------------------------------|---------------------------|
| หมายเฉขบัตรส่งเสริม                                                                                                    | XXXXXXXXXXXXX                                                                                                    | หมายเลขโครงการ                     | 550685                    |
| หมายเฉขดำร้อง                                                                                                    |                                                                                                    | วันที่สร้างกำร้อง                  | 14/09/2565                |
| ผู้ยื่นกำร้อง                                                                                                    | emt Counter Service                                                                                                    | เมื่อบริษัท Choose File และกด Uplo | bad แล้ว ระบบจะขึ้นตามภาพ |
| เลขที่อนุมัติ 🖌                                                                                                    |                                                                                                    | <u> </u>                           |                           |
| ไฟล์แนบสำเนาใบขนขาเข้า                                                                                                    | Choose File ใบขนขาเข้าแHS-PGU.pdf Upload *แนบได้เฉพาะไฟล์<br>ใบขนขาเข้าและหนังสืออนมัติสั่งปล่อยเครื่องจักร HS-PGU.pdf ลบ                                                                                                    | PDF ท่านั้น(ไม่เดิน 3 MB)          |                           |
| หมายเหตุ 2                                                                                                    | เนื่องจากบริษัทต้องการจะตัดบัญชีเพื่อปลอเ                                                                                                    | าภาระภาษีอากร                      |                           |
| สถานะกำร้อง<br>สถานะกำร้อง<br>รายการขอตัดบัญชีนครื่องจักร                                                                                                    | ปราหาร์าหรัสมาบและอาราดอาราพระมิมาตรงามันสุดรับสัม PAFERLES 1987.<br>พระไปรักระรอร์เหรือร่าง<br>พระไปรักระรอร์เหรือร่าง<br>                                                                                                    |                                    | 3 เพิ่มรายการ             |
| Energies - 4 - 4 Architectus<br>Energies - 4 - 4 - 4 - 4 - 4 - 4 - 4 - 4 - 4 -                                                                                                    | 44 SM2210<br>44 SM2210<br>45 SM2210<br>45 SM22100<br>45 SM22100<br>45 SM2210000000000 | สู่หน้าจอหลัก                      | ส่งคำร้อง                 |
| 10         Section 40         Instruction 400 - 400 - 4 | 0         100         100         100         100         100         100         100         100         100         100         100         100         100         100         100         100         100         100         100         100         100         100         100         100         100         100         100         100         100         100         100         100         100         100         100         100         100         100         100         100         100         100         100         100         100         100         100         100         100         100         100         100         100         100         100         100         100         100         100         100         100         100         100         100         100         100         100         100         100         100         100         100         100         100         100         100         100         100         100         100         100         100         100         100         100         100         100         100         100         100         100         100         100         100         100         100                                                                                                    |                                    |                           |

# 6.กรอกข้อมูล ค้นหา เลขที่อนุมัติสั่วปล่อยเครื่อว<sub>้</sub>จักร (ที่ยื่นผ่านระบบ <mark>eMT Online</mark> )

| ดำบอตัด        | บัญชีเครื่องจักรนำเข้าเกิน                                     | រីជ              |                           |                     |             |                |          |                 |  |  |
|----------------|----------------------------------------------------------------|------------------|---------------------------|---------------------|-------------|----------------|----------|-----------------|--|--|
| เลขที่อนุมัติ  | •                                                              | นร1304M61010     | 00007946                  | เฉขที่ใบกำกับสินค้า |             |                |          |                 |  |  |
| ชื่อเครื่องจัก | 5                                                              |                  |                           |                     |             |                |          |                 |  |  |
|                |                                                                |                  |                           |                     |             |                |          | ด้นหา           |  |  |
| รายการ         | Invoice                                                        |                  |                           |                     |             |                |          |                 |  |  |
| #              | เลขที่ใบกำ                                                     | <b>ับสิน</b> ค้า | วันที่บนใบกำกับสินค้า วัน | นน้ำเข้า ด่าน       | เดินพิธีการ | ส่งมาจากประเทศ | สกุลเงิน | อัตราแลกเปลี่ยน |  |  |
| 1              | 4677-09-24                                                     | 12/10/2560       | 30/10/2560                | ท่าเรือแหลมฉบัง     | ญี่ปุ่น     | 1              | มาท      | 1.00000         |  |  |
| รายการส        | เลขที่ Invoice จะปรากฏในตาราว ให้บริษัทกดเข้าไปที่ เลข Invoice |                  |                           |                     |             |                |          |                 |  |  |
|                | ตกลง ย้อนกลับ                                                  |                  |                           |                     |             |                |          |                 |  |  |

# 7.กรอกข้อมูล วันที่นำเข้าตามหน้าใบขนขาเข้าที่แนบไว้

| เลขที่อนุมัติ "       | นร1304M610100007946      |                                                                                       | เลขทิไบกำกับสินค้า                                                      |                |         |                 |
|-----------------------|--------------------------|---------------------------------------------------------------------------------------|-------------------------------------------------------------------------|----------------|---------|-----------------|
| ชื่อเครื่องจักร       |                          |                                                                                       |                                                                         |                |         |                 |
| รายการ Invoice        |                          |                                                                                       |                                                                         |                |         | ดันหา           |
| # เลขที่ไบกำกับสินค้า | วันที่บนใบกำกับสินล้ำ    | วันน่าเข้า                                                                            | ต่านที่เดินพิธีการ                                                      | ส่งมาจากประเทศ | สกุณงิน | อัตราแฉกเปลี่ยน |
| 1 467-7-09-24         | 12/10/2560               | 30/10/2560                                                                            | ท่าเรือแหลมฉบัง                                                         | ญี่ปุ่น        | บาท     | 1.00000         |
|                       | INSO<br>I<br>I<br>I<br>I | มากรอกวันที่นำเข้าตามใบขนขาเข้า<br>เลขที่ไบกำกับสินค้า<br>วันที่นำเข้าตามใบขนขาเข้า * | 467-7-09-24<br>12/01/2560                                               |                |         |                 |
|                       | ระบบาะให้ระบุวันที่เ     | น้าเข้า ตามหน้าใน                                                                     | ้<br>มาย<br>มาย<br>มาย<br>มาย<br>มาย<br>มาย<br>มาย<br>มาย<br>มาย<br>มาย | แล้วกดตกลง     |         |                 |

# 8.เลือกรายการที่ต้องการตัดบัญชี

| ดำขอดัดบัญชิเดรื่องจักรนำเข้าเกิน 5 ปี             |                                                |                                                                                     |                                                                                        |  |  |  |  |  |  |
|----------------------------------------------------|------------------------------------------------|-------------------------------------------------------------------------------------|----------------------------------------------------------------------------------------|--|--|--|--|--|--|
| เลขทอนุมต *                                        |                                                | เลขทเบกากบสนคา                                                                      |                                                                                        |  |  |  |  |  |  |
| รายการ Invoice<br># เลขที่ใบกำลับสินค้า            | emt.boi.go.th says<br>เพิ่มรายการเรียบร้อยแล้ว | 3 ок выгатальные                                                                    | ์ ดันหา<br>ภัศ สกุลเงิน อัตราแลกเปลี่ยน                                                |  |  |  |  |  |  |
| 1 467-7-09-24 12/10/2560                           |                                                | ญี่ปุ่น                                                                             | บาท 1.00000                                                                            |  |  |  |  |  |  |
| รายการสั่งปล่อย<br>#  1 NEXT PRODUCTION MODULAR MO | ชื่อเครื่องจักร<br>DEL:NPM-W2 WITH ACCESSORIES | <b>ประเภทการสั่งปล่อย ประเภทรายการ ขำน</b><br>สั่งปล่อยดีนอากร สั่งปล่อยเครื่องจักร | วนขอสั่งปล่อย สำดับรายการสิ่งปล่อยใน Invoice สำดับรายการในใบขนสินด้าขาเข้า<br>1.00 1 1 |  |  |  |  |  |  |
|                                                    |                                                |                                                                                     |                                                                                        |  |  |  |  |  |  |
| ระบบาะปรากฏ รายการที่สั่                           | ้วปล่อยในตาราวทั้วหมด ให้บริษัทเลือกราย        | ยการที่ต้อมการจะตัดบัญชี แล้วตอบตกละ                                                | J                                                                                      |  |  |  |  |  |  |
|                                                    |                                                |                                                                                     |                                                                                        |  |  |  |  |  |  |

# 9.เลือกรายการที่ต้อมการตัดบัญรายการที่ได้เลือกไว้จะหายไปจากตาราม จากนั้นให้กดย้อนกลับ

| คำขอตัดบัง      | ษฐีเครื่องจักรนำเข้าเกิน 5 ปี |                       |            |                     |                |          |                 |  |  |  |  |  |  |
|-----------------|-------------------------------|-----------------------|------------|---------------------|----------------|----------|-----------------|--|--|--|--|--|--|
| เลขที่อนุมัติ * |                               |                       |            | เลขที่ใบกำกับสินค้า |                |          |                 |  |  |  |  |  |  |
| ชื่อเครื่องจักร |                               |                       |            |                     |                |          |                 |  |  |  |  |  |  |
|                 |                               |                       |            |                     |                |          | ด้นหา           |  |  |  |  |  |  |
|                 |                               |                       |            |                     |                |          |                 |  |  |  |  |  |  |
| รายการ Invoice  |                               |                       |            |                     |                |          |                 |  |  |  |  |  |  |
| #               | เลขที่ไบกำกับสินค้า           | วันที่บนใบกำกับสินค้า | วันนำเข้า  | ด่านที่เดินพิธีการ  | ส่งมาจากประเทศ | สกุลเงิน | อัตราแลกเปลี่ยน |  |  |  |  |  |  |
| 1               | 467-7-09-24                   | 12/10/2560            | 30/10/2560 | ท่าเรือแหลมฉบัง     | ญี่ปุ่น        | 1.00000  |                 |  |  |  |  |  |  |
|                 | ากลง มีการร                   |                       |            |                     |                |          |                 |  |  |  |  |  |  |
|                 |                               |                       |            |                     |                |          |                 |  |  |  |  |  |  |

#### 10. ตรวจสอบ / บันทึก / ส่งคำร้อง

| ดำขอตัดบัญชีเครื่องจั                                                                                      | ักรนำเข้าเกิน 5 ปี |                               |              |                          |                       |                    |                                                 |                  |                        |                    |                            |  |
|----------------------------------------------------------------------------------------------------|--------------------|-------------------------------|--------------|--------------------------|-----------------------|--------------------|-------------------------------------------------|------------------|------------------------|--------------------|----------------------------|--|
| หมายเลขบัตรส่งเสริม                                                                                        |                    | 60-1242-1-00-1-0              |              |                          | หมายเลขโครงการ        |                    |                                                 | E600432          |                        |                    |                            |  |
| หมายเฉขดำร้อง                                                                                              |                    | 4117235                       |              |                          | วันที่สร้างดำร้อง     |                    |                                                 | 14/09/2565       |                        |                    |                            |  |
| ผู้ยื่นดำร้อง                                                                                              |                    | emt Counter Service           |              | ชื่อบริษัทภาษาไทย        | J                     |                    | บริษัท ไอแทค อินเตอร์เนชั่นแนล (ไทยแลนด์) จำกัด |                  |                        |                    |                            |  |
| เลขที่อนุมัติ                                                                                              |                    |                               |              |                          | วันที่อนุมัติ         |                    |                                                 | r                |                        |                    |                            |  |
| ไฟล์แนบสำเนาใบขนขาเร                                                                                       | ข้า                | Choose File No file chosen    | Upload *suuk | ล้เฉพาะไฟล์ PDF เท่านั้น | (ไม่เกิน 3 MB)        | Please inpu        | JT PINID                                        | -                | X                      |                    |                            |  |
| หมายเหตุ                                                                                                   |                    |                               |              |                          |                       | PINID:             | XXXXX                                           | ระบบาะ           | ให้กรอก PIN II         | ว 4 หลัก           | li.                        |  |
| สถานะคำร้อง                                                                                                |                    |                               |              |                          |                       |                    | 0                                               | 1                |                        |                    |                            |  |
| รายการขอดัดบัญชีเ                                                                                          | ครื่องจักร         |                               |              |                          |                       |                    | ے ر<br>تی                                       | Send             | Cancel                 |                    | เพิ่มรายการ                |  |
| # มบ                                                                                                    |                    | ชื่อเครื่องจักร               |              | เฉขที่ใบกำกับสินค้า      | วันที่บนใบกำกับสินค้า | ประเภทการสิ่งปล่อย | ประเภทรายการ                                    | จำนวนขอสั่งปล่อย | สำดับรายการสั่งปล่อยใน | nvoice สำลับรายการ | ในใบขนสินล้าขาเข้า         |  |
| 1 🗙                                                                                                    | NEXT PRODUCTION M  | IODULAR MODEL:NPM-W2 WITH ACC | ESSORIES     | 467-7-09-24              | 12/10/2560            | สั่งปล่อยดีนอากร   | สั่งปล่อยเครื่องจักร                            | 1.00             | 1                      | 1                  |                            |  |
|                                                                                                    |                    | 2                             | บันทึก       | กลับสู่หน้าจอห           | ลัก                   |                    |                                                 |                  |                        | 3                  | ส่งกำร้อง<br>- <b>()</b> - |  |
| ข้อมูลที่เลือกตัดบัณชีทั้งหมดจะปรากฏในตาราง หากตรวจสอบแล้วถูกต้อง แล้วกดบันทึก แล้วสามารถกดส่งคำร้องได้เลย |                    |                               |              |                          |                       |                    |                                                 |                  |                        |                    |                            |  |

## 11. คำร้อวาะปรากฏสถานะ รออนุมัติและแว้วชื่อผู้อนุมัติ

| คำขอต่ | <b>เดบัญซีนำเข้าเครื่อ</b> งจักรเกิ | ้น 5ปี (ในระบบ)       |                          |                     |                  |                     |             |                       |  |  |  |  |
|--------|-------------------------------------|-----------------------|--------------------------|---------------------|------------------|---------------------|-------------|-----------------------|--|--|--|--|
| #      | หมายเฉขสำร้อง                       |                       | ชื่อกำร้อง               | หมายเลขบัตรส่งเสริม | วันที่ยื่นคำร้อง | ผู้ขึ้นกำร้อง       | สถานะกำร้อง | ผู้อนุมัติ            |  |  |  |  |
| 1      | 2022083100059                       | ขอดัดบัญชีเครื่องจักร | นำเข้าเกิน 5 ปี (ในระบบ) | xxxxxxxxxxxxxx      | 31/08/2565       | emt Counter Service | รออนุมัติ   | นัฐพันธ์ นิละ โพจิตร์ |  |  |  |  |

First 1 Last

### ระยะเวลาการพิจารณา 1 วันทำการ

SCREEN ID : 00000000303P21

# 12. ตรวาสอบสถานะคำร้อมได้ที่เมนู "คำขอที่อยู่ในขั้นตอนอนุมัติ/แก้ไข"

| ກາງສາລວທຽວຄູໂຫ່ງ ທ                              | 🔒 ดำบล     | อที่อยู่ในขึ้นตอนการอนุ | ุมัติ/แก้ไข |                                      |                     |       |                  |                     |             |                           |   |
|-------------------------------------------------|------------|-------------------------|-------------|--------------------------------------|---------------------|-------|------------------|---------------------|-------------|---------------------------|---|
| 1.12000 10 3000 10-1                            | #          | หมายเลข                 | บกำร้อง     | ชื่อกำร้อง                           | หมายเลขบัตรส่งเสริม |       | วันที่ยื่นคำร้อง | ผู้ขึ่นศำร้อง       | สถานะคำร้อง | ผู้อนุมัติ                |   |
| รายงาน                                          | 1          | 2022083100059           | ) ขอดัดบัญร | ขีเครื่องจักรนำเข้าเกิน 5 ปี (ในระบบ | )                   | ***** | 31/08/2565       | emt Counter Service | รออนุมัติ   | นัฐพันธ์ นิละ โพจิตร์     |   |
| าารขยายระยะเวลาต่าง ๆ                           | First I La | ist                     |             |                                      |                     |       |                  |                     |             |                           | _ |
| ขอทำลายเครื่องจักร                              |            |                         |             |                                      |                     |       |                  |                     |             |                           |   |
| ขอบริจาคเครื่องจักร                             |            |                         |             |                                      |                     |       |                  |                     |             | SCREEN ID : 00000000303P2 | 1 |
| ขอชำระภาษีอากรเครื่องจักร                       |            |                         |             |                                      |                     |       |                  |                     |             | _                         |   |
| ขออนุญาตจำหน่ายเครื่องจักร                      |            |                         |             |                                      |                     |       |                  |                     |             |                           |   |
| ขออนุญาตจำนองเครื่องจักร                        |            |                         |             |                                      |                     |       |                  |                     |             |                           |   |
| ขออนุญาตเข่าซื้อเครื่องจักร                     |            |                         |             |                                      |                     |       |                  |                     |             |                           |   |
| มออนุญาตนำเครื่องจักรไปใช้เพื่อการอื่น          |            |                         |             |                                      |                     |       |                  |                     |             |                           |   |
| ขออนุญาตนำเครื่องจักรไปให้บุ <b>คคลอื่น</b> ใช้ |            |                         |             |                                      |                     |       |                  |                     |             |                           |   |
| <b></b> จัดบัญชีเครื่องจักรนำเข้าเกิน 5 ปี      |            |                         |             |                                      |                     |       |                  |                     |             |                           |   |
| <b></b> ้ดบัญชีทำลายเครื่องจักร                 |            |                         |             |                                      |                     |       |                  |                     |             |                           |   |
| <b></b> ้ดบัญชีบริจาคเครื่องจักร                |            |                         |             |                                      |                     |       |                  |                     |             |                           |   |
| <b>ด</b> บัญชีชำระภาษีเครื่องจักร               |            |                         |             |                                      |                     |       |                  |                     |             |                           |   |
| <b>ด</b> บัญชีส่งดีนเครื่องจักร                 |            |                         |             |                                      |                     |       |                  |                     |             |                           |   |
| <b>ด</b> บัญชีจำหน่ายเครื่องจักรกรณีมีภาระภาษี  |            |                         |             |                                      |                     |       |                  |                     |             |                           |   |
| ำขอบันทึกไว้                                    |            |                         |             |                                      |                     |       |                  |                     |             |                           |   |
| ำขอที่อยู่ในขึ้นตอนการอนุมัติ/แก้ไข             | لح ،       | J                       |             |                                      |                     |       |                  |                     |             |                           |   |
| ำขอที่รอผลตอบกลับจากกรมศุลกากร                  |            |                         |             |                                      |                     |       |                  |                     |             |                           |   |
| ู<br>ข้อมูลดำร้องที่ดำเนินการแล้ว               |            |                         |             |                                      |                     |       |                  |                     |             |                           |   |

# 13. ตรวาสอบสถานะคำร้อมได้ที่เมนู "คำขอที่อยู่ในขั้นตอนอนุมัติ/แก้ไข"

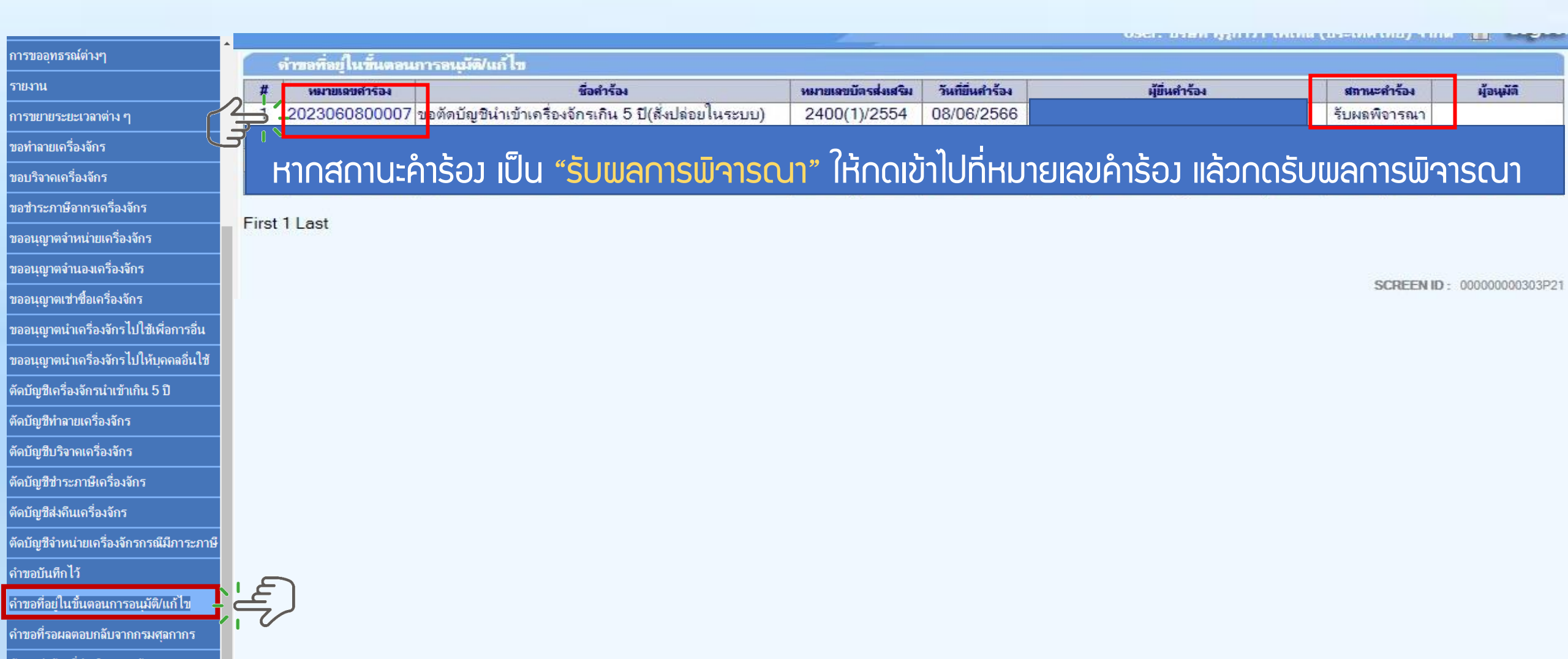

#### 14. ตรวาสอบสถานะว่าอนุมัติหรือไม่

| ดำขอตัดบัญชีเครื่องจักรนำเข้าเกิน 5 ปี |                                                                              |                    |            |
|----------------------------------------|------------------------------------------------------------------------------|--------------------|------------|
| หมายเลขบัตรส่งเสริม                    |                                                                              | หมายเลขโครงการ     | 552148     |
| หมายเลขคำร้อง                          | 2024032900622                                                                | วันที่สร้างค่าร้อง | 29/03/2567 |
| ผู้ขึ้นกำร้อง                          | emt Counter Service                                                          | ชื่อบริษัทภาษาไทย  |            |
| เลขที่อนุมัติ                          | นร1309M670400000458                                                          | วันที่อนุมัติ      | 01/04/2567 |
| ไฟล์แนบสำเนาใบขนขาเข้า                 | 228MT.pdf                                                                    |                    |            |
| หมายเหตุ                               | ต้องการตัดบัญชิเครื่องจักรที่นำเข้ามาเกิน 5 ปีแล้ว เพื่อปลดภาระภาษิของบริษัท |                    |            |
| สถานะคำร้อง                            | อนุมัติ                                                                      |                    |            |
| หมายเหตุเจ้าหน้าที่                    | [01/04/2567 16:43:58 เห็นชอบ] :วราลักษณ์ มณีฝั้น                             |                    |            |

รายการขอตัดบัญชีเครื่องจักร

| # | ชื่อเครื่องจักร            | เฉขที่ใบกำกับสินค้า | วันที่บนใบกำกับสินค้า | ประเภทการสั่งปล่อย | ประเภทรายการ      | สำนวนขอสั่งปล่อย | สำดับรายการสั่งปล่อยใน Invoice | สำดับรายการในใบขนสินค้าขาเข้า | สถานะรายการ |
|---|----------------------------|---------------------|-----------------------|--------------------|-------------------|------------------|--------------------------------|-------------------------------|-------------|
| 1 | MS-752 TERMINAL PRESS MOLD | 228/MT              | 05/03/2561            | สั่งปล่อยปกติ      | สั่งปล่อยแม่พิมพ์ | 1.00             | 1                              | 1                             | อนุมัติ     |
| 2 | MS-752 TERMINAL CUT MOLD   | 228/MT              | 05/03/2561            | สั่งปล่อยปกติ      | สั่งปล่อยแม่พิมพ์ | 1.00             | 2                              | 2                             | อนุมัติ     |

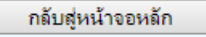

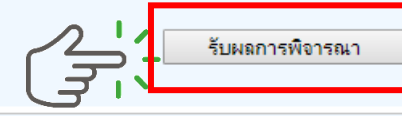

### 15. ตรวจสอบสถานะว่าอนุมัติหรือไม่ กด "รับ<mark>แลการพิจารณา"</mark>

| ดำขอตัดบั                                                                              | ข์ขชิเครื่องจักรนำเช้าเกิน 5 ปี |                             |                                                |                       |               |                 |                             |                                  |                              |               |  |  |  |
|----------------------------------------------------------------------------------------|---------------------------------|-----------------------------|------------------------------------------------|-----------------------|---------------|-----------------|-----------------------------|----------------------------------|------------------------------|---------------|--|--|--|
| หมายเลขบัตร                                                                            | ส่งเสริม                        | <u></u>                     |                                                |                       | หม            | มายเฉขโครงการ   | emt.boi.go.th บอกว่า        |                                  |                              |               |  |  |  |
| หมายเลขคำร้                                                                            | 04                              | 2024032900622               |                                                |                       | วัน           | เทิ่สร้างดำร้อง | ~ ~ ~ ~ ~ ~                 |                                  |                              |               |  |  |  |
| ผู้ยื่นดำร้อง                                                                          |                                 | emt Counter Servi           | ice                                            |                       | ชื่อ          | อบริษัทภาษาไทย  | รบผลพจารณาเรยบรอยแลว        |                                  |                              |               |  |  |  |
| เลขที่อนุมัติ                                                                          |                                 | <mark>นร1309M6704000</mark> | 00458                                          |                       | วัน           | เทื่อนุมัติ     |                             |                                  |                              |               |  |  |  |
| ้ไฟล์แนบสำเนาใบขนขาเข้า 228MT.pdf                                                      |                                 |                             |                                                |                       |               |                 |                             |                                  | 9nav                         |               |  |  |  |
| หมายเหตุ ต้องการตัดบัญชีเครื่องจักรที่น่าเข้ามาเกิน 5 ปีแล้ว เพื่อปลดภาระภาษีของบริษัท |                                 |                             |                                                |                       |               |                 |                             |                                  |                              |               |  |  |  |
| สถานะคำร้อง                                                                            | <u> </u>                        | อนุมัติ                     |                                                |                       | Please i      | input PINID     | X                           |                                  |                              | //            |  |  |  |
| หมายเหตุเจ้าห                                                                          | หน้าที่                         | [01/04/2567 16:43           | :58 เห็นชอบ] :วราลักษณ์ มณีฝั้น<br>PINID: •••• |                       |               |                 | ระบบจะให้กรอก PIN ID 4 หลัก |                                  |                              |               |  |  |  |
| รายการขอ                                                                               | รายการขอตัดมัญชีเครื่องจักร     |                             |                                                |                       |               |                 |                             |                                  |                              |               |  |  |  |
| #                                                                                      | ชื่อเครื่องจักร                 |                             | เฉขที่ใบกำลับสินค้า                            | วันที่บนใบกำลับสินด้า | ประเภทการสั่ง | งปล่อย ประเภ    | กทรายการ จำนวนขอสี่งปล่อง   | ย สำคับรายการสั่งปล่อยใน Invoice | สำลับรายการในใบขนสินค้าขาเข้ | เ สถานะรายการ |  |  |  |
| 1                                                                                      | MS-752 TERMINAL PRESS MOLD      |                             | 228/MT                                         | 05/03/2561            | สังปล่อยปกติ  | สั่งปล่อยแม่    | พิมพ์ 1.00                  | 1                                | 1                            | อนุมัติ       |  |  |  |
| 2                                                                                      | 2 MS-752 TERMINAL CUT MOLD      |                             | 228/MT                                         | 05/03/2561            | สั่งปล่อยปกติ | สั่งปล่อยแม่    | พิมพ์ 1.00                  | 2                                | 2                            | อนุมัติ       |  |  |  |
| L                                                                                      |                                 |                             |                                                |                       |               |                 |                             |                                  |                              |               |  |  |  |

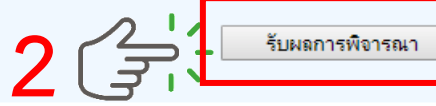

กลับสู่หน้าจอหลัก

#### ตัดบัญชีเครื่องจักรนำเข้าเกิน 5 ปี

# 16. ตรวาสอบคำร้องที่รับผลการพิาารณาแล้ว ได้ที่เมนู "ข้อมูลคำร้องที่ดำเนินการแล้ว"

| การขออทธรณ์ต่างๆ                         | กรุณาเลือกเงื่อนไขไ | ในการด้นหาดำขอที่ดำเนินการเรีย | บร้อยแล้ว                                                                                                    |          |                  |              |   |               |                            |
|------------------------------------------|---------------------|--------------------------------|----------------------------------------------------------------------------------------------------|----------|------------------|--------------|---|---------------|----------------------------|
|                                          | ชื่อคำร้อง *        |                                | เลือก                                                                                                    | •        | หมายเลขคำร้อง    |              |   |               |                            |
| รายงาน                                   | เลขที่อนุมัติ       |                                | ขอเพมรายการแมพมพ<br>ขอขยายระยะเวลานำเข้าเครื่องจักรปกติ                                                                                                    | <b>^</b> |                  |              |   |               |                            |
| การขยายระยะเวลาต่าง ๆ                    |                     |                                | ขอขยายระยะเวลานำเข้าเครื่องจักรย้อนหลัง<br>ขอสั่งปล่อยเครื่องจักร                                                                                                 |          |                  |              |   |               | бин бин                    |
| ขอทำลายเครื่องจักร                       | #                   | หมายเฉขศำร้อง                  | ขอส่งเครื่องจักรไปต่างประเทศ(ส่งช่อม)<br>ขอส่งเครื่องจักรไปต่างประเทศ(ส่งคืน)                                                                                     |          | วันที่ยื่นคำร้อง | ผู้ขึ่นคำร้อ | м | เลขที่อนุมัติ | สถานะกำร้อง                |
| ขอบริจาคเครื่องจักร                      |                     |                                | ขอเปลี่ยนสุถานะจากส่งช่อมเป็นส่งคืน<br>ขอยกเล็กค่าประกันเครื่องจักร                                                                                               |          |                  |              |   |               |                            |
| ขอขำระภาษีอากรเครื่องจักร                |                     |                                | ขอยกเล็กสิ่งปลอยเครื่องจักร<br>ขออุทธรณ์เพิ่มชื่อรอง                                                                                                    |          |                  |              |   |               |                            |
| ขออนุญาตจำหน่ายเครื่องจักร               |                     |                                | ขออุทธรรณเพิ่มอะ เหล<br>ขออุทธรณเพิ่มแม่พิมพ์<br>คระกอบเรียน ซี จ้องมว่อม คม                                                                                      |          |                  |              |   |               | SCREEN ID : 00000000303P20 |
| ขออนุญาตจำนองเครื่องจักร                 |                     |                                | การของผอนหงาดทุกห 200 เห                                                                                                    | _        |                  |              |   |               |                            |
| ขออนุญาตเข่าซื้อเครื่องจักร              |                     |                                | อองพายสูบหลาย เพราะสาราร์ อาจาก สาราร์ อาจาก สาราร์<br>เกล้าสาราช เป็นการ์ เกล้าสาราร์ อาจาก 51 (รับได้เพราะสาราช)<br>ของเอเอ็กต้อนักเซีเอรื่องอักรนำเข้นกิน 5 ปี |          |                  |              |   |               |                            |
| ขออนุญาตนำเครื่องจักรไปใช้เพื่อการอื่น   |                     |                                | ขอทำลายเครื่องจักร (สังเมื่อยในระบบ)<br>ขอทำลายเครื่องจักร (สังเมื่อยในระบบ)                                                                                      |          |                  |              |   |               |                            |
| ขออนุญาตนำเครื่องจักรไปให้บุคคลอื่นใช้   |                     |                                | ขอยกเลิกทำลายเครื่องอักร                                                                                                    | -        |                  |              |   |               |                            |
| ตัดบัญชีเครื่องจักรนำเข้าเกิน 5 ปี       |                     |                                |                                                                                                    |          |                  |              |   |               |                            |
| ตัดบัญชีทำลายเครื่องจักร                 |                     |                                |                                                                                                    |          |                  |              |   |               |                            |
| ทัดบัญชีบริจาคเครื่องจักร                |                     |                                |                                                                                                    |          |                  |              |   |               |                            |
| ทัดบัญชีชำระภาษีเครื่องจักร              |                     |                                |                                                                                                    |          |                  |              |   |               |                            |
| <b>ด</b> ับญชีส่งคืนเครื่องจักร          |                     |                                |                                                                                                    |          |                  |              |   |               |                            |
| ทัดบัญชีจำหน่ายเครื่องจักรกรณีมีภาระภาษี |                     |                                |                                                                                                    |          |                  |              |   |               |                            |
| กำขอบันทึกไว้                            |                     |                                |                                                                                                    |          |                  |              |   |               |                            |
| กำขอที่อยู่ในขึ้นตอนการอนุมัติ/แก้ไข     |                     |                                |                                                                                                    |          |                  |              |   |               |                            |
| คำขอที่รอผลตอบกลับจากกรมศุลกากร          |                     |                                |                                                                                                    |          |                  |              |   |               |                            |
| ข้อมูลดำร้องที่ดำเนินการแล้ว             |                     |                                |                                                                                                    |          |                  |              |   |               |                            |

0

## 17. คำร้อวที่พ่านการกดรับพลการพิจารณาแล้วจะปรากฏในตาราวตามประเภทคำร้อว

| · · · · · · · · · · · · · · · · · · ·     | กรุณาเลือกเงื่อง | นไขในการด้นหาดำขอที่ดำเนิเ                      | แการเรียบร้อยเ                            | แล้ว                                                                                                    |              |                            |                               |                                        |           |        |          |       |                        |
|-------------------------------------------|------------------|-------------------------------------------------|-------------------------------------------|----------------------------------------------------------------------------------------------------|--------------|----------------------------|-------------------------------|----------------------------------------|-----------|--------|----------|-------|------------------------|
| การขออุทธรณตางๆ                           | ชื่อคำร้อง *     |                                                 |                                           | ขอตัดบัญชีนำเข้าเครื่องจักรเกิน 5 ปี(สั่งเ                                                                                              | ปล่อยไนระบบ) | •                          | หมายเฉขคำร้อง                 |                                        |           |        |          |       |                        |
| รายงาน                                    | เลขที่อนุมัติ    |                                                 |                                           |                                                                                                    |              |                            |                               |                                        |           |        |          |       |                        |
| การขยายระยะเวลาต่าง ๆ                     |                  |                                                 |                                           |                                                                                                    |              |                            |                               |                                        |           |        |          |       | ด้นหา                  |
| ขอทำลายเครื่องจักร                        | #                | หมายเฉขคำร้อง                                   |                                           | ชื่อกำร้อง                                                                                                    |              | หมายเลขร                   | บัตรส่งเสริม                  | วันที่ยื่นคำร้อง                       | ผู้ยื่นคำ | ร้อง   | เมขที่อน | เมัติ | สถานะคำร้อง            |
| ขอบริจาคเครื่องจักร                       | 2                | 2024032900622<br>2024032900621<br>2024032900614 | ขอตัดบัญชีง<br>ขอตัดบัญชีง<br>ขอตัดบัญชีง | นำเข้าเครื่องจักรเกิน 5 ปี(สังปล่อยในระบบ)<br>นำเข้าเครื่องจักรเกิน 5 ปี(สั่งปล่อยในระบบ)<br>นำเข้าเครื่องจักรเกิน 5 ปี(สั่นปลงปันระบบ) | ))<br>))     | 5121(2<br>5121(2<br>5121(2 | 2)/2556<br>2)/2556<br>2)/2556 | 29/03/2567<br>29/03/2567<br>29/03/2567 | นร1306    | 62090  | 0005422  | อ     | นุมัติ                 |
| ขอชำระภาษีอากรเครื่องจักร                 | First 1 Last     | 2021002000011                                   | 100000000                                 |                                                                                                    | <i>יו</i>    | 0121(1                     | 2,72000                       | 20/00/2007                             |           |        | 0000450  | เม    | อนุมัติ<br>            |
| ขออนุญาตจำหน่ายเครื่องจักร                |                  |                                                 |                                           |                                                                                                    |              |                            |                               |                                        | นรา306    | M62070 | 0002452  | 10    | นมด                    |
| ขออนุญาตจำนองเครื่องจักร                  |                  |                                                 |                                           |                                                                                                    |              |                            |                               |                                        |           |        |          |       |                        |
| ขออนุญาตเข่าซื้อเครื่องจักร               |                  |                                                 |                                           |                                                                                                    |              |                            |                               |                                        |           |        |          | SCRE  | EN ID : 00000000303P2C |
| ขออนุญาตนำเครื่องจักรไปใช้เพื่อการอื่น    |                  |                                                 |                                           |                                                                                                    |              |                            |                               |                                        |           |        |          |       |                        |
| ขออนุญาตนำเครื่องจักรไปให้บุคคลอื่นใช้    |                  |                                                 |                                           |                                                                                                    |              |                            |                               |                                        |           |        |          |       |                        |
| ตัดบัญชีเครื่องจักรนำเข้าเกิน 5 ปี        |                  |                                                 |                                           |                                                                                                    |              |                            |                               |                                        |           |        |          |       |                        |
| ตัดบัญชีทำลายเครื่องจักร                  |                  |                                                 |                                           |                                                                                                    |              |                            |                               |                                        |           |        |          |       |                        |
| ตัดบัญชีบริจาคเครื่องจักร                 |                  |                                                 |                                           |                                                                                                    |              |                            |                               |                                        |           |        |          |       |                        |
| ตัดบัญชีชำระภาษีเครื่องจักร               |                  |                                                 |                                           |                                                                                                    |              |                            |                               |                                        |           |        |          |       |                        |
| ตัดบัญชีส่งคืนเครื่องจักร                 |                  |                                                 |                                           |                                                                                                    |              |                            |                               |                                        |           |        |          |       |                        |
| ตัดบัญชีจำหน่ายเครื่องจักรกรณีมีภาระภาษี  |                  |                                                 |                                           |                                                                                                    |              |                            |                               |                                        |           |        |          |       |                        |
| ี<br>ดำขอบันทึกไว้                        |                  |                                                 |                                           |                                                                                                    |              |                            |                               |                                        |           |        |          |       |                        |
| ี<br>ดำขอที่อยู่ในขึ้นตอนการอนุมัติ/แก้ไข |                  |                                                 |                                           |                                                                                                    |              |                            |                               |                                        |           |        |          |       |                        |
| <b>คำขอที่รอผ</b> ลตอบกลับจากกรมศุลกากร   |                  |                                                 |                                           |                                                                                                    |              |                            |                               |                                        |           |        |          |       |                        |
| ข้อมูลดำร้องที่ดำเนินการแล้ว              | ر بح ا           |                                                 |                                           |                                                                                                    |              |                            |                               |                                        |           |        |          |       |                        |

การยื่นคำขอตัดบัญชีเครื่องจักรนำเข้าเกิน 5 ปี (ในระบบ) <u>CLIP VEDIO ขั้นตอนการยื่นคำขอตัดบัญชีเครื่องจักรนำเข้าเกิน 5 ปี (ในระบบ)</u>

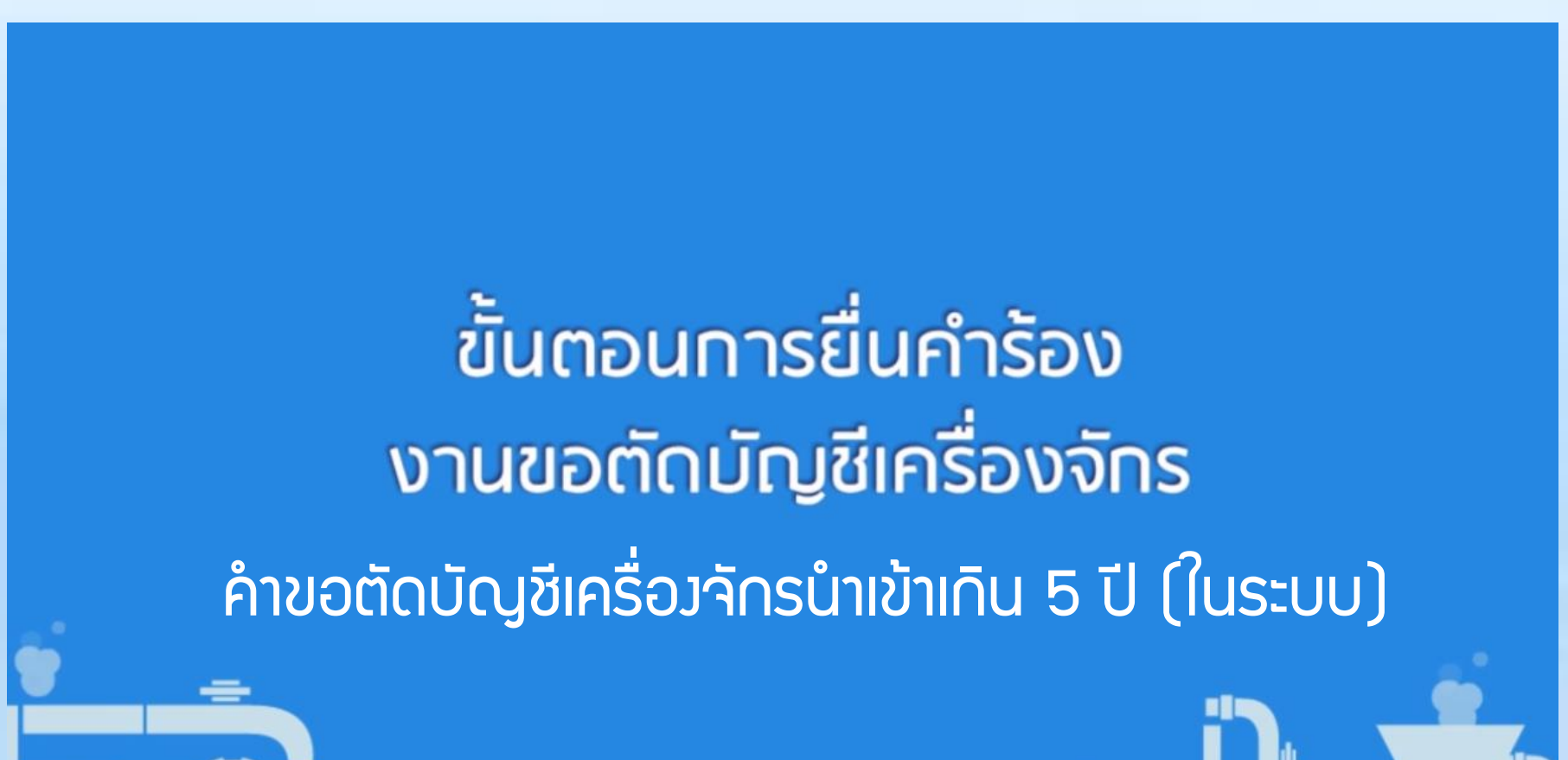

# ุการตัดบัญชีเครื่อวจักรนำเข้าเกิน 5 ปี (นอกระบบ)
| 4    | ·                                                                                                    | ງົນຈາມສິນຄ້າງ                                                                  | าเข้าหร้อมแบบแสดงรายก                                | กรภาษีสรรพสามิคแล                                               | ะภาษีมูลล่าเพิ่ม          | PAPERLI                                                               | ESS MMIN.99/1                         |                                                                                                 |                                                                                                  |      |                                                   |                            |                                |                                                  | - 10          |
|------|----------------------------------------------------------------------------------------------------|--------------------------------------------------------------------------------|------------------------------------------------------|-----------------------------------------------------------------|---------------------------|-----------------------------------------------------------------------|---------------------------------------|-------------------------------------------------------------------------------------------------|--------------------------------------------------------------------------------------------------|------|---------------------------------------------------|----------------------------|--------------------------------|--------------------------------------------------|---------------|
| CT ( | สังกระวง<br>ไปสื่อสุดราชสา                                                                                                    | ้<br>มพิกัดสุดกากร ราคาและพรง ใ                                                | ปรับของ พี่ต่าหรือพี่น่าเข้า                         | ประสารใบของ<br>สารัย เกรี่เดียงร่าง:                            | ไร่มีพ่<br>โรงเหล่<br>ก่น | ไประโยหมี่ แคร์ไป<br>ในด้าหาเข้า<br>ะมีกระจากอ                        | DJZE190010403<br>00<br>Oxfateliscore  | ตัวอง                                                                                           | ່າງແວດສາດ                                                                                        |      |                                                   |                            |                                |                                                  |               |
| ╞    |                                                                                                    | ari) wraite                                                                    | เล้าผู้ชื่อกะมีการ สาหา<br>อองจะจ                    | u                                                               |                           |                                                                       |                                       | LIJUE                                                                                           |                                                                                                  |      |                                                   |                            |                                |                                                  |               |
|      |                                                                                                    | gอฟฟิ <del>ต</del> สะ แอก                                                      |                                                      | ลาริศรรรมสมัย<br>องจังนี้อยู่คายโดย                             |                           |                                                                       |                                       | ใบดราส่มลงที่ 639479428<br>SHALCHO                                                              | 88                                                                                               |      |                                                   |                            |                                |                                                  |               |
|      | ร้องสารที่มีคว                                                                                                    | เมษาระบุระ<br>ปหุมวัน กระปหุมวัน า<br>กระบักกร                                 | รุงเทพมหานคร 10330                                   | รมิญค่าที่ม<br>รณีและกำหวามเกิดตั้งๆ                            |                           |                                                                       |                                       | ซึ่งขามพากนะ ทางเรื่อ<br>CSCL KINGSTON VOY:0082S                                                |                                                                                                  |      |                                                   |                            |                                | معدماديش                                         |               |
|      | biogg winds<br>prosoentsso<br>prosoentsso                                                                                                    | รื่องเริ่มสื่อรับของ<br>00010736 0994000740864 30<br>00010736 0994000740864 30 | 09/2556                                              | รณนั้งสิ้น<br>ดงที่ปัญชีวาม สับด้า<br>โรงชีวอสายได้ vita สายวรั | 7/112 20/04/2013          |                                                                       |                                       |                                                                                                 |                                                                                                  |      | /2013                                             |                            | 10 UNT 12 IN 1810              | เทราระกม                                         |               |
|      | enoscentsso<br>Tuxo vicenii 6<br>S                                                                                                    | 90010737 0994000740964 01<br>394794288<br>HALCH004848                          | 10/2556                                              |                                                                 |                           |                                                                       |                                       | N/M                                                                                             | ลักษณะหืบห่อ<br>44                                                                               |      | ประเทศกำเนิด                                      | CN รภัส                    | ประเทสค้นทางที่บรรทุก (        | CN ราโส                                          |               |
|      | feerantis:<br>CSCL KINGS                                                                                                    | niniile<br>TON VOY:00525                                                       | Sadowi<br>2809/2013                                  |                                                                 | งหมีประ                   | สตัดสารประวัน                                                         |                                       |                                                                                                 |                                                                                                  | Pal  | lets                                              | CHINA<br>เช่นเรือที่นำเต้อ | 2801                           | CHINA<br>สามาเนื้องวามได้อย 78                   | 70 ะหัว       |
|      | мм                                                                                                    | หรือการแขนนายสามาร์ชาตร<br>อักษณ์ก็เกรื่อ<br>1                                 |                                                      |                                                                 |                           |                                                                       | nama CNama<br>SH ISP                  |                                                                                                 |                                                                                                  |      |                                                   | สำนักงานศูลกา              | กรทำเรือแหลมฉบัง               | ถานทรวมบลออ<br>ท่าเทียบเรือ ซี 3 ท่าเรือแหลมฉบัง | 20 316        |
|      | អាទ<br>ឆាំ                                                                                                    | มระเภทารค<br>8541.40.90                                                        | กทางค รากาของ แงนตามประเทศ)<br>1.40.90 USD 42,970.28 |                                                                 | ยากร<br>มาเข้า            | อากร 0.00<br>งาเข้า 0.00<br>อากรงานบ้าที่ชำระ<br>0% อากรงานบ้าที่ชำระ |                                       | ทางรรมเนอม ระกาศานตาสรรพสามต<br>0.00                                                            |                                                                                                  | สามต | ต ภาษสรรทสามค ฐานภาษมูลค.เหม<br>0.00 1,364,091.54 |                            | ฐานภาษมูลดาเหม<br>1,364,091.54 |                                                  |               |
|      | 5                                                                                                    | รห้สสนิติหม่วย ราคพองกา                                                        |                                                      | (1019)                                                          | 0%                        |                                                                       |                                       | ภาษีอื่น                                                                                        | ภาษีอื่น อิตราภาพีสรรพสามิต ภาษีเพื่                                                             |      | ร้อมหาดไทย ภาษีบูลก่าเพิ่ม                        |                            |                                |                                                  |               |
| (    | юоıL                                                                                                    | 001/C62                                                                        | 1,364,0                                              | 91.54                                                           |                           | 0.00                                                                  |                                       | 0.00                                                                                            |                                                                                                  |      |                                                   | 0.00                       | 95,486.41                      |                                                  |               |
|      |                                                                                                    | หัสสิทธิพิเคษ<br>000                                                           | น้ำหนั <del>ก</del><br>5,761.22                      | าสุทธิ<br>0 KGM                                                 | าชิ ปริมาณ                |                                                                       | ໃນກຸ<br>000 C62<br>000 SET)           | "NO BRAND" ชนิดของ CN<br>SOLAR PHOTOVOLTAIC (PV) MODULE WITH ACCESSORIES 290WP<br>ชลแหงโซล่มเชล |                                                                                                  |      |                                                   |                            |                                |                                                  |               |
|      | -                                                                                                    |                                                                                |                                                      |                                                                 |                           |                                                                       |                                       | ใช้สีพธิ์:BOI <mark>:อก(</mark><br>30/09/2556                                                   | ให้สัพธิ์:BOI <mark>:อก0908M560900010736</mark> :อก0908M560900010736 0994000740964<br>30/09/2556 |      |                                                   |                            |                                |                                                  |               |
|      | 909 17,48,180 KGM (660,000 SET) 91,010,000,000,000,000,000,000,000,000,0                                                                                                    |                                                                                |                                                      |                                                                 |                           |                                                                       | AUED 279WF<br>6 0994000740964         |                                                                                                 |                                                                                                  |      |                                                   | สถานะใบข                   | มนขาเข้า                       |                                                  |               |
|      | 8541.40                                                                                                    | USD 42,970.28                                                                  | 0.00                                                 | 0.00                                                            |                           | 0.00                                                                  | 1,364,091,54                          |                                                                                                 |                                                                                                  |      |                                                   | Status O                   | 1 หมายถึง ระหว่างดำเมิ         | บการ/รถส่าง้อนค/แบบร่า                           | 1 (Draft)     |
|      | 003 001/C6                                                                                                    | 1,364,091.54                                                                   | 0% 0.00                                              | 0.00<br>"NO BRAND"                                              |                           | 0.00                                                                  | 95,486.41<br>CN                       |                                                                                                 |                                                                                                  |      |                                                   |                            |                                |                                                  |               |
|      | 900 5,761.220 KGM (220.000 C62<br>(220.000 SET)<br>19 mm3 Vri 1903<br>1975 S0C.08 PHOTOVOLTALC (PV) MODULE WITH ACCESSORIES 290WP<br>19 mm3 Vri 1903<br>1970 S0C.08 PHOTOVOLTALC (PV) MODULE WITH ACCESSORIES 290WP<br>1970 S0C.08 PHOTOVOLTALC (PV) MODULE WITH ACCESSORIES 290WP<br>1970 S0C.08 PHOTOVOLTALC (PV) MODULE WITH ACCESSORIES 290WP<br>1970 S0C.08 PHOTOVOLTALC (PV) MODULE WITH ACCESSORIES 290WP<br>1970 S0C.08 PHOTOVOLTALC (PV) MODULE WITH ACCESSORIES 290WP<br>1970 S0C.08 PHOTOVOLTALC (PV) MODULE WITH ACCESSORIES 290WP<br>1970 S0C.08 PHOTOVOLTALC (PV) MODULE WITH ACCESSORIES 290WP<br>1970 S0C.08 PHOTOVOLTALC (PV) MODULE WITH ACCESSORIES 290WP<br>1970 S0C.08 PHOTOVOLTALC (PV) MODULE WITH ACCESSORIES 290WP<br>1970 S0C.08 PHOTOVOLTALC (PV) MODULE WITH ACCESSORIES 290WP                                                                                                    |                                                                                |                                                      |                                                                 |                           |                                                                       | 7 0994000740964                       |                                                                                                 |                                                                                                  |      |                                                   | Status O                   | 2 หมายถึง ผ่านพิธีการ          | /ส่วข้อมูลเข้า∩รม และได้เล                       | ขที่ใบขมาแล้ว |
|      | ttu<br>CIF<br>Sərininə                                                                                                    | 6,859,552.93<br>35,971.220 KGM                                                 | 0.90                                                 | 0.00                                                            |                           | 0.00                                                                  | 0.00                                  |                                                                                                 |                                                                                                  |      |                                                   | Status O                   | 3 หมายถึง ตรวาปล่อย            |                                                  |               |
|      | ระหม่ายกัญญา 25,271 220 KGM 1,100.000 SET ระหมายอากมีเห็น 0.00     จักษณ์ของกับสมเด็จและอากมีอย่างกับสมเด็จและจากมีอากมีเห็น 0.00     จักษณ์ของกับสมเด็จและจากมีอยาการ     ระหมายอากมีเอยาการ     ระหมายอากมีเอยาการ     ระหมายอากร     ระหมายอากมีเอยาการ     ระหมายอากมีเอยาการ     ระหมายอากมีเอยาการ     ระหมายอากมีเอยาการ     ระหมายอากมีเอยาการ     ระหมายอากมีเอยาการ     ระหมายอากมีเอยาการ     ระหมายอากมีเลยาการ     ระหมายอากมีเอยาการ     ระหมายอากมีเลยาการ     ระหมายอากมีเลยาการ     ระหมายอากมีเลยาการ     ระหมายอากมีเลยาการ     ระหมายอากมีเลยาการ     ระหมายอากมีเลยาการ     ระหมายอากมีเลยาการ     ระหมายอากมีเลยาการ     ระหมายอากมีเลยาการ     ระหมายอากมีเล |                                                                                |                                                      |                                                                 |                           |                                                                       | Status 04 หมายถึง รับบรรทุก/ออกจากท่า |                                                                                                 |                                                                                                  |      |                                                   |                            |                                |                                                  |               |

# ตัวอย่ามอกสาร

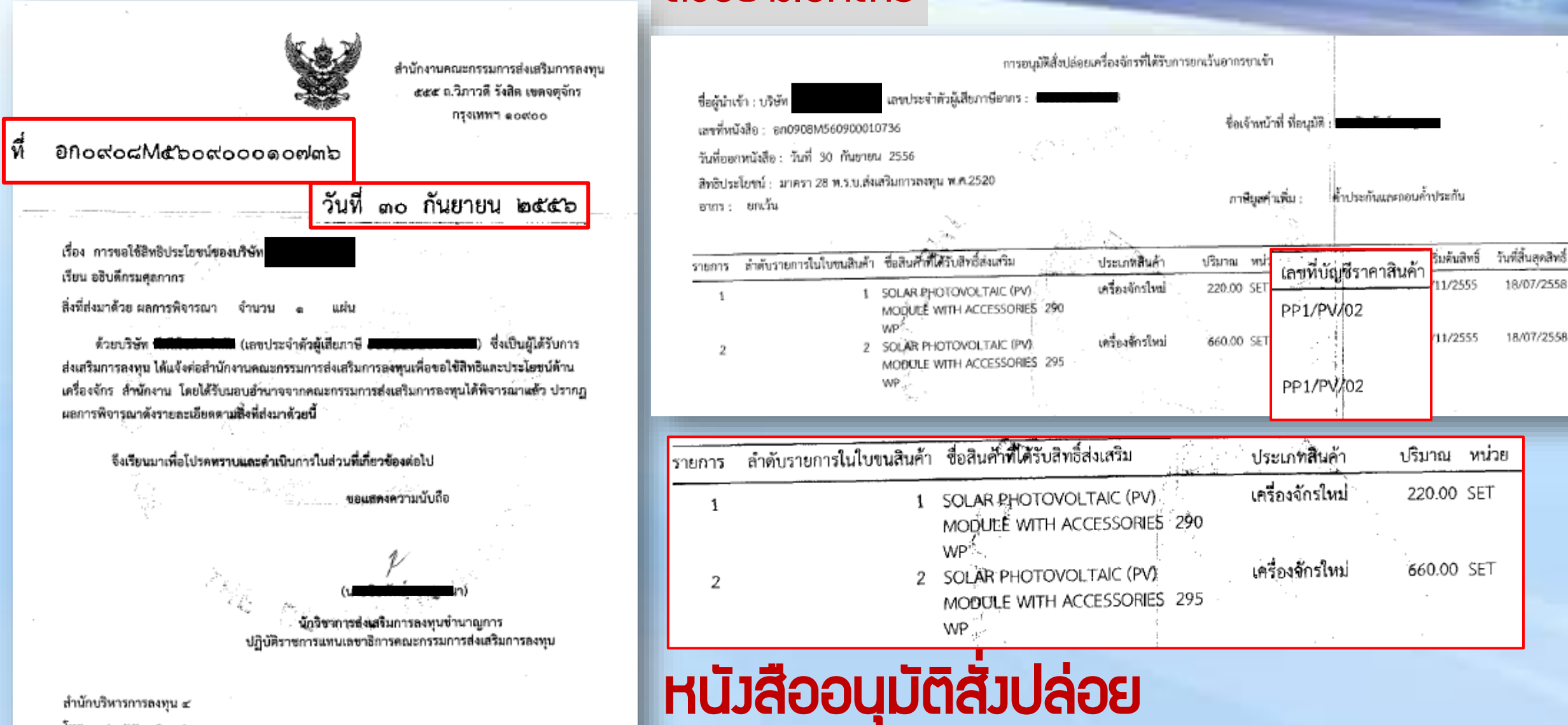

โทร. ๐๒-๕๕๓-๘๒๏๔

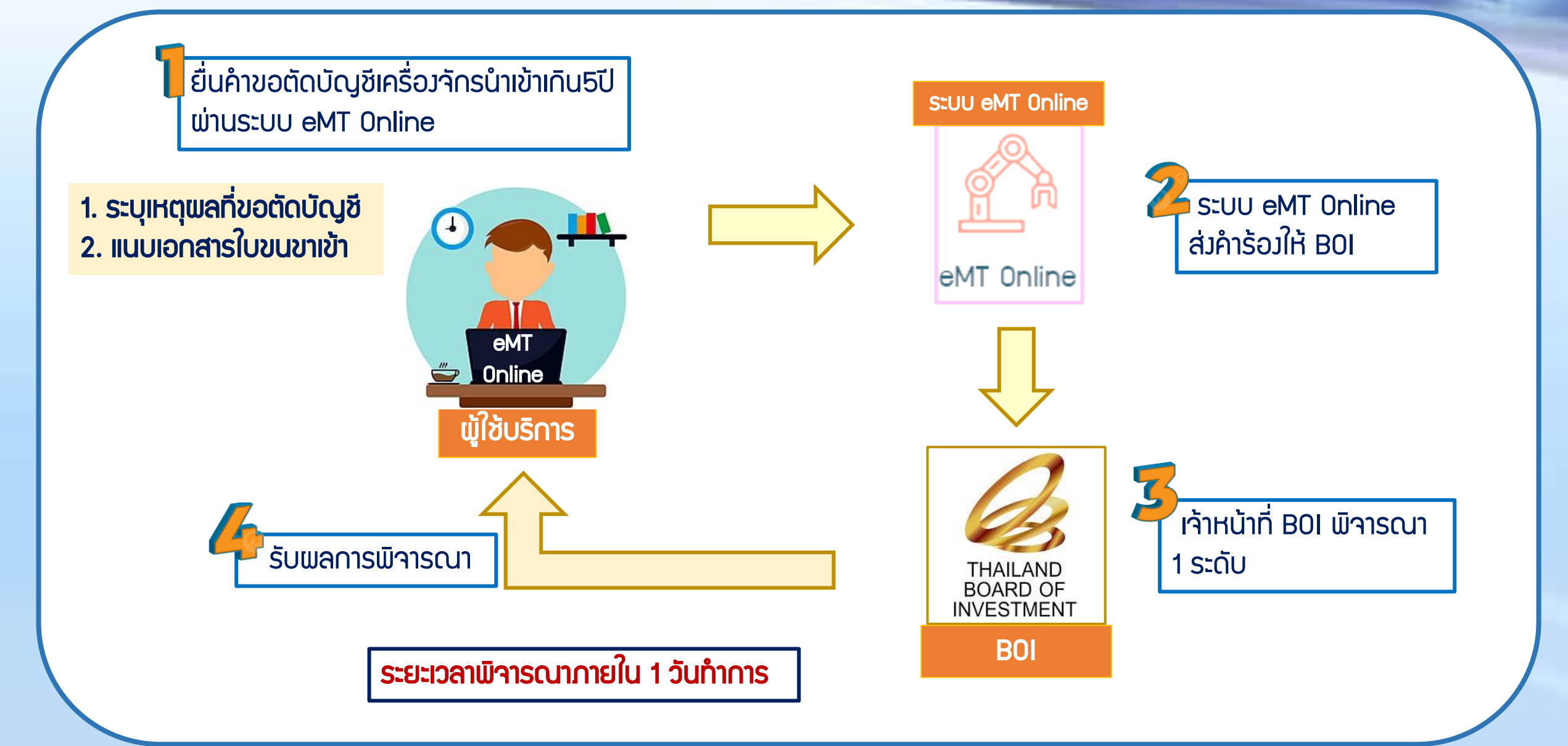

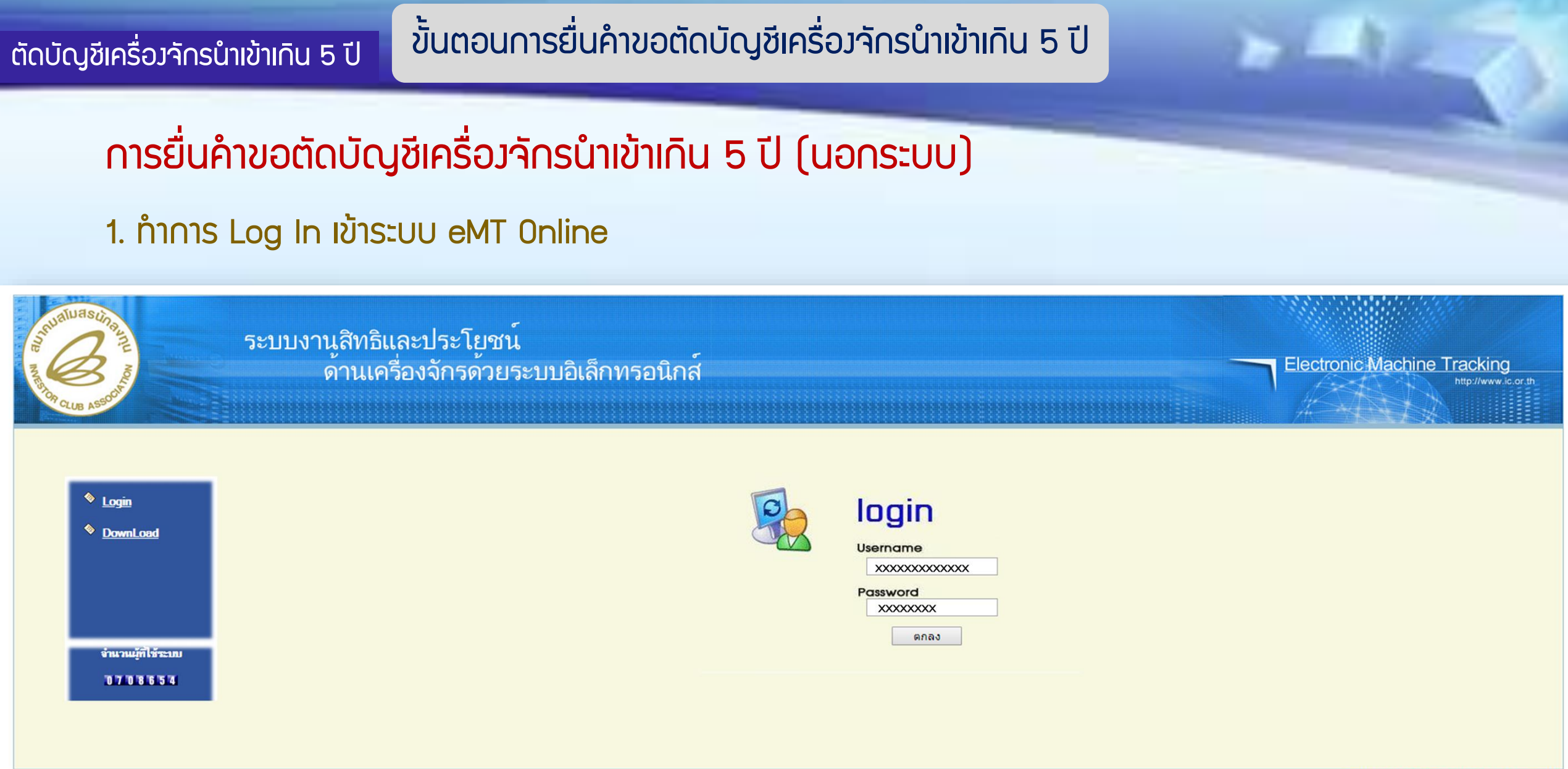

## 2. เมื่อ Log In เข้าระบบ eMT Online แล้วจะเข้ามาสู่หน้าเมนู เลือกเมนูตัดบัญชีนำเข้าเกิน 5 ปี

|                                          | L            |                                                                                                    |            |   |         |                         |
|------------------------------------------|--------------|----------------------------------------------------------------------------------------------------|------------|---|---------|-------------------------|
| Home                                     |              |                                                                                                    |            |   |         |                         |
|                                          | System Al    | ert de la companya de la companya de la companya de la companya de la companya de la companya de la companya de |            |   |         |                         |
| การค่ำประกันเครื่องจักร                  | #            | ข้อความ                                                                                                    | ชื่อผู้ส่ง |   |         | วันที่ส่ง               |
| การทำบัญชีรายการเครื่องจักร              | 1            |                                                                                                    |            |   |         |                         |
| การสั่งปล่อยเครื่องจักร                  | 3            |                                                                                                    |            |   |         |                         |
|                                          | 4            |                                                                                                    |            |   |         |                         |
| การส่งคืน/ส่งช่อมเครื่องจักรไปต่างประเทศ | 5            |                                                                                                    |            |   |         |                         |
| การจัดการผู้ใช้                          | 7            |                                                                                                    |            |   |         |                         |
|                                          | 8            |                                                                                                    |            |   |         |                         |
| การจัดการข้อความ                         | 9            |                                                                                                    |            |   |         |                         |
| ข้อมูลโครงการ                            | 10<br>Page 1 |                                                                                                    |            |   |         |                         |
|                                          |              |                                                                                                    |            |   |         |                         |
| การขออุทธรณ์ต่างๆ                        | EMT New      | 5                                                                                                    |            |   |         |                         |
| 578 1791                                 | #            | ชนิดของข้อความ                                                                                                  | หัวเรื่อง  |   | ข้อความ | สถานะ                   |
| 7 ION IIA                                | 1            |                                                                                                    |            |   |         |                         |
| การขยายระยะเวลาต่าง ๆ                    | 2            |                                                                                                    |            |   |         |                         |
|                                          | 3            |                                                                                                    |            |   |         |                         |
| ขอทำลายเครื่องจักร                       | 4            |                                                                                                    |            |   |         |                         |
| ขอบริจาคเครื่องจักร                      | 6            |                                                                                                    |            |   |         |                         |
|                                          | 7            |                                                                                                    |            |   |         |                         |
| ขอขำระภาษีอากรเครื่องจักร                | 8            |                                                                                                    |            |   |         |                         |
|                                          | 9            |                                                                                                    |            |   |         |                         |
| ขออนุญาตจำหน่ายเครื่องจักร               | 10           |                                                                                                    |            |   |         |                         |
| ขออนุญาตจำนองเครื่องจักร                 | Page 1       |                                                                                                    |            | · |         |                         |
| ขออนุญาตเช่าซื้อเครื่องจักร              |              |                                                                                                    |            |   |         |                         |
| ขออนุญาตนำเครื่องจักรไปใช้เพื่อการอื่น   |              |                                                                                                    |            |   |         | SCREEN ID : 00000000001 |
| ขออนุญาตนำเครื่องจักรไปให้บุคคลอื่นใช้   |              |                                                                                                    |            |   |         |                         |
| ตัดบัญชีเครื่องจักรนำเข้าเกิน 5 ปี 👘 🦷   | É)           |                                                                                                    |            |   |         |                         |
| ต้อนัญชีทำวายแอรื่อ งวักร                | 6            |                                                                                                    |            |   |         |                         |

#### 3. เลือก นอกระบบ

| Home                                     | -  | ă | อบัคเชียครื่องจัดระโวเข้าเอิง 5 ปี |  |
|------------------------------------------|----|---|------------------------------------|--|
| การค้ำประกันเครื่องจักร                  | 0. |   | สร้างคำขอใหม่                      |  |
| การทำบัญชีรายการเครื่องจักร              |    |   | ในระบบ ก                           |  |
| การสั่งปล่อยเครื่องจักร                  |    |   |                                    |  |
| การส่งคืน/ส่งช่อมเครื่องจักรไปต่างประเทศ |    |   |                                    |  |
| การจัดการผู้ใช้                          |    |   | ขอคนเรอง/ขอยกเลก 📋 🤍               |  |
| การจัดการข้อความ                         |    |   | Upload Excel                       |  |
| ข้อมูลโครงการ                            |    |   |                                    |  |
| การขออุทธรณ์ต่างๆ                        |    |   |                                    |  |
| รายงาน                                   |    |   |                                    |  |
| การขยายระยะเวลาต่าง ๆ                    |    |   |                                    |  |
| ขอทำลายเครื่องจักร                       |    |   |                                    |  |
| ขอบริจาดเครื่องจักร                      |    |   |                                    |  |
| ขอชำระภาษีอากรเครื่องจักร                |    |   |                                    |  |
| ขออนุญาตจำหน่ายเครื่องจักร               |    |   |                                    |  |
| ขออนุญาตจำนองเครื่องจักร                 |    |   |                                    |  |
| ขออนุญาตเช่าซื้อเครื่องจักร              |    |   |                                    |  |

# 4.เลือก บัตรส่มเสริม โดยกดไปที่หมายเลขโครมการ

| ลุณาเลือกโครงการพี่ท่านต้องการ |  |                      |  |  |  |  |  |  |  |
|--------------------------------|--|----------------------|--|--|--|--|--|--|--|
| หมายเลขบัตรส่งเสริม            |  | หมายเลขโครงการ       |  |  |  |  |  |  |  |
| วันที่ออกบัตรส่งเสริม          |  | วันที่อนุมัติโครงการ |  |  |  |  |  |  |  |

ด้นหา

| กรุณาเลือก | โตรงการที่ท่านต้องการ |                        |                       |                      |                           |                  |
|------------|-----------------------|------------------------|-----------------------|----------------------|---------------------------|------------------|
| #          | หมายเลขบัตรส่งเสริม   | หมายเฉขโครงการ         | วันที่ออกบัตรส่งเสริม | วันที่อนุมัติโครงการ | เฉบประจำตัวที่มู้เสียภาษี | เลขทะเบียนบริษัท |
| 1          | XXXXXXXXXXXX          | XXXXXXXX               | 24/01/2561            | 04/12/2560           | XXXXXXXXXXXXX             | XXXXXXXXXXXXX    |
|            |                       |                        |                       |                      |                           |                  |
|            |                       | - 0 -                  |                       |                      |                           |                  |
|            |                       | $\langle \eta \rangle$ |                       |                      |                           |                  |
|            |                       |                        |                       |                      |                           |                  |

# 5.แนบเอกสารใบขนขาเข้าสเตตัส 04/0409 หรือ หนังสืออนุมัติสั่งปล่อย

| ดำขอตัดบัญชีเครื่องจักรนำเข้าเกิน 5 ปี                                                                                                    |                                                                                                    |                                                                       |                                                                                                    |                                                                                                    |  |  |  |  |
|----------------------------------------------------------------------------------------------------|----------------------------------------------------------------------------------------------------|-----------------------------------------------------------------------|----------------------------------------------------------------------------------------------------|----------------------------------------------------------------------------------------------------|--|--|--|--|
| หมายเฉขบัตรส่งเสริม                                                                                                    | XXXXXXXXXXXXXXX                                                                                                    |                                                                       | หมายเฉขโครงการ                                                                                                    | 550685                                                                                                    |  |  |  |  |
| หมายเฉขดำร้อง                                                                                                    |                                                                                                    |                                                                       | วันที่สร้างดำร้อง                                                                                                    | 14/09/2565                                                                                                    |  |  |  |  |
| ผู้ยื่นค่าร้อง                                                                                                    | emt Counter Service                                                                                                    |                                                                       | เมื่อบริษัท Choose File และกด Upload แล้ว ระบบจะขึ้นตามภาพ                                                                                                    |                                                                                                    |  |  |  |  |
| เลขที่อนุมัติ 🖌                                                                                                    |                                                                                                    |                                                                       |                                                                                                    |                                                                                                    |  |  |  |  |
| ไฟล์แนบสำเนาใบขนขาเข้า                                                                                                    | Choose File ใบขนขาเข้าแHS-PGU.p<br>ใบขนขาเข้าและหนังสืออนมัติสั่งปล่อยเครื่องจัก                                                                                                    | odf Upload <mark>าแนบได้เฉพาะไฟล์ PDF เก่าเ</mark><br>ร HS-PGU.pdf อบ | นี้แ(ไม่เลิน 3 MB)                                                                                                    |                                                                                                    |  |  |  |  |
| หมายเหตุ 2                                                                                                    | เนื่องจากบริษัทต้องการ                                                                                                    | จะตัดบัญชีเพื่อปลอดภาร                                                | ะภาษีอากร                                                                                                    |                                                                                                    |  |  |  |  |
| สถานะกำร้อง         รายการขอตัดบัญชีเครื่องจักร           รายการขอตัดบัญชีเครื่องจักร         รายการขอตัดบัญชีเครื่องจักร           โรงของระดงจะสายสายสายสายสายสายสายสายสายสายสายสายสายส | Класк би и Казарация издани и Политики и Политики и П | <u>บันทึก</u> กลับสู่หน้าจอ                                           | Minorumaansaturisterilansaturi         Minorumaansaturisterilansaturi         Minorumaansaturisterilansaturi         Minorumaansaturisterilansaturi         Minorumaansaturisterilansaturi         Minorumaansaturisterilansaturi         Minorumaansaturisterilansaturi         Minorumaansaturisterilansaturi         Minorumaansaturisterilansaturisterilan | За селя селя села         области села           нарадијаци села         нарадијаци села         нарадијаци села         нарадијаци села           нарадијаци села         нарадијаци села         нарадијаци села         нарадијаци села         нарадијаци села           нарадијаци села         нарадијаци села         наради села         наради села         наради села <t< td=""></t<> |  |  |  |  |
| fordinalization also<br>webligte survivalisation<br>CKD 140639                                                                                                    | แต่สมัยมากสารคุณอาก<br>วิณัติสามาราชการ<br>ประกอบ                                                                                                    |                                                                       | สำนักบริหารการองหุน ๔<br>โหร. ออะส≰ต≪ออะส                                                                                                    |                                                                                                    |  |  |  |  |

#### 6. กรอกรายละเอียด

# ระบุข้อมูลรายละเอียดการสั่วปล่อย ทุกช่อวที่มี **\* ดอกจันสีแดว**

| ปաлимоничициез         #uteen/h         Nortueen/modes/size         00-1242-100-10           Second Link of Markins         PROFORMANOCCE         Minkins Markins         23112659           Second Link of Markins         07122559         Second Link of Markins         23112659           Second Link of Markins         Second Link of Markins         23112659         Second Link of Markins           Second Link of Markins         Second Link of Markins         Second Link of Markins         Second Link of Markins           Second Link of Markins         Second Link of Markins         Second Link of Markins         Second Link of Markins           Markins         Second Link of Markins         Second Link of Markins         Second Link of Markins           Markins         Second Link of Markins         Second Link of Markins         Second Link of Markins           Markins         Second Link of Markins         Second Link of Markins         Second Link of Markins           Markins         Second Link of Markins         Second Link of Markins         Second Link of Markins           Markins         Second Link of Markins         Second Link of Markins         Second Link of Markins         Second Link of Markins           Markins         Second Link of Markins         Second Link of Markins         Second Link of Markins         Second Link of Markins                                                                                                    | oice                                |                            |       |                                 |                        |       |
|----------------------------------------------------------------------------------------------------|-------------------------------------|----------------------------|-------|---------------------------------|------------------------|-------|
| wardlunfulturin         PECCORMA INVOICE         Subaulturinfulturin         P2/11/2559           07/12/259         01/02/00         01/02/00         01/02/00           64/03 00/00         51         01/02/00         00/00           64/03 00/00         10/01 162/10         00/00         00/00           wardluning*         00/00/00         10/01 162/10         00/00           wardluning*         00/00/00         10/01 162/10         00/00           wardluning*         00/00/00         10/01 162/10         00/00           wardluning*         00/00/00         10/01 162/10         00/00/00           wardluning*         00/00/00/00         10/01 162/10         0/01/00/00           wardluning*         00/00/00/00/00         10/01 162/10         0/01/00/00           #wardluning*         00/00/00/00/00/00         10/01         10/00/00/00/00         0/01/00/00/00/00           #wardluning*         10/0         #wardluning*         1         1           #wardluning*         10/00         #wardluning*         1         1           #wardluning*         10/00         #wardluning*         0/01/00/00/00/00         0/01/00/00/00/00/00/00/00/00/00/00/00/00                                                                                                    | งปล่อย * สีง                        | สั่งปล่อยปกติ              | •     | หมายเฉขบัตรส่งเสริม             | 60-1242-1-00-1-0       |       |
| "muindementation"         Origination and an and an and an and an and and an                                                                                                    | สินค้า * PF                         | PROFORMA INVOICE           |       | วันที่บนใบกำกับสินด้า *         | 23/11/2559             |       |
| Bandword         Su         India         Bandword         Bandword         Band                                                                                                    | 07                                  | 07/12/2559                 |       | ด่านที่เดินพิธีการ *            | ท่าเรือแหลมฉบัง        | •     |
| รัสรามสิ่งเปลี่ยน         34 678500         มุตร่างกรีสั่งปลี่ยน(กรมสกุลใน)         30 600 00           มูตร่างกรีสั่งสั่งกำเกาจและ(บาท)         1061.162.10         0         0           มหาสิ่งหรื         10.005/เส.1/569393         วันที่สมมัติ *         29/11/2559           รัสมุตรีสำหรัง         10.005/เส.1/569393         วันที่สมมัติ *         29/11/2559           รัสมุตรีสำหรัง         10.005/เส.1/569393         รัมที่สมมัติ *         29/11/2559           รัสมุตรีสำหรัง         10.00         58 รายอากร์         10.00           รัสมุตร้ามกร้าง         10.00         58 รายอากร์         10.00           รัสมุตรามการกังปล่อยไป เกาจะเขาร์         1.00         รัสรายอากร์         1.00           รัสมุตรามการกังปล่อยไป เกาจะเขาร์         1.00         รัสรายอากร์         1.00           รัสรายการสั่นปล่อยไป เกาจะเขาร์         1.00         รัสรายอากร์         1.00           เสดที่ปนอนอาส์การ์         1.00         รัสรายอากร์         1.00           เสดที่ปนอนอาส์การ์         1.00         รัสรายอากร์         1.00           เสดที่ปนอนอาส์การ์         1.00         รัสรายากร์         1.00           เสดที่ปนอนอาส์การ์         1.00         รัสรายากร์         1.00           เสดที่ปนอนอาส์การ์         1.00         รัสรายากร์         1.00 </td <td>ทศ * จีน</td> <td>จิน</td> <td>•</td> <td>สกุลเงิน *</td> <td>สหรัฐฯ ดอลลาร์</td> <td>•</td>                                                                                                    | ทศ * จีน                            | จิน                        | •     | สกุลเงิน *                      | สหรัฐฯ ดอลลาร์         | •     |
| มูลกำลก็จะลักรหังไทงcice(บาท)         1.061,162.10            หมายเหตุ                                                                                                    | มน* 34                              | 34.678500                  |       | มูลค่าการสั่งปล่อย(ตามสกุลเงิน) | 30,600.00              |       |
|                                                                                                    | ารทั้งInvoice(บาท) <mark>1,(</mark> | 1,061,162.10               |       |                                 |                        |       |
| เมษทินมัด         เกษาบรักรรับรองของ         รับที่มนมัด รับรองของ         รับที่มนมัด รับรองของ         รับบรักร           เกษารักร         INDUSTRIAL SEWING MACHINES         International         รักรารกร         International         รักรารกร           รักรารกร         INDUSTRIAL SEWING MACHINES         International         รักรารกร         International         International </td <td></td> <td></td> <td></td> <td></td> <td></td> <td></td> |                                     |                            |       |                                 |                        |       |
| รับมูลที่สได้เกา         หังปอยแกร้องอักร         เNDUSTRIAL SEWING MACHINES           รับนานขอดีหลัง         INDUSTRIAL SEWING MACHINES         สัตราอกกร                                                                                                    | อก                                  | จก 0905/ศ.จ./569393        |       | วันที่อนุมัติ *                 | 29/11/2559             |       |
| แปละเการายการ*         #4ปล่อยเการ้องอักร         •         Indextination         •           ชัยแก้จะจักร*         INDUSTRIAL SEWING MACHINES         5         5         5         5         5         5         5         5         5         5         5         5         5         5         5         5         5         5         5         5         5         5         5         5         5         5         5         5         5         5         5         5         5         5         5         5         5         5         5         5         5         5         5         5         5         5         5         5         5         5         5         5         5         5         5         5         5         5         5         5         5         5         5         5         5         5         5         5         5         5         5         5         5         5         5         5         5         5         5         5         5         5         5         5         5         5         5         5         5         5         5         5         5         5         5 <td>ส่อย</td> <td></td> <td></td> <td></td> <td></td> <td></td>                                                                                                    | ส่อย                                |                            |       |                                 |                        |       |
| ขึ้นเครืองรักร *         INDUSTRIAL SEWING MACHINES           จำนวนขลังปล่อย *         1.00         จัสรารากร                                                                                                    | าร* สัง                             | สั่งปล่อยเครื่องจักร       | •     |                                 |                        |       |
| จำหวานขอสังปล่อย"         1.00         อัตราอากร           ตำดับรายการให้ปล่อยใน Invoice"         1         ทำดับรายการในโบยนสินด้ายาเข้า"         1           มูลกำกาม Invoice(ตามสกุลเริ่น)"         30600.00         ค                                                                                                    | *                                   | INDUSTRIAL SEWING MACHINES |       |                                 |                        |       |
| สำดับรายการสิ่งปล่อยใน Invoice *       1       1         มุลสำภาม Invoice(ตามสกุลเงิน) *       30600.00       4         เลขสโบบนขาเข้า *       A0060540705774       7นติโบบนขาเข้า *       07/12/2559         ราบละเอียด       5       5       07/12/2559         เครืองอักรหลัก *       ไม่ไข       •       Nuive *         เครืองอักรหลัก *       ไม่ไข       •       Nuive *         เครืองอักรหลัก *       โม่ไข       •       พน่าย *         เครืองอักรหลัก *       โม่ไข       •       มีที่เครื่องอักรถูกผลิต (ก.ศ.)         ภามสะไปอ่อย       •       มีที่เครืองอักรถูกผลิต (ก.ศ.)       •         ภามสุส่งปล่อย       •       ภามส์บาร์ตรีองอักรถูกผลิต (ก.ศ.)       •                                                                                                    | ไล่อย *                             | 1.00                       |       | อัตราอากร                       |                        |       |
| มูลกำหาม Invoice(ตามสกุลเงิน)*         30600.00         10000540705774         71000540705774         71000540705774         7101/2559           รายอะเอียด         1111         •         หน่วย*         PIECE OR UNIT           เครื่องรักรหลัก*         1111         •         หน่วย*         PIECE OR UNIT           สภาพ         •         เลือก         •         ปีที่เครื่องรักรถูกผลิต (ค.ศ.)         •                                                                                                    | สังปล่อยใน Invoice * 1              | 1                          |       | ถำดับรายการในใบขนสินค้าขาเข้า * | 1                      |       |
| ลองทีโปขนขาเข้า * 07/12/2559<br>รายละเอียด [ม่ไข่ · เมื่อ · เม็ญ · เม่ญ * PIECE OR UNIT<br>สภาพ - เอียก · เอียก · อียก · บีที่เครื่องอักรถูกผลิต (ค.ศ.)                                                                                                    | oice(ตามสกุลเงิน) * 30              | 30600.00                   |       |                                 |                        |       |
| รายละเอียด<br>เครื่องจักรหลัก * ไม่ไป • หน่วย * PIECE OR UNIT<br>สภาพ • เลือก • • ปีที่เครื่องจักรถุกมลิต (ค.ศ.)<br>พัฒนุลสิ่งปล่อย                                                                                                    | เข้า * 🗛 🗛                          | A0060540705774             |       | วันที่ไบขนขาเข้า *              | 07/12/2559             |       |
| แป้ป         หน่วย *         PIECE OR UNIT           สภาพ         เธีอก         ปที่เครื่องจักรถูกผลิต (ค.ศ.)         มีที่เครื่องจักรถูกผลิต (ค.ศ.)                                                                                                    |                                     |                            |       |                                 |                        |       |
| สภาพ เลือก                                                                                                    | n * 🛛 🚺                             | ไม่ไช่                     | •     | หน่วย *                         | PIECE OR UNIT          | •     |
| ข้อมูลสิ่งปล่อย<br>ทุกลง ย้อนกลับ                                                                                                    |                                     | เลือก                      | •     | ปีที่เครื่องจักรถูกผลิต (ค.ศ.)  |                        |       |
| ตกลง ย้อนกลับ                                                                                                    | ล่อย                                |                            |       |                                 | เพิ่มรายการเครื่องจักร | Clear |
|                                                                                                    |                                     | ตกลง ย้อ                   | นกลับ |                                 |                        |       |

# 7. รายการที่กรอกจะปรากฏในตาราม

| ข้อมูล Invoice                    |                                       |                                          |                               |                        |           |  |  |  |  |
|-----------------------------------|---------------------------------------|------------------------------------------|-------------------------------|------------------------|-----------|--|--|--|--|
| ประเภทการสั่งปล่อย *              | สั่งปล่อยปกติ 			▼                    | หมายเฉขบัตรส่งเสริม                      | 60-1242-1-00-1-0              |                        |           |  |  |  |  |
| เลขที่ไบกำกับสินค้า *             | PROFORMA INVOICE                      | วันที่บนใบกำกับสินค้า *                  | 23/11/2559                    |                        | •         |  |  |  |  |
| วันนำเข้า *                       | 07/12/2559                            | ด่านที่เดินพิธีการ *                     | ท่าเรือแหลมฉบัง               |                        | •         |  |  |  |  |
| ส่งมาจากประเทศ *                  | จิน 🔻                                 | สกุลเงิน *                               | สหรัฐฯ ดอลลาร์                |                        |           |  |  |  |  |
| อัตราแฉกเปลี่ยน *                 | 34.678500                             | มูลด่าการสั่งปล่อย(ตามสกุลเงิน)          | 30,600.00                     |                        |           |  |  |  |  |
| มูลค่าเครื่องจักรทั้งInvoice(บาท) | 1,061,162.10                          |                                          |                               |                        |           |  |  |  |  |
| หมายเหตุ                          |                                       |                                          |                               |                        | 1         |  |  |  |  |
| เลขที่อนุมัติ *                   | <sup>อก</sup> 0905/ศ.จ./569393        | วันที่อนุมัติ *                          | 29/11/2559                    |                        |           |  |  |  |  |
| ข้อมุลสี่งปล่อย                   |                                       |                                          |                               |                        |           |  |  |  |  |
| ประเภทรายการ *                    | สั่งปล่อยเครื่องจักร ▼                |                                          |                               |                        |           |  |  |  |  |
| ชื่อเครื่องจักร *                 | INDUSTRIAL SEWING MACHINES            |                                          |                               |                        |           |  |  |  |  |
| จำนวนขอสั่งปล่อย *                | 1.00                                  | อัตราอากร                                |                               |                        |           |  |  |  |  |
| ลำดับรายการสั่งปล่อยใน Invoice *  | 1                                     | ลำดับรายการในใบขนสินด้าขาเข้า *          | 1                             |                        |           |  |  |  |  |
| มูลค่าตาม Invoice(ตามสกุลเงิน) *  | 30600.00                              |                                          |                               |                        |           |  |  |  |  |
| เลขทิไบขนขาเข้า *                 | A0060540705774                        | วันที่ใบขนขาเข้า *                       | 07/12/2559                    |                        | •         |  |  |  |  |
| รายละเอียด                        |                                       |                                          |                               |                        | 1         |  |  |  |  |
| เครื่องจักรหลัก *                 | ไม่ใช่ ▼                              | หน่วย *                                  | PIECE OR UNIT                 |                        |           |  |  |  |  |
| สภาพ                              | เลือก 🔻                               | ปีที่เครื่องจักรถูกผลิต (ค.ศ.)           |                               |                        |           |  |  |  |  |
| เมื่อกดเพิ่มรายการเค              | ารื่องจักร รายการจะปรากฏในตาราง       |                                          |                               | เพิ่มรายการเครื่องจักร | Clear     |  |  |  |  |
| ข้อมูลสิ่งปล้อย                   |                                       |                                          |                               |                        |           |  |  |  |  |
|                                   | ชื่อเครื่องอักร ประเภทรายการ จำหวนของ | รั้งปล่อย สำคับรายการสั่งปล่อยใน Invoice | สำดับรายการในใบขนสินถ้าขาเข้า | มูลค่าตาม Invoice(ตาม  | สกุลเงิน) |  |  |  |  |
|                                   | MACHINES สิ่งปลอยเครองจกร I.U         |                                          |                               | 30,600.00              |           |  |  |  |  |
| หากเพิ่มรายการครบแล้วให้ กดตกลม   |                                       |                                          |                               |                        |           |  |  |  |  |

| agaia Iuvoice                     |                               |            |                                       |                               |                                |  |  |
|-----------------------------------|-------------------------------|------------|---------------------------------------|-------------------------------|--------------------------------|--|--|
| ประเภทการสั่งปล่อย *              | สั่งปล่อยปกติ                 | •          | หมายเลขบัตรส่งเสริม                   | 60-1242-1-00-1-0              |                                |  |  |
| เลขที่ไบกำกับสินค้า *             | PROFORMA INVOICE              |            | วันที่บนใบกำกับสินค้า *               | 23/11/2559                    |                                |  |  |
| วันนำเข้า *                       | 07/12/2559                    | -          | ด่านที่เดินพิธีการ *                  | ท่าเรือแหลมฉบัง               | T                              |  |  |
| ส่งมาจากประเทศ *                  | จิน                           | •          | สกุลเงิน *                            | สหรัฐฯ ดอลลาร์                | T                              |  |  |
| อัตราแลกเปลี่ยน *                 | 34.678500                     |            | มูลค่าการสั่งปล่อย(ตามสกุลเงิน)       | 30,600.00                     |                                |  |  |
| มูลค่าเครื่องจักรทั้งInvoice(บาท) | 1,061,162.10                  |            |                                       |                               |                                |  |  |
| หมาย                              |                               |            |                                       |                               |                                |  |  |
| เลขทะ.                            | จก 0905/ศ.จ./569393           |            | 29/11/2559                            |                               |                                |  |  |
| ข้อมุลสี่งปล่อย                   |                               |            |                                       |                               |                                |  |  |
| ประเภทรายการ *                    | เดือก                         | •          |                                       |                               |                                |  |  |
| ชื่อเครื่องจักร *                 |                               |            |                                       |                               |                                |  |  |
| จำนวนขอสั่งปล่อย *                |                               | อัตราอากร  |                                       |                               |                                |  |  |
| ลำดับรายการสั่งปล่อยใน Invoice *  |                               |            | ถำดับรายการในใบขนสินค้าขาเข้า *       |                               |                                |  |  |
| มูลค่าตาม Invoice(ตามสกุลเงิน) *  |                               |            |                                       |                               |                                |  |  |
| เลขทิไบขนขาเข้า *                 |                               |            | วันที่ใบขนขาเข้า *                    |                               |                                |  |  |
| รายละเอียด                        |                               |            |                                       |                               |                                |  |  |
| เครื่องจักรหลัก *                 | เลือก                         | •          | หน่วย *                               | เลือก                         | •                              |  |  |
| สภาพ                              | เดือก                         | •          | ปีที่เครื่องจักรถูกผลิต (ค.ศ.)        |                               | 2                              |  |  |
|                                   |                               |            |                                       | _                             |                                |  |  |
|                                   |                               |            |                                       |                               | เพิ่มรายการเครื่องจักร Clear   |  |  |
| ข้อมูลสิ่งปล่อย                   |                               | _          |                                       |                               |                                |  |  |
| # มบ                              | ชื่อเครื่องจักร ประเภทรายการ  | จำนวนขอสั่ | งปล่อย สำคับรายการสิ่งปล่อยใน Invoice | สำลับรายการในใบขนสินค้าขาเข้า | มุลค่าลาง Invoive(ตามสกุลเงิน) |  |  |
| 1 X INDUSTRIAL SEWING I           | MACHINES สั่งปล่อยเครื่องจักร | 1.00       | ) 1 1                                 |                               | 30,600.00                      |  |  |
| หากเพิ่มรายการคร                  | บแล้วให้ กดตกลา               | ข้อนกลับ   |                                       |                               |                                |  |  |

3---

## 8. ตรวาสอบ / บันทึก / ส่งคำร้อง

| ดำขอตัดบัญชีเครื่องจักรนำเข้าเกิน 5 ปี                                                            |                                                                                                   |                                                                                                    |                                                                                                    |  |  |  |  |  |  |  |
|---------------------------------------------------------------------------------------------------|---------------------------------------------------------------------------------------------------|----------------------------------------------------------------------------------------------------|----------------------------------------------------------------------------------------------------|--|--|--|--|--|--|--|
| หมายเฉขบัตรส่งเสริม                                                                               | 60-1242-1-00-1-0                                                                                  | หมายเลขโครงการ                                                                                                    | E600432                                                                                                    |  |  |  |  |  |  |  |
| หมายเฉขดำร้อง                                                                                     | 4117235                                                                                           | วันที่สร้างค่ำร้อง                                                                                                 | 14/09/2565                                                                                                    |  |  |  |  |  |  |  |
| ผู้ยื่นดำร้อง                                                                                     | emt Counter Service                                                                               | ชื่อบริษัทภาษาไทย                                                                                                  | บริษัท ไอแทล อินเตอร์เนชั่นแนล (ไทยแลนด์) จำกัด                                                                                  |  |  |  |  |  |  |  |
| เลขที่อนุมัติ                                                                                     |                                                                                                   | วันที่อนุมัติ                                                                                                    |                                                                                                    |  |  |  |  |  |  |  |
| ไฟล์แนบสำเนาใบขนขาเข้า                                                                            | Choose File No file chosen Upload รมนบได้เฉพาะไฟล์ PDF เท                                         | ที่แ(ไม่เกิน 3 MB)                                                                                                 | X                                                                                                    |  |  |  |  |  |  |  |
| หมายเหตุ                                                                                          |                                                                                                   | PINID: XXXX                                                                                                    | ระบบจะให้กรอก PIN ID 4 หลัก                                                                                                    |  |  |  |  |  |  |  |
| สถานะดำร้อง                                                                                       |                                                                                                   |                                                                                                    |                                                                                                    |  |  |  |  |  |  |  |
| รายการขอตัดบัญชีเครื่องจักร                                                                       | φ                                                                                                 | Ę                                                                                                    | Send Cancel เพิ่มรายการ                                                                                                    |  |  |  |  |  |  |  |
| #         NU           1         X         NEXT PRODUCTION M                                      | <del>ชื่อเครื่องอักร เมษท์ไบกำกับสินค่</del><br>IODULAR MODEL:NPM-W2 WITH ACCESSORIES 467-7-09-24 | <b>า วันที่บนใบกำกับสินค้า ประเภทการสิ่งปล่อย ประเภทรายการ</b><br>12/10/2560 สี่งปล่อยคืนอากร สิ่งปล่อยเครื่องจักร | งำนวนขอสี่งปล่อย         สำลับรายการสิ่งปล่อยใน Invoice         สำลับรายการในใบขนสินด้าขาเข้า           1.00         1         1 |  |  |  |  |  |  |  |
|                                                                                                   | 2 บันทึก กลับสู่หน้าจ                                                                             | <u>งหลัก</u>                                                                                                    | 3                                                                                                    |  |  |  |  |  |  |  |
| ข้อมูลที่กรอกทั้งหมดจะปรากฏในตาราง หากตรวจสอบแล้วถูกต้อง แล้วกดบันทึก แล้วสามารถกดส่งคำร้องได้เลย |                                                                                                   |                                                                                                    |                                                                                                    |  |  |  |  |  |  |  |

## 9.คำร้อวาะปรากฏสถานะ รออนุมัติและแจ้วชื่อพู้อนุมัติ

| จำข       | <b>อตัดบัญชีจำหน่ายเ</b> ดรื่องจักร | กรณีมีการะภาษี                                   |                     |                  |                     |             |                      |  |  |  |
|-----------|-------------------------------------|--------------------------------------------------|---------------------|------------------|---------------------|-------------|----------------------|--|--|--|
| #         | หมายเฉขศำร้อง                       | ชื่อคำร้อง                                       | หมายเฉบบัตรส่งเสริม | วันที่ยื่นกำร้อง | ผู้ยื่นกำร้อง       | สถานะคำร้อง | ผู้อนุมัติ           |  |  |  |
| 1         | 2022083100059                       | 💵 ขอตัดบัญชีเครื่องจักรนำเข้าเกิน 5 ปี (นอกระบบ) | XXXXXXXXXXXXXXXXX   | 31/08/2565       | emt Counter Service | รออนมัติ    | นัฐพันธ์ นิละไพจิตร์ |  |  |  |
| First 1 L | ast                                 |                                                  |                     |                  |                     |             |                      |  |  |  |

SCREEN ID : 00000000303P2

## ระยะเวลาการพิจารณา 1 วันทำการ

# 10. ตรวาสอบสถานะคำร้อมได้ที่เมนู "คำขอที่อยู่ในขั้นตอนอนุมัติ/แก้ไข"

| การขออทธรณ์ต่างๆ                         | ดำขอหื่อยู่ในขั้นตอนการอนุมัลิ/แก้ไข |               |                   |                             |                     |               |                  |                     |  |             |                            |   |  |
|------------------------------------------|--------------------------------------|---------------|-------------------|-----------------------------|---------------------|---------------|------------------|---------------------|--|-------------|----------------------------|---|--|
|                                          | #                                    | หมายเลขคำร้อ  | н                 | ชื่อคำร้อง                  | หมายเลขบัตรส่งเสริม |               | วันที่ยื่นคำร้อง | ผู้ขึ้นคำร้อง       |  | สถานะคำร้อง | ผู้อนุมัติ                 |   |  |
| รายงาน                                   | 1                                    | 2022083100059 | ขอัตัดบัญชีไครื่อ | งจักรนำเข้าเกิน 5 ปี (นอกระ | ามก)                | xxxxxxxxxxxxx | 31/08/2565       | emt Counter Service |  | รออนุมัติ   | นัฐพันธ์ นิละไพจิตร์       | 1 |  |
| การขยายระยะเวลาต่าง ๆ                    | First I Las                          | t             |                   |                             |                     |               |                  |                     |  |             |                            | _ |  |
| ขอทำลายเครื่องจักร                       |                                      |               |                   |                             |                     |               |                  |                     |  |             |                            |   |  |
| ขอบริจาคเครื่องจักร                      |                                      |               |                   |                             |                     |               |                  |                     |  |             | SCREEN ID : 00000000303P21 |   |  |
| ขอขำระภาษีอากรเครื่องจักร                | -                                    |               |                   |                             |                     |               |                  |                     |  |             |                            |   |  |
| ขออนุญาตจำหน่ายเครื่องจักร               |                                      |               |                   |                             |                     |               |                  |                     |  |             |                            |   |  |
| ขออนุญาตจำนองเครื่องจักร                 |                                      |               |                   |                             |                     |               |                  |                     |  |             |                            |   |  |
| ขออนุญาตเข่าซื้อเครื่องจักร              |                                      |               |                   |                             |                     |               |                  |                     |  |             |                            |   |  |
| ขออนุญาตนำเครื่องจักรไปใช้เพื่อการอื่น   |                                      |               |                   |                             |                     |               |                  |                     |  |             |                            |   |  |
| ขออนุญาตนำเครื่องจักรไปให้บุคคลอื่นใช้   |                                      |               |                   |                             |                     |               |                  |                     |  |             |                            |   |  |
| กัดบัญชีเครื่องจักรนำเข้าเกิน 5 ปี       |                                      |               |                   |                             |                     |               |                  |                     |  |             |                            |   |  |
| ลัดบัญชีทำลายเครื่องจักร                 |                                      |               |                   |                             |                     |               |                  |                     |  |             |                            |   |  |
| ดัดบัญชีบริจาคเครื่องจักร                |                                      |               |                   |                             |                     |               |                  |                     |  |             |                            |   |  |
| ดัดบัญชีขำระภาษีเครื่องจักร              |                                      |               |                   |                             |                     |               |                  |                     |  |             |                            |   |  |
| <b>ด</b> ับญชีส่งคืนเครื่องจักร          |                                      |               |                   |                             |                     |               |                  |                     |  |             |                            |   |  |
| จัดบัญชีจำหน่ายเครื่องจักรกรณีมีภาระภาษี |                                      |               |                   |                             |                     |               |                  |                     |  |             |                            |   |  |
| กำขอบันทึกไว้                            |                                      |               |                   |                             |                     |               |                  |                     |  |             |                            |   |  |
| กำขอที่อยุในขึ้นตอนการอนุมัติ/แก้ไข      | <u>ل</u> ج                           |               |                   |                             |                     |               |                  |                     |  |             |                            |   |  |
| กำขอที่รอผลตอบกลับจากกรมศุลกากร          |                                      |               |                   |                             |                     |               |                  |                     |  |             |                            |   |  |
| <br>ข้อมูลดำร้องที่ดำเนินการแล้ว         |                                      |               |                   |                             |                     |               |                  |                     |  |             |                            |   |  |

# 11. ตรวาสอบสถานะคำร้อมได้ที่เมนู "คำขอที่อยู่ในขั้นตอนอนุมัติ/แก้ไข"

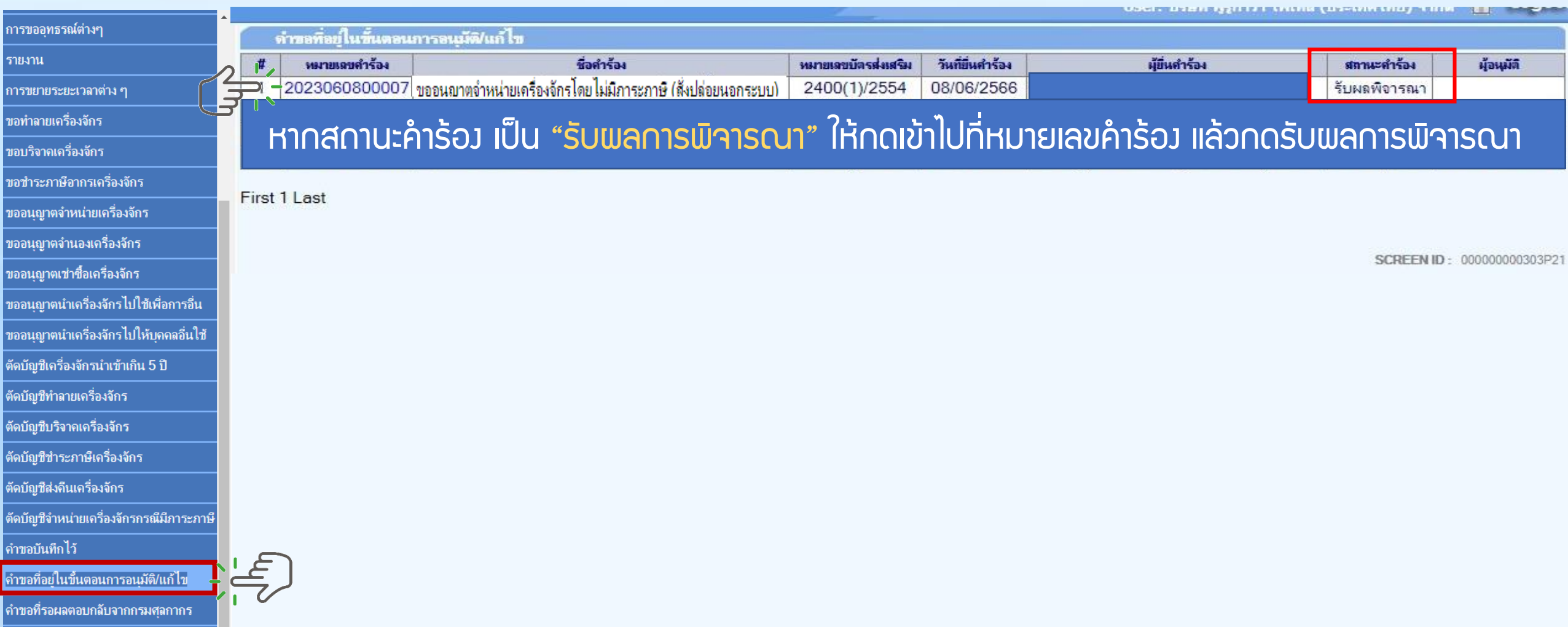

. . . . . . .

# 12. ตรวาสอบสถานะว่าอนุมัติหรือไม่

| ดำขอตัดบัญชีเครื่องจักรนำเข้าเกิน 5 ปี |                                                                              |                   |            |
|----------------------------------------|------------------------------------------------------------------------------|-------------------|------------|
| หมายเลขบัตรส่งเสริม                    |                                                                              | หมายเลขโครงการ    | 552148     |
| หมายเลขค่ำร้อง                         | 2024032900622                                                                | วันที่สร้างคำร้อง | 29/03/2567 |
| ผู้ขึ้นกำร้อง                          | emt Counter Service                                                          | ชื่อบริษัทภาษาไทย |            |
| เลขที่อนุมัติ                          | นร1309M670400000458                                                          | วันที่อนุมัติ     | 01/04/2567 |
| ไฟล์แนบสำเนาใบขนขาเข้า                 | 228MT.pdf                                                                    |                   |            |
| หมายเหตุ                               | ต้องการตัดบัญชีเครื่องจักรที่นำเข้ามาเกิน 5 ปีแล้ว เพื่อปลดภาระภาษีของบริษัท |                   |            |
| สถานะค่ำร้อง                           | อนุมัติ                                                                      |                   |            |
| หมายเหตุเจ้าหน้าที่                    | [01/04/2 <mark>567 16:43:58 เห็นชอบ] :วราลักษณ์ มณิฝั</mark> ้น              |                   |            |

รายการขอตัดบัญชีเครื่องจักร

| # | ชื่อเครื่องจักร            | เฉขที่ใบกำกับสินค้า | วันที่บนใบกำกับสินค้า | ประเภทการสั่งปล่อย | ประเภทรายการ      | สำนวนขอสั่งปล่อย | สำดับรายการสั่งปล่อยใน Invoice | สำคับรายการในใบขนสินค้าขาเข้า | สถานะรายการ |
|---|----------------------------|---------------------|-----------------------|--------------------|-------------------|------------------|--------------------------------|-------------------------------|-------------|
| 1 | MS-752 TERMINAL PRESS MOLD | 228/MT              | 05/03/2561            | สั่งปล่อยปกติ      | สั่งปล่อยแม่พิมพ์ | 1.00             | 1                              | 1                             | อนุมัติ     |
| 2 | MS-752 TERMINAL CUT MOLD   | 228/MT              | 05/03/2561            | สั่งปล่อยปกติ      | สั่งปล่อยแม่พิมพ์ | 1.00             | 2                              | 2                             | อนุมัติ     |

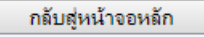

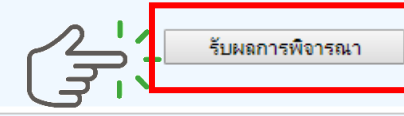

## 13. ตรวจสอบสถานะว่าอนุมัติหรือไม่ กด "รับ<mark>ผลการพิจารณา"</mark>

| ดำบอตัดบัญ    | <u>ข</u> ชีเครื่ <del>อ</del> งจักรนำเข้าเกิน 5 ปี                                                      |                                       |                       |                       |               |                 |            |                  |                                |                               |             |
|---------------|----------------------------------------------------------------------------------------------------|---------------------------------------|-----------------------|-----------------------|---------------|-----------------|------------|------------------|--------------------------------|-------------------------------|-------------|
| หมายเฉขบัตรส่ | ผสริม                                                                                                   | · · · · · · · · · · · · · · · · · · · |                       |                       | 113           | มายเลขโครงการ   | emt.boi.c  | go.th บอกว่า     |                                |                               |             |
| หมายเลขคำร้อ  | 4                                                                                                    | 2024032900622                         |                       |                       | วัน           | นที่สร้างดำร้อง |            |                  |                                |                               |             |
| ผู้ยื่นคำร้อง |                                                                                                    | emt Counter Servi                     | се                    |                       | ชื่อ          | อบริษัทภาษาไทย  | รบผลพจาระ  | นาเรยบรอยแลว     |                                |                               |             |
| เลขที่อนุมัติ |                                                                                                    | นร1309M6704000                        | 00458                 |                       | วัน           | นที่อนุมัติ     |            |                  |                                |                               |             |
| ไฟล์แนบสำเนา  | ใบขนขาเข้า                                                                                              | 228MT.pdf                             |                       |                       |               |                 |            |                  |                                |                               |             |
| หมายเหตุ      | มายเหตุ ต้องการตัดบัญชิเครื่องจักรที่นำเข้ามาเกิน 5 ปีแล้ว เพื่อปลดภาระภาษิของบริษัท Please input PINID |                                       |                       |                       |               |                 |            |                  |                                |                               |             |
| สถานะคำร้อง   |                                                                                                    | อนุมัติ                               |                       |                       |               |                 |            |                  |                                |                               |             |
| หมายเหตุเจ้าห | น้าที่                                                                                                  | [01/04/2 <mark>5</mark> 67 16:43      | :58 เห็นชอบ] :วราลักษ | ณ์ มณีฝั้น            | PIN           | ID: ••••        | s          | ะบบาะให้กรอ      | ก PIN ID 4 หลัก                |                               |             |
| รายการขอ      | ตัดบัญชีเครื่องจักร                                                                                     |                                       |                       |                       |               | 3               |            | d Cancel         |                                |                               |             |
| #             | ชื่อเครื่องจักร                                                                                         |                                       | เฉขที่ไบกำกับสินค้า   | วันที่บนใบกำกับสินค้า | ประเภทการสั่  | งปต่อย ประ      | ะเภทรายการ | จำนวนขอสั่งปล่อย | สำดับรายการสั่งปล่อยใน Invoice | สำลับรายการในใบขนสินค้าขาเข้า | สถานะรายการ |
| 1             | MS-752 TERMINAL PRESS MOLD                                                                              |                                       | 228/MT                | 05/03/2561            | สั่งปล่อยปกติ | สั่งปล่อยเม     | ม่พิมพ์    | 1.00             | 1                              | 1                             | อนุมัติ     |
| 2             | MS-752 TERMINAL CUT MOLD                                                                                |                                       | 228/MT                | 05/03/2561            | สังปล่อยปกติ  | สังปล่อยเม      | ม่พิมพ์    | 1.00             | 2                              | 2                             | อนุมัติ     |
| L             |                                                                                                    |                                       |                       |                       |               |                 |            |                  |                                |                               |             |

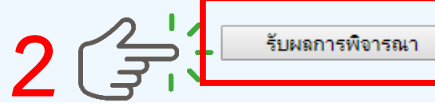

กลับสู่หน้าจอหลัก

# 14. ตรวาสอบคำร้อมที่รับผลการพิาารณาแล้ว ได้ที่เมนู "ข้อมูลคำร้อมที่ดำเนินการแล้ว"

| • • • • • • • • • • • • • • • • • • •               | กรุณาเลือกเงื่อนไขในการด้นหาดำขอที่ดำเนินการเรี | ้ขบร้อยแล้ว                                                                                                    |                   |               |               |                           |
|-----------------------------------------------------|-------------------------------------------------|----------------------------------------------------------------------------------------------------|-------------------|---------------|---------------|---------------------------|
| บารขออัมอระหอเหล่                                   | ชื่อคำร้อง *                                    | เลือก                                                                                                    | ▼ หมายเลขคำร้อง   |               |               |                           |
| รายงาน                                              | เลขที่อนุมัติ                                   | ขอเพิ่มรายการแมพิมพ์<br>ขอขยายระยะเวลานำเข้าเครื่องจักรปกติ                                                      |                   |               |               |                           |
| การขยายระยะเวลาต่าง ๆ                               |                                                 | ขอขยายระยะเวลานำเข้าเครื่องจักรย้อนหลัง<br>ขอสังปล่อยเครื่องจักร<br>                                             |                   |               |               | - ค้นหา                   |
| ขอทำลายเครื่องจักร                                  | # หมายเฉขสำร้อง                                 | ขอสงเครื่องจักร ไปตางประเทศ(ส่งชอม)<br>ขอส่งเครื่องจักรไปต่างประเทศ(ส่งคืน)<br>ตอบโฉ้มแสวงแรวกระศักร์เมื่อเรื่อม | วันที่ยื่นค่าร้อง | ผู้ขึ้นกำร้อง | เลขที่อนุมัติ | สถานะกำร้อง               |
| ขอบริจาดเครื่องจักร                                 |                                                 | ของบลของสุดา และจากแห่งของกอนสางหาน<br>ของกาลิกก้ำประวันแต่รื่องจักร<br>ของกาลิกลั่งแต่องแอเรื่องอักร            |                   |               |               |                           |
| ขอขำระภาษีอากรเครื่องจักร                           |                                                 | ขออุทธรณ์เพิ่มชื่อรอง<br>ขออุทธรณ์เพิ่มชื่อรอง                                                                   |                   |               |               |                           |
| ขออนุญาตจำหน่ายเครื่องจักร                          |                                                 | ขออุทธรรณ์เพิ่มแม่พิมพ์<br>การขอเปลี่ยนสังกัดหน่วยงาน                                                            |                   |               |               | SCREEN ID : 00000000303P2 |
| ขออนุญาตจำนองเครื่องจักร                            |                                                 | ขอขยายเวลานำเข้าเครื่องจักรอิเล็คทรอนิคส์<br>ออภัคธัญอิล่าธินหรื่องจักรอิเล็คทรอนิคส์                            | _                 |               |               |                           |
| ขออนุญาตเข่าซื้อเครื่องจักร                         |                                                 | ขอตัดบัญชีนำเข้าเครื่องจักรเกิน 5 ปี (สั่งปล่อยนอกระบบ)<br>ขอยคนิกกักษัญชีนกรี่องกักหน่าเข้าเกิน 5 ปี            |                   |               |               |                           |
| ขออนุญาตนำเครื่องจักรไปใช้เพื่อการอื่น              |                                                 | ขอทำถายเครื่องจักร (สังปล่อยในระบบ)<br>ขอทำถายเครื่องจักร (สังปล่อยนอกระบบ)                                      |                   |               |               |                           |
| ขออนุญาตนำเครื่องจักรไปให้บุดคลอื่นใช้              |                                                 | ขอยกเล็กทำลายเครื่องอักร<br>                                                                                     | <b>•</b>          |               |               |                           |
| ตัดบัญชีเครื่องจักรนำเข้าเกิน 5 ปี                  |                                                 |                                                                                                    |                   |               |               |                           |
| ตัดบัญชีทำฉายเครื่องจักร                            |                                                 |                                                                                                    |                   |               |               |                           |
| ตัดบัญชีบริจากเครื่องจักร                           |                                                 |                                                                                                    |                   |               |               |                           |
| ตัดบัญชีชำระภาษีเครื่องจักร                         |                                                 |                                                                                                    |                   |               |               |                           |
| ตัดบัญชีส่งคืนเครื่องจักร                           |                                                 |                                                                                                    |                   |               |               |                           |
| ตัดบัญชีจำหน่ายเครื่องจักรกรณีมีภาระภาษี            |                                                 |                                                                                                    |                   |               |               |                           |
| ดำขอบันทึกไว้                                       |                                                 |                                                                                                    |                   |               |               |                           |
| คำขอที่อยู่ใ <mark>นขึ้นตอนการอนุมัติ/แก้</mark> ไข |                                                 |                                                                                                    |                   |               |               |                           |
| <b>ดำขอที่รอ</b> ผลตอบกลับจากกรมศุลกากร             |                                                 |                                                                                                    |                   |               |               |                           |
| ข้อมูลดำร้องที่ดำเนินการแล้ว                        | <u>'</u> 上 「 」                                  |                                                                                                    |                   |               |               |                           |

# 15. คำร้องที่พ่านการกดรับพลการพิจารณาแล้วจะปรากฏในตารางตามประเภทคำร้อง

| ດວຣາເວລາແຮະຄູໃຫ້ລະຫ                      | 🕈 กรุณาเลือกเงื่อ | นไขในการด้นหาดำขอที่ดำเนิเ     | นการเรียบร้อยแล้ว | ۲                                                                                                   |          |                                     |                                |                |           |           |                          |
|------------------------------------------|-------------------|--------------------------------|-------------------|----------------------------------------------------------------------------------------------------|----------|-------------------------------------|--------------------------------|----------------|-----------|-----------|--------------------------|
| แนรกถุดแกรเพลเพ.                         | ชื่อคำร้อง *      |                                | 1                 | ขอตัดบัญชีนำเข้าเครื่องจักรเกิน 5 ปี(สั่งปล่อยในระบบ)                                               |          | ▼ หมายเฉขคำร้อง                     |                                |                |           |           |                          |
| รายงาน                                   | เลขที่อนุมัติ     |                                |                   |                                                                                                    |          |                                     |                                |                |           |           |                          |
| การขยายระยะเวลาต่าง ๆ                    |                   |                                |                   |                                                                                                    |          |                                     |                                |                |           |           | ด้นหา                    |
| ขอทำลายเครื่องจักร                       | #                 | หมายเลขคำร้อง<br>2024032900622 | ອເລລະເຊເວທຣ       | รัฐสาร้อง<br>ถ้าแข่วนเครื่องอักรโดยไม่บิการขอาพี (ซึ่งปล่อมของ                                      | 058181)  | หมายเลขบัตรส่งเสริม<br>5121(2)/2556 | วันที่ยื่นคำร้อง<br>29/03/2567 | มู้ยื่นคำร้อง  | เลขที่อนุ | <b>NR</b> | สถานะคำร้อง              |
| ขอบริจาคเครื่องจักร                      | 2                 | 2024032900621<br>2024032900614 | ขออนฌาตร          | งาทนายเครื่องจักร (ดย ไม่มีภาระภาษ (สังปล่อยนอก<br>อาหน่ายเครื่องจักร (ดย ไม่มีภาระภาษ (สังปล่อยนอก | กระบบ)   | 5121(2)/2556<br>5121(2)/2556        | 29/03/2567<br>29/03/2567       | นร1306M6209    | 00005422  | ा<br>प    | งนุมัต <b>ิ</b>          |
| ขอขำระภาษีอากรเครื่องจักร                | First 1 Last      |                                | – ขออนฌาตจ        | อาหนายเครองจกร เดย เมมภาระภาษ (สงบลอยนอก                                                            | กระบบ) — | 0.2.(1),2000                        |                                | 1200M0207      | 200002452 | เล        | ม่อนุมติ<br>             |
| ขออนุญาตจำหน่ายเครื่องจักร               |                   |                                |                   |                                                                                                    |          |                                     |                                | นรา 3061016207 | /00002452 | 1         | านมด                     |
| ขออนุญาตจำนองเครื่องจักร                 |                   |                                |                   |                                                                                                    |          |                                     |                                |                |           |           |                          |
| ขออนุญาตเช่าซื้อเครื่องจักร              |                   |                                |                   |                                                                                                    |          |                                     |                                |                |           | SC        | REEN ID : 000000000303P2 |
| ขออนุญาตนำเครื่องจักรไปใช้เพื่อการอื่น   |                   |                                |                   |                                                                                                    |          |                                     |                                |                |           |           |                          |
| ขออนุญาตนำเครื่องจักรไปให้บุคคลอื่นใช้   |                   |                                |                   |                                                                                                    |          |                                     |                                |                |           |           |                          |
| ตัดบัญชีเครื่องจักรนำเข้าเกิน 5 ปี       |                   |                                |                   |                                                                                                    |          |                                     |                                |                |           |           |                          |
| ตัดบัญชีทำลายเครื่องจักร                 |                   |                                |                   |                                                                                                    |          |                                     |                                |                |           |           |                          |
| ตัดบัญชีบริจาคเครื่องจักร                |                   |                                |                   |                                                                                                    |          |                                     |                                |                |           |           |                          |
| ตัดบัญชีชำระภาษีเครื่องจักร              |                   |                                |                   |                                                                                                    |          |                                     |                                |                |           |           |                          |
| ตัดบัญชีส่งคืนเครื่องจักร                |                   |                                |                   |                                                                                                    |          |                                     |                                |                |           |           |                          |
| ตัดบัญชีจำหน่ายเครื่องจักรกรณีมีภาระภาษี |                   |                                |                   |                                                                                                    |          |                                     |                                |                |           |           |                          |
| ี<br>ดำขอบันทึกไว้                       |                   |                                |                   |                                                                                                    |          |                                     |                                |                |           |           |                          |
| คำขอที่อยู่ในขึ้นตอนการอนุมัติ/แก้ไข     |                   |                                |                   |                                                                                                    |          |                                     |                                |                |           |           |                          |
| ถำขอที่รอผลตอบกลับจากกรมศุ <b>ลกากร</b>  | UE                |                                |                   |                                                                                                    |          |                                     |                                |                |           |           |                          |
| ขอมูลคารองทดาเนินการแล้ว                 |                   |                                |                   |                                                                                                    |          |                                     |                                |                |           |           |                          |

# การยื่นคำขอตัดบัญชีเครื่องจักรนำเข้าเกิน 5 ปี (นอกระบบ) <u>CLIP VEDIO ขั้นตอนการยื่นคำขอตัดบัญชีเครื่องจักรนำเข้าเกิน 5 ปี (นอกระบบ)</u>

# ี่ขั้นตอนการยื่นคำร้อง งานขอตัดบัญชีเครื่องจักร

้คำขอตัดบัญชีเครื่อวจักรนำเข้าเกิน 5 ปี (นอกระบบ)

# การยื่นคำขอคืนเรื่อม/ขอยกเลิก คำร้อมตัดบัญชีเครื่อมจักรนำเข้าเกิน 5 ปี

้ขั้นตอนการยื่นคำขอคืนเรื่อว/ขอยกเลิกตัดบัญชีเครื่อวจักรนำเข้าเกิน 5 ปี

# ้การยื่นคำ*ขอคืนเรื่อม*/ขอยกเลิกตัดบัญชีเครื่อว<sub>์</sub>จักรนำเข้าเกิน 5 ปี

1. ทำการ Log In เข้าระบบ eMT Online

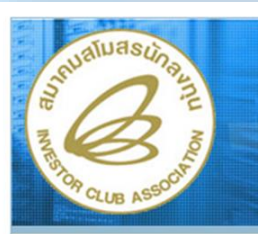

🔌 Login

DownLoad

จำนวนมู้ที่ใช้ระบบ 0708654 ระบบงานสิทธิและประโยชน์ ด้านเครื่องจักรด้วยระบบอิเล็กทรอนิกส์

| F | a |   |  |
|---|---|---|--|
|   | 2 | 9 |  |
| C | 4 | X |  |

|     | into        |
|-----|-------------|
| XXX | XXXXXXXXXXX |

login

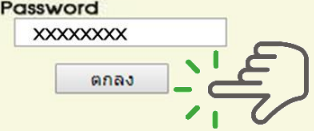

web(2021.08.17.1);ws(2021.08.17.01);Server:eMT

**Electronic Machine Tracking** 

http://www.ic.or.th

# เมื่อ Log In เข้าระบบ eMT Online แล้วให้ไปตรวจสอบว่าคำร้องอนุมัติแล้วหรือไม่ ที่เมนู "คำขอที่อยู่ในขั้นตอนอนุมัติ/แก้ไข"

| * | 6     | ำขอที่อยู่ในขั้นตอน | การอนุมัติ/แก้ไข                                      | 45                  |                  | 40                                      |             |                    |
|---|-------|---------------------|-------------------------------------------------------|---------------------|------------------|-----------------------------------------|-------------|--------------------|
|   | #     | หมายเลขคำร้อง       | ชื่อศำร้อง                                            | หมายเลขบัตรส่งเสริม | วันที่ยื่นกำร้อง | ผู้ขึ้นคำร้อง                           | สถานะคำร้อง | ผู้อนุมัติ         |
|   | 1     | 2023060800005       | ขอตัดบัญชีนำเข้าเครื่องจักรเกิน 5 ปี(สั่งปล่อยในระบบ) | 2400(1)/2554        | 08/06/2566       | บริษัท ฟุรูกาวา ไฟเทล (ประเทศไทย) จำกัด | รออนุมัติ   | ภาคภูมิ บูรณบุณย์  |
|   |       |                     |                                                       |                     |                  |                                         |             |                    |
|   |       |                     |                                                       |                     |                  |                                         |             |                    |
|   | First | 1 Last              |                                                       |                     |                  |                                         |             |                    |
|   |       |                     |                                                       |                     |                  |                                         | SCREEN      | ID: 00000000303P21 |

# หากคำร้อวยัวอยู่ในสถานะคำร้อว <u>*รออนุมัติ*</u>สามารถขอคืนเรื่อวได้

## 3. เมื่อ Log In เข้าระบบ eMT Online แล้วจะเข้ามาสู่หน้าเมนู เลือกเมนูตัดบัญชีนำเข้าเกิน 5 ปี

|                                          | A            |                |            |         |                         |
|------------------------------------------|--------------|----------------|------------|---------|-------------------------|
| Home                                     |              |                |            |         |                         |
|                                          | System       | Alert          |            |         |                         |
| การด้ำประกันเครื่องจักร                  | #            | ข้อความ        | ชื่อผู้ส่ง |         | วันที่ส่ง               |
| การทำบัญชีรายการเครื่องจักร              | 1            |                |            |         |                         |
| <br>การสั่งปล่อยเครื่องจักร              | 3            |                |            |         |                         |
|                                          | 4            |                |            |         |                         |
| การส่งคืน/ส่งช่อมเครื่องจักรไปต่างประเทศ | 5            |                |            |         |                         |
| การจัดการผู้ใช้                          | 7            |                |            |         |                         |
|                                          | 8            |                |            |         |                         |
| การจัดการข้อความ                         | 9            |                |            |         |                         |
| ข้อมูลโครงการ                            | 10<br>Page 1 |                |            |         |                         |
|                                          |              |                |            |         |                         |
| การขออุทธรณ์ต่างๆ                        | EMT Ne       | ws             |            |         |                         |
|                                          | #            | ชนิดของข้อดวาม | นัวเรื่อง  | ข้อความ | danur                   |
| รายงาน                                   | 1            |                |            |         | Nil Line                |
|                                          | -            |                |            |         |                         |
| การขยายระยะเวลาต่าง ๆ                    | 3            |                |            |         |                         |
| ขอทำอายเครื่องอักร                       | 4            |                |            |         |                         |
|                                          | 5            |                |            |         |                         |
| ขอบริจาคเครื่องจักร                      | 6            |                |            |         |                         |
|                                          | 7            |                |            |         |                         |
| ขอชำระถานีอากรเครื่องอักร                | /            |                |            |         |                         |
|                                          | •            |                |            |         |                         |
| ขออบกาตอำหม่ายเครื่องอักร                | 9            |                |            |         |                         |
| DOONS IN THE DETINO VIT I                | 10           |                |            |         |                         |
| ขออนุญาตจำนองเครื่องจักร                 | Page 1       |                |            |         |                         |
| ขออนุญาตเข่าซื้อเครื่องจักร              |              |                |            |         |                         |
| ขออนุญาตนำเครื่องจักรไปใช้เพื่อการอื่น   |              |                |            |         | SCREEN ID : 00000000000 |
| ขออนุญาตนำเครื่องจักรไปให้บุคคลอื่นใช้   |              |                |            |         |                         |
| ตัดบัญชีเครื่องจักรนำเข้าเกิน 5 ปี 🛛 🗧 🕻 | E            |                |            |         |                         |
| ต้อน้อยซี่หำวายแอรื่ว ข้อร               | 6            |                |            |         |                         |

# 4. เลือกขอคืนเรื่อง/ขอยกเลิก

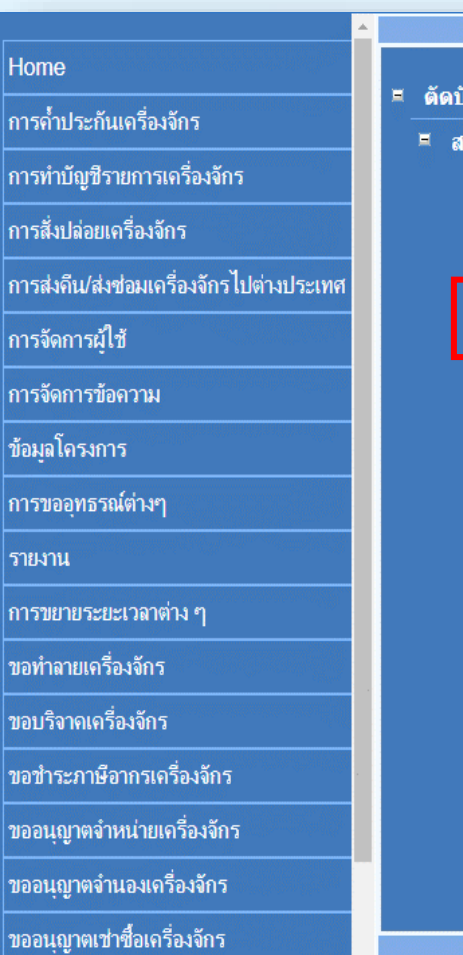

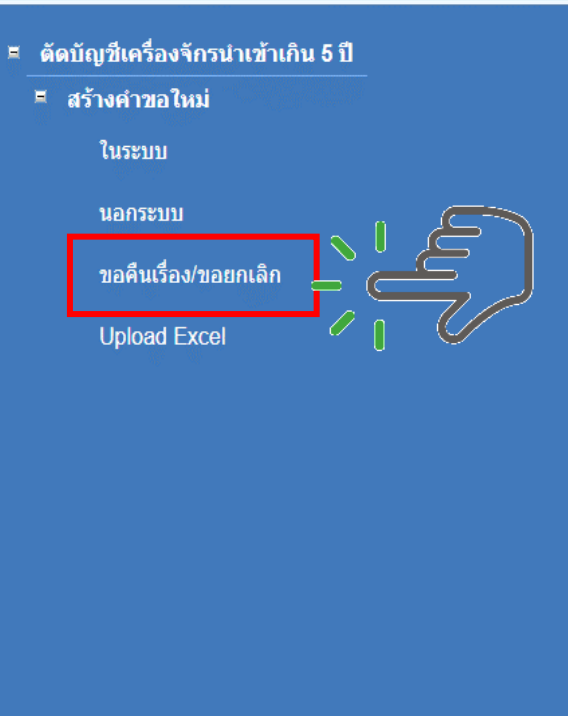

# 5.เลือก บัตรส่มเสริม โดยกดไปที่หมายเลขโครมการ

| กรุณาเลือกโครงการที่ท่านต้องการ |                      |       |
|---------------------------------|----------------------|-------|
| หมายเลขบัตรส่งเสริม             | หมายเลขโดรงการ       |       |
| วันที่ออกบัตรส่งเสริม           | วันที่อนุมัติโครงการ |       |
|                                 |                      | ด้นหา |

| กรุณาเมือง | ianโครงการที่ท่านต้องการ |                |                       |                      |                           |                  |  |  |  |  |  |
|------------|--------------------------|----------------|-----------------------|----------------------|---------------------------|------------------|--|--|--|--|--|
| #          | หมายเลขบัตรส่งเสริม      | หมายเฉขโครงการ | วันที่ออกบัตรส่งเสริม | วันที่อนุมัติโครงการ | เฉขประจำตัวที่มู้เสียภาษี | เฉขทะเบียนบริษัท |  |  |  |  |  |
| 1          | XXXXXXXXXXXXX            | XXXXXXXX       | 24/01/2561            | 04/12/2560           | XXXXXXXXXXXXX             | XXXXXXXXXXXXX    |  |  |  |  |  |
|            |                          |                |                       |                      |                           |                  |  |  |  |  |  |

# 6.จะมีคำร้อมตัดบัญชีเครื่อมจักรนำเข้าเกิน 5 ปี ปรากฏในตาราม ให้กดไปที่ หมายเลขคำร้อม

| การน้าข้อมูลออกจากระบบเก่าเพื่อทำบัญชีไเ | urando | ระก็ที่งงการแหลิด |                                                           |                     |                  |                |                          |
|------------------------------------------|--------|-------------------|-----------------------------------------------------------|---------------------|------------------|----------------|--------------------------|
| การขยายระยะเวลาต่าง ๆ                    | #      | หมายเฉขต่ำร้อง    | ชื่อกำร้อง                                                | หมายเลขบัตรส่งเสริม | วันที่ยื่นคำร้อง | ผู้ขึ้นก่าร้อง | สถานะ                    |
|                                          | 1      | 2023060800005     | ขอตัดบัญชีน่าเข้าเครื่องจักรเกิน 5 ปี(สังปล่อยใน<br>ระเบ) |                     | 08/06/2566       |                | รออนุมัติ                |
| ขอทำลายเครื่องจักร                       | 2      |                   |                                                           |                     |                  |                |                          |
| ขอบริจาดเครื่องจักร                      | 3      |                   |                                                           |                     |                  |                |                          |
|                                          | 4      |                   |                                                           |                     |                  |                |                          |
| ขอขำระภาษีอากรเครื่องจักร                | 5      |                   |                                                           |                     |                  |                |                          |
| ขออนญาตจำหน่ายเครื่องจักร                | 7      |                   |                                                           |                     |                  |                |                          |
|                                          | 8      |                   |                                                           |                     |                  |                |                          |
| ถออที่เกิมผล เทองเขวองงบว                | 10     |                   |                                                           |                     |                  |                |                          |
| ขออนุญาตเช่าซื้อเครื่องจักร              | Page 1 |                   |                                                           |                     |                  |                |                          |
| ขออนุญาตนำเครื่องจักรไปใช้เพื่อการอื่น   |        |                   |                                                           |                     |                  |                |                          |
| ขออนุญาตนำเครื่องจักรไปให้บุคคลอื่นใช้   |        |                   |                                                           |                     |                  |                | SCREEN ID : 000000000303 |

# 7. ระบุ **เหตุผลที่ขอคืนเรื่อว** และกดบันทึก และกดส่งคำร้อง

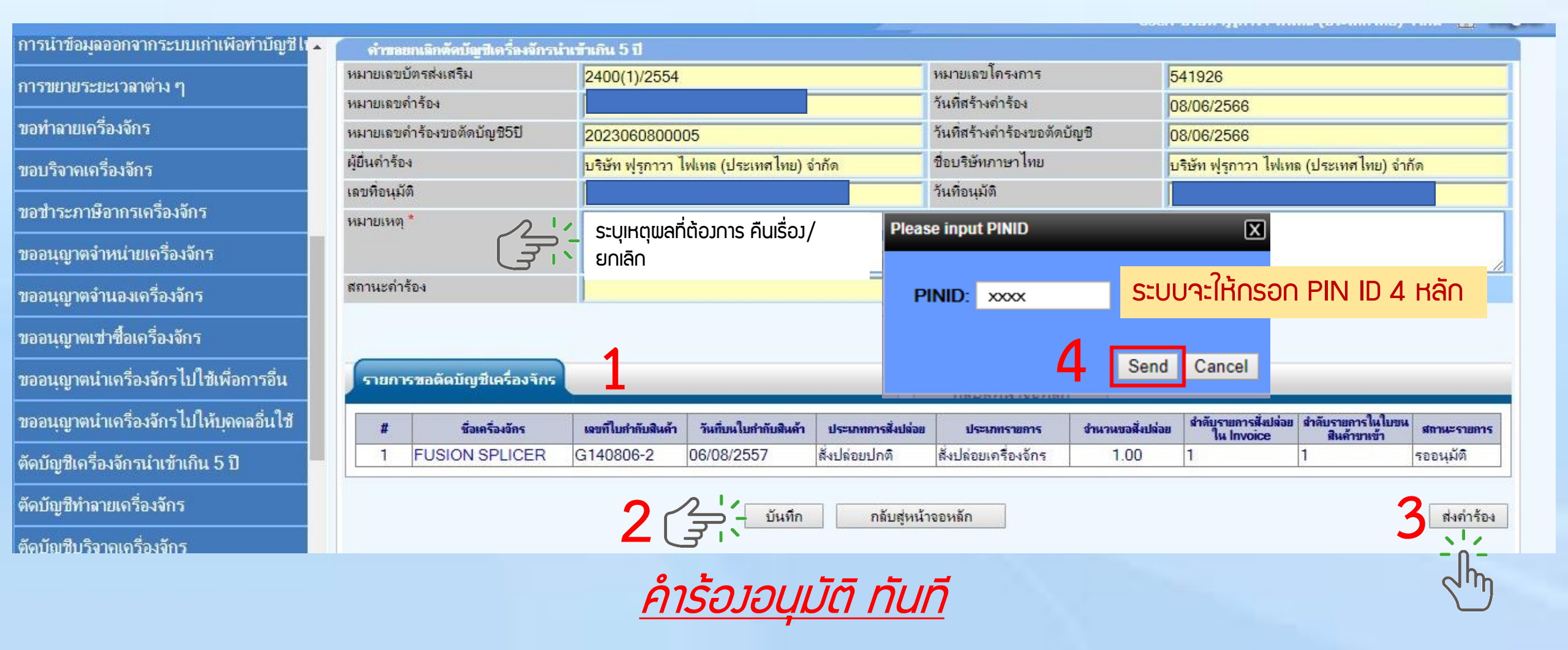

8. ตรวาสอบการขอคืนเรื่อมได้ที่ เมนู ข้อมูลที่ดำเนินการแล้ว
 - เลือกชื่อคำร้อม ขอตัดบัญชีนำเข้าเครื่อมจักรเกิน 5 ปี <u>กดค้นหา</u>

| ขออนุญาตเข่าซือเครืองจักร              | * กรุณาเพิ                    | กรณาเพือกเงื่อนไขในการดันหาดำขอที่ดำเนินการเรียบร้อยแต้ว |                                                            |                                                           |                  |               |               |              |  |
|----------------------------------------|-------------------------------|----------------------------------------------------------|------------------------------------------------------------|-----------------------------------------------------------|------------------|---------------|---------------|--------------|--|
| ขออนุญาตนำเครื่องจักรไปใช้เพื่อการอื่น | ชื่อคำร้อง *<br>เฉขที่อนุมัติ |                                                          | ขอตัดบัญชีนำเข้าเครื่องจักรเกิน 5 ร                        | ขอตัดบัญชีนำเข้าเครื่องจักรเกิน 5 ปี(สั่งปล่อยในระบบ) ▼ 1 |                  |               |               |              |  |
| ขออนุญาตนำเครื่องจักรไปให้บุดคลอื่นใช้ |                               |                                                          |                                                            |                                                           |                  |               |               | ด้นหา        |  |
| ตัดบัญชีเครื่องจักรนำเข้าเกิน 5 ปี     | #                             | หมายเลขดำร้อง                                            | ชื่อคำร้อง                                                 | หมายเฉขบัตรส่งเสริม                                       | วันที่ยื่นคำร้อง | ผู้ขึ้นสำร้อง | เลขที่อนุมัติ | สถานะคำร้อง  |  |
| ตัดบัญชีทำลายเครื่องจักร               | 1                             | 2023060800005                                            | ขอตัดบัญชินำเข้าเครื่องจักรเกิน 5 ปี(สั่ง<br>ปล่อยในระบบ)  |                                                           | 08/06/2566       | , ч.          |               | ขอดื่นเรื่อง |  |
| ตัดบัญชีบริจาคเครื่องจักร              | 2                             | 2023060800003                                            | ขอตัดบัญชิน่าเข้าเครื่องจักรเกิน 5 ปี(สั่ง<br>ปล่อยในระบบ) |                                                           | 08/06/2566       |               |               | ขอดีนเรื่อง  |  |

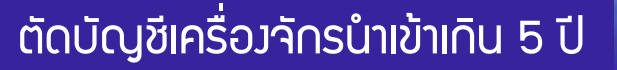

การยื่นคำขอคืนเรื่อว/*ขอยกเลิก* ตัดบัญชีเครื่อว<sub>์</sub>จักรนำเข้าเกิน 5 ปี

#### 1. ทำการ Log In เข้าระบบ eMT Online

| au     | สมสระ   | ina   |
|--------|---------|-------|
| au,    | 2       | Jun 1 |
| WESTOR | S       | OCH   |
|        | CLUB AS |       |

🗞 Login

DownLoad

จำนวนผู้ที่ได้ระบบ 0708654 ระบบงานสิทธิและประโยชน์ ด้านเครื่องจักรด้วยระบบอิเล็กทรอนิกส์

| F | Ø | h |  |
|---|---|---|--|
| E | V | R |  |

| 261000 | anno                                    |  |
|--------|-----------------------------------------|--|
| XXX    | 000000000000000000000000000000000000000 |  |
| assw   | vord                                    |  |
| XX     | XXXXXX                                  |  |
|        | •                                       |  |

login

web(2021.08.17.1);ws(2021.08.17.01);Server:eMT

**Electronic Machine Tracking** 

http://www.ic.or.th

# การยื่นคำขอคืนเรื่อว/*ขอยกเลิก* ตัดบัญชีเครื่อว<sub>่</sub>จักรนำเข้าเกิน 5 ปี

# 2. เมื่อ Log In เข้าระบบ eMT Online แล้วให้ไปตรวจสอบว่าคำร้องรับผลการพิจารณาแล้วหรือไม่

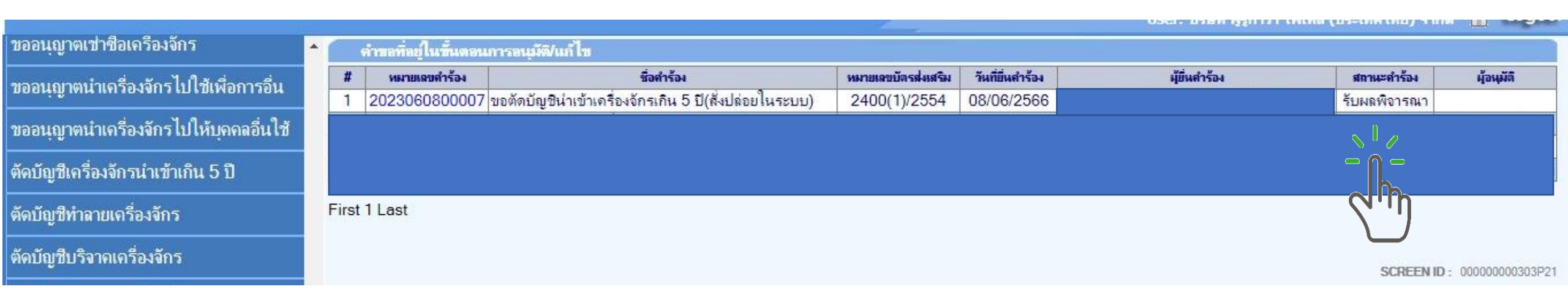

# ้หากคำร้อวยัวอยู่ในสถานะคำร้อว 🗸 (รอ)<u>รั*บเมลการเมิจารณา* สามารถขอยกเล</u>ิกได้ 🗸

หาก <u>รับผลการพิจารณา</u> **แล้ว X** ไม่สามารถขอยกเลิกได้ **X** 

## 3. เมื่อ Log In เข้าระบบ eMT Online แล้วจะเข้ามาสู่หน้าเมนู เลือกเมนูตัดบัญชีนำเข้าเกิน 5 ปี

|                                          | A            |                |            |         |                         |
|------------------------------------------|--------------|----------------|------------|---------|-------------------------|
| Home                                     |              |                |            |         |                         |
|                                          | System       | Alert          |            |         |                         |
| การด้ำประกันเครื่องจักร                  | #            | ข้อความ        | ชื่อผู้ส่ง |         | วันที่ส่ง               |
| การทำบัญชีรายการเครื่องจักร              | 1            |                |            |         |                         |
| <br>การสั่งปล่อยเครื่องจักร              | 3            |                |            |         |                         |
|                                          | 4            |                |            |         |                         |
| การส่งคืน/ส่งช่อมเครื่องจักรไปต่างประเทศ | 5            |                |            |         |                         |
| การจัดการผู้ใช้                          | 7            |                |            |         |                         |
|                                          | 8            |                |            |         |                         |
| การจัดการข้อความ                         | 9            |                |            |         |                         |
| ข้อมูลโครงการ                            | 10<br>Page 1 |                |            |         |                         |
|                                          |              |                |            |         |                         |
| การขออุทธรณ์ต่างๆ                        | EMT Ne       | ws             |            |         |                         |
|                                          | #            | ชนิดของข้อดวาม | นัวเรื่อง  | ข้อความ | danur                   |
| รายงาน                                   | 1            |                |            | 201114  | an ine                  |
|                                          |              |                |            |         |                         |
| การขยายระยะเวลาต่าง ๆ                    | 3            |                |            |         |                         |
| ขอทำอายเครื่อ เอ้กร                      | 4            |                |            |         |                         |
|                                          | 5            |                |            |         |                         |
| ສວນຮີວາດເດຣັ່ວ ນັດຮ                      | 6            |                |            |         |                         |
|                                          | 7            |                |            |         |                         |
| ขอชำระถานีอากรเครื่องอักร                | /            |                |            |         |                         |
|                                          | 8            |                |            |         |                         |
| ขออบกาตอำหม่ายเครื่องอักร                | 9            |                |            |         |                         |
| DOONS IN THE DETINO VIT I                | 10           |                |            |         |                         |
| ขออนุญาตจำนองเครื่องจักร                 | Page 1       |                |            |         |                         |
| ขออนุญาตเข่าซื้อเครื่องจักร              |              |                |            |         |                         |
| ขออนุญาตนำเครื่องจักรไปใช้เพื่อการอื่น   |              |                |            |         | SCREEN ID : 00000000000 |
| ขออนุญาตนำเครื่องจักรไปให้บุคคลอื่นใช้   |              |                |            |         |                         |
| ตัดบัญชีเครื่องจักรนำเข้าเกิน 5 ปี 🛛 🗧 🕻 | E            |                |            |         |                         |
| ต้อน้อยซี่หำวายแอรื่ว ข้อร               | 6            |                |            |         |                         |

# 4. เลือกขอคืนเรื่อง/ขอยกเลิก

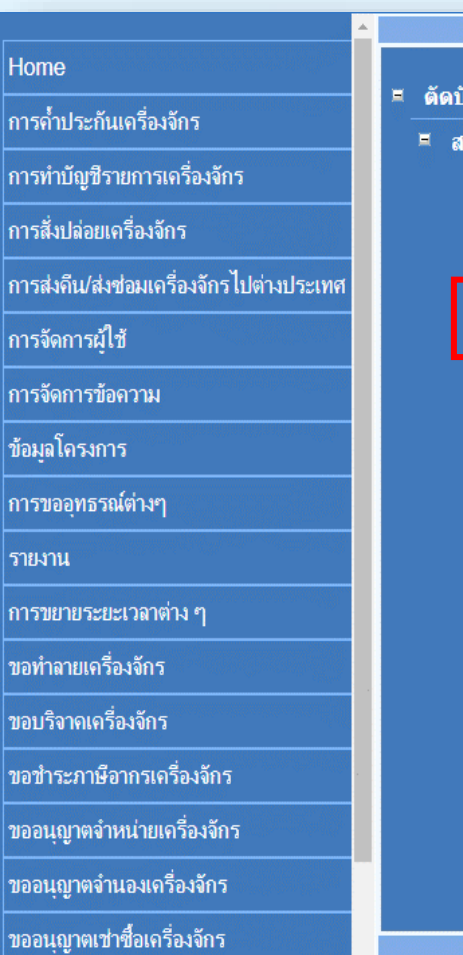

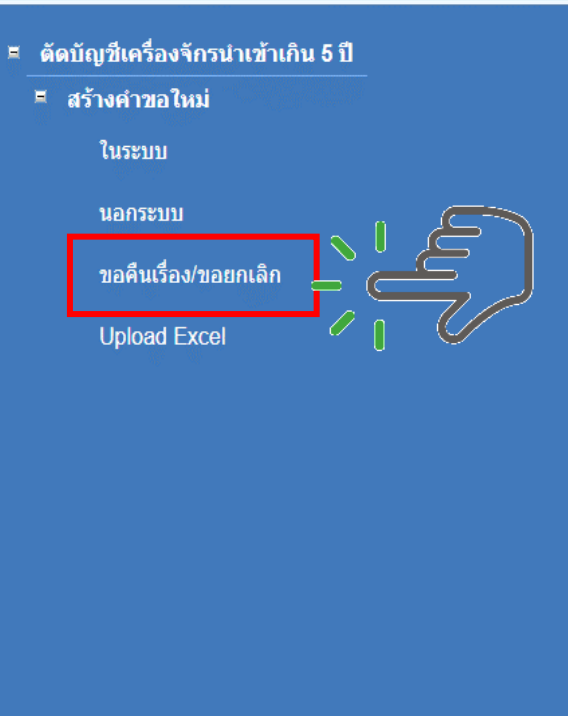

# 5.เลือก บัตรส่มเสริม โดยกดไปที่หมายเลขโครมการ

| กรุณาเลือกโครงการที่ท่านต้องการ |                      |       |
|---------------------------------|----------------------|-------|
| หมายเลขบัตรส่งเสริม             | หมายเลขโครงการ       |       |
| วันที่ออกบัตรส่งเสริม           | วันที่อนุมัติโครงการ |       |
|                                 |                      | ด้นหา |

| กรุณาเมือง | ลือกโครงการที่ท่านต้องการ |                |                       |                      |                           |                  |  |  |  |  |
|------------|---------------------------|----------------|-----------------------|----------------------|---------------------------|------------------|--|--|--|--|
| #          | หมายเลขบัตรส่งเสริม       | หมายเฉขโครงการ | วันที่ออกบัตรส่งเสริม | วันที่อนุมัติโครงการ | เลขประจำตัวที่มู้เสียภาษี | เฉขทะเบียนบริษัท |  |  |  |  |
| 1          | XXXXXXXXXXXXX             | XXXXXXXX       | 24/01/2561            | 04/12/2560           | XXXXXXXXXXXXX             | XXXXXXXXXXXXX    |  |  |  |  |
|            |                           |                |                       |                      |                           |                  |  |  |  |  |

# 6.จะมีคำร้อมตัดบัญชีเครื่อมจักรนำเข้าเกิน 5 ปี ปรากฏในตาราม ให้กดไปที่ หมายเลขคำร้อม

| การน้าข้อมูลออกจากระบบเก่าเพื่อทำบัญชีไเ | urando | ระก็ที่งงการธณฑิต |                                                           |                     |                  |                |                          |
|------------------------------------------|--------|-------------------|-----------------------------------------------------------|---------------------|------------------|----------------|--------------------------|
| การขยายระยะเวลาต่าง ๆ                    | #      | หมายเฉขต่ำร้อง    | ชื่อกำร้อง                                                | หมายเลขบัตรส่งเสริม | วันที่ยื่นคำร้อง | ผู้ขึ้นก่าร้อง | สถานะ                    |
|                                          | 1      | 2023060800005     | ขอตัดบัญชีน่าเข้าเครื่องจักรเกิน 5 ปี(สังปล่อยใน<br>ระเบ) |                     | 08/06/2566       |                | รออนุมัติ                |
| ขอทำลายเครื่องจักร                       | 2      |                   |                                                           |                     |                  |                |                          |
| ขอบริจาดเครื่องจักร                      | 3      |                   | 1<br>                                                     |                     |                  |                |                          |
| ขอขำระภาษีอากรเครื่องจักร                | 4      |                   |                                                           |                     |                  |                |                          |
|                                          | 5      |                   |                                                           |                     |                  |                |                          |
| ขออนญาตจำหน่ายเครื่องจักร                | 7      |                   |                                                           |                     |                  |                |                          |
|                                          | 8      |                   |                                                           |                     |                  |                |                          |
| ถออที่เกิมผล เทองเขวองงบว                | 10     |                   |                                                           |                     |                  |                |                          |
| ขออนุญาตเช่าซื้อเครื่องจักร              | Page 1 |                   |                                                           |                     |                  |                |                          |
| ขออนุญาตนำเครื่องจักรไปใช้เพื่อการอื่น   |        |                   |                                                           |                     |                  |                |                          |
| ขออนุญาตนำเครื่องจักรไปให้บุคคลอื่นใช้   |        |                   |                                                           |                     |                  |                | SCREEN ID : 000000000303 |

# 7. ระบุ เหตุผลที่ขอยกเลิก และกดบันทึก และกดส่งคำร้อง

| การน้าข้อมูลออกจากระบบเก่าเพื่อทำบัญชีไห | ดำขอยกเลิกตัดบัญชีเครื่องจักรนำ | เข้าเกิน 5 ปี                                  |                   |                           |                 |                                       |                                   |             |
|------------------------------------------|---------------------------------|------------------------------------------------|-------------------|---------------------------|-----------------|---------------------------------------|-----------------------------------|-------------|
| การขยายระยะเวลาต่าง ๆ                    | หมายเฉขบัตรส่งเสริม             | 2400(1)/2554                                   |                   | หมายเลขโครงการ            |                 | 541926                                |                                   |             |
|                                          | หมายเลขคำร้อง                   |                                                |                   | วันที่สร้างกำร้อง         |                 | 08/06/2566                            |                                   |             |
| ขอทำลายเครื่องจักร                       | หมายเลขคำร้องขอตัดบัญชี5ปี      | 2023060800005                                  |                   | วันที่สร้างคำร้องขอตัดบัญ | ชช              | 08/06/2566                            |                                   |             |
| ขอบริจาดเครื่องจักร                      | ผู้ยื่นดำร้อง                   | <mark>บริษัท ฟุรูกาวา ไฟเทล (ประเทศไทย)</mark> | จำกัด             | ชื่อบริษัทภาษาไทย         |                 | <mark>บริษัท ฟูรูกาวา ไฟเท</mark>     | <mark>ล (ประเทศไทย) จำ</mark>     | กัด         |
|                                          | เลขที่อนุมัติ                   |                                                |                   | วันที่อนุมัติ             |                 | ſ                                     |                                   |             |
| ขอขาระภาษอากรเครื่องจิกร                 | หมายเหตุ*                       | ระบเหตุแลที่ต้องการยุกเลิก                     | Ple               | ase input PINID           |                 | X                                     |                                   |             |
| ขออนุญาตจำหน่ายเครื่องจักร               | J.                              |                                                |                   |                           |                 |                                       |                                   |             |
| ขออนุญาตจำนองเครื่องจักร                 | สถานะดำร้อง                     |                                                |                   | PINID: XXXX               | ระเ             | บบาะให้กรอก                           | PIN ID 4                          | หลัก        |
| ขออนุญาตเข่าซื้อเครื่องจักร              |                                 |                                                |                   |                           |                 | _                                     |                                   |             |
| ขออนุญาตนำเครื่องจักรไปใช้เพื่อการอื่น   | รายการขอดัดบัญชีเครื่องจักร     | 1                                              |                   |                           | Sen             | d Cancel                              |                                   |             |
| ขออนุญาตนำเครื่องจักรไปให้บุคคลอื่นใช้   | # ชื่อเครื่องจักร               | เลขก็ไบกำกับสินค้า วันที่บนใบกำกับสินค้า       | ประเภทการสิ่งปล่า | อย ประเภทรายการ           | จำนวนขอสิ่งปล่อ | มข สำลับรายการสั่งปล่อย<br>ใน Invoice | สำลับรายการในใบขน<br>สินด้าบาเข้า | สถานะรายการ |
| ตัดบัญชีเครื่องจักรนำเข้าเกิน 5 ปี       | 1 FUSION SPLICER                | G140806-2 06/08/2557                           | สั่งปล่อยปกติ     | สั่งปล่อยเครื่องจักร      | 1.00            | 1                                     | 1                                 | รออนุมัติ   |
| ตัดบัญชีทำลายเครื่องจักร                 |                                 | 2 2 - บันทึก                                   | กลับสู่ห          | น้าจอหลัก                 |                 |                                       |                                   | 2 ส่งคำร้อง |
| ตัดบัณชืบวิจากเครื่องจักร                |                                 | - رب <i>ک</i>                                  |                   |                           |                 |                                       | •                                 |             |
|                                          |                                 |                                                |                   |                           |                 |                                       |                                   |             |
#### ตัดบัญชีเครื่องจักรนำเข้าเกิน 5 ปี

## 8. ตรวาสอบการสถานะขอยกเลิกได้ที่ เมนู คำขอที่อยู่ในขั้นตอนอนุมัติ/แก้ไข

|   | ดำบอที่อยู่ในขึ้นตอนการอนุมัฒิ(แก้ไข |                                            |                     |                  |               |             |                                 |  |
|---|--------------------------------------|--------------------------------------------|---------------------|------------------|---------------|-------------|---------------------------------|--|
| # | หมายเลขลำร้อง                        | ชื่อคำร้อง                                 | หมายเลขบัตรส่งเสริม | วันที่ยื่นคำร้อง | ผู้ยื่นกำร้อง | สถานะคำร้อง | ผู้อนุมัติ                      |  |
| 1 | 2023060800008                        | ขอยกเลิกตัดบัญชิเครื่องจักรนำเข้าเกิน 5 ปี |                     | 08/06/2566       |               | รออนุมัติ   | ภาคภูม <mark>ิ</mark> บูรณบุณย์ |  |
|   |                                      |                                            |                     |                  |               | Ĩ           |                                 |  |

First 1 Last

SCREEN ID : 00000000303P21

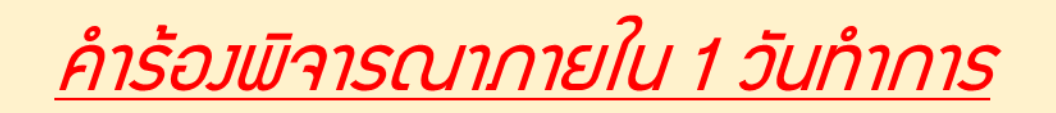

#### ตัดบัญชีเครื่องจักรนำเข้าเกิน 5 ปี

# 9. ตรวจสอบการขอคืนเรื่อมได้ที่ เมนู ข้อมูลที่ดำเนินการแล้ว - เลือกชื่อคำร้อม ขอตัดบัญชีนำเข้าเครื่อมจักรเกิน 5 ปี <u>กดค้นหา</u>

|                                        |            |                       |                                                            |                      |                  | Oser men ign  | in turna (Discontinut) tu |             |
|----------------------------------------|------------|-----------------------|------------------------------------------------------------|----------------------|------------------|---------------|---------------------------|-------------|
| ขออนุญาตเข่าชื่อเครื่องจักร            | 📤 กลุณาเมื | เอกเงื่อน ไขในการค้นพ | าดำขอที่ดำเนินการเรียบร้อยแล้ว                             |                      |                  |               |                           |             |
|                                        | ชื่อดำร้เ  | м*                    | ขอตัดบัญชีนำเข้าเครื่องจักรเกิน 5 <del>โ</del>             | ปี(สังปล่อยไนระบบ) ▼ | หมายเลขคำร้อง    |               |                           |             |
| ภออนุญ เดน แลวองงบว เบ เมเพอบ เวอน     | เลขที่อน   | <b>เมัต</b> ิ         |                                                            |                      |                  | 12            |                           |             |
| ขออนุญาตนำเครื่องจักรไปให้บุคคลอื่นใช้ |            |                       |                                                            |                      |                  |               |                           | ด้นหา       |
| ตัดบัญชีเครื่องจักรนำเข้าเกิน 5 ปี     | #          | หมายเลขลำร้อง         | ชื่อคำร้อง                                                 | หมายเลขบัตรส่งเสริม  | วันที่ยื่นกำร้อง | ผู้ขึ้นสำร้อง | เลขที่อนุมัติ             | สถานะคำร้อง |
| ตัดบัญชีทำลายเครื่องจักร               | 1          | 2023060800005         | ขอตัดบัญชีนำเข้าเครื่องจักรเกิน 5 ปี(สั่ง<br>ปล่อยในระบบ)  |                      | 08/06/2566       | ्र प्<br>,    |                           | ຍຄເລີກ      |
| ตัดบัญชีบริจาคเครื่องจักร              | 2          | 2023060800003         | ขอตัดบัญชีน่ำเข้าเครื่องจักรเกิน 5 ปี(สั่ง<br>ปล่อยในระบบ) |                      | 08/06/2566       |               | ).                        | บอดนเรื่อง  |

# การตัดบัญชีจากการส่วคืนเครื่อวจักร (ไปต่าวประเทศ)

#### ติดบัญชีวากการส่งคืนเครื่องวิกร

### ้เมื่อนไขการตัดบัญชีจากการส่งคืนเครื่องจักร

เป็นการนำเข้า โดยใช้ สิทธิประโยชน์ BOI ไม่ำำเป็นต้อมเกิน 5 ปี ี่พ่านการยื่นคำขออนุมัติ ส่มเครื่อวาักรไป ต่าวประเทศ (ส่วคืน)

เดินพิธีการศุลกากรส่งออก เรียบร้อยแล้ว มีใบขนขาออก Status 04/0409 แล้ว

ไม่มีภาระภาษีและกือเป็นรายการ นอกโครมการ BOI

# ตัดบัญชีจากการส่งคืนเครื่องจักร การขออนุญาตส่งคืนเครื่องจักร(ไปต่างประเทศ)

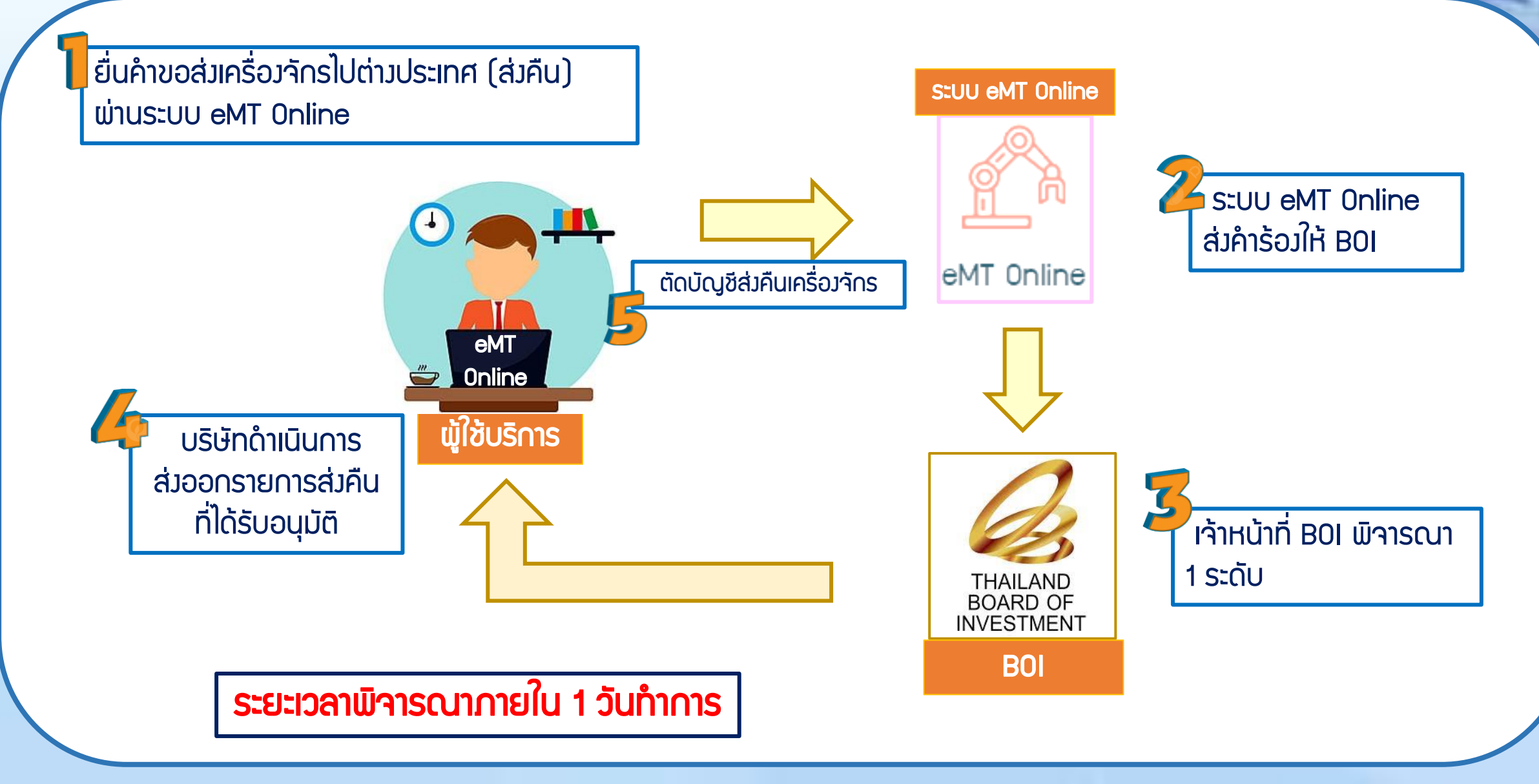

การเตรียมข้อมูลในการตัดบัญชีจากการส่วคืนเครื่อวจักร

- แบบเอกสาร ใบขนขาออกStatus 04 หรือ 0409 ที่มีรายการส่วออก
  - (ต้อมเป็นไฟล์ PDF เท่านั้น)
- ข้อมูลเลขที่ใบขนขาออก,วันที่ใบขนขาออก
- ระยะเวลาการพิจารณา 1 วันทำการ โดย BOI 1 ระดับ (เจ้าหน้าที่อนุมัติและบันทึกผลลงระบบ)
   โดยไม่ต้องออกหนังสืออนุมัติ

#### ตัดบัญชีจากการส่งคืนเครื่องจักร

## ตัวอย่ามเอกสาร

## ใบขนขาออก Status 04/0409 (ไฟล์ .PDF เท่านั้น)

สถานะใบขนขาเข้า

Status 01 หมายถึง ระหว่างดำเนินการ/รอส่งข้อมูล/แบบร่าง (Draft) Status 02 หมายถึง ผ่านพิธีการ/ส่งข้อมูลเข้ากรม และได้เลขที่โบขมาแล้ว Status 03 หมายถึง ตรวาปล่อย

Status 04 หมายถึง รับบรรทุก/ออกจากท่า

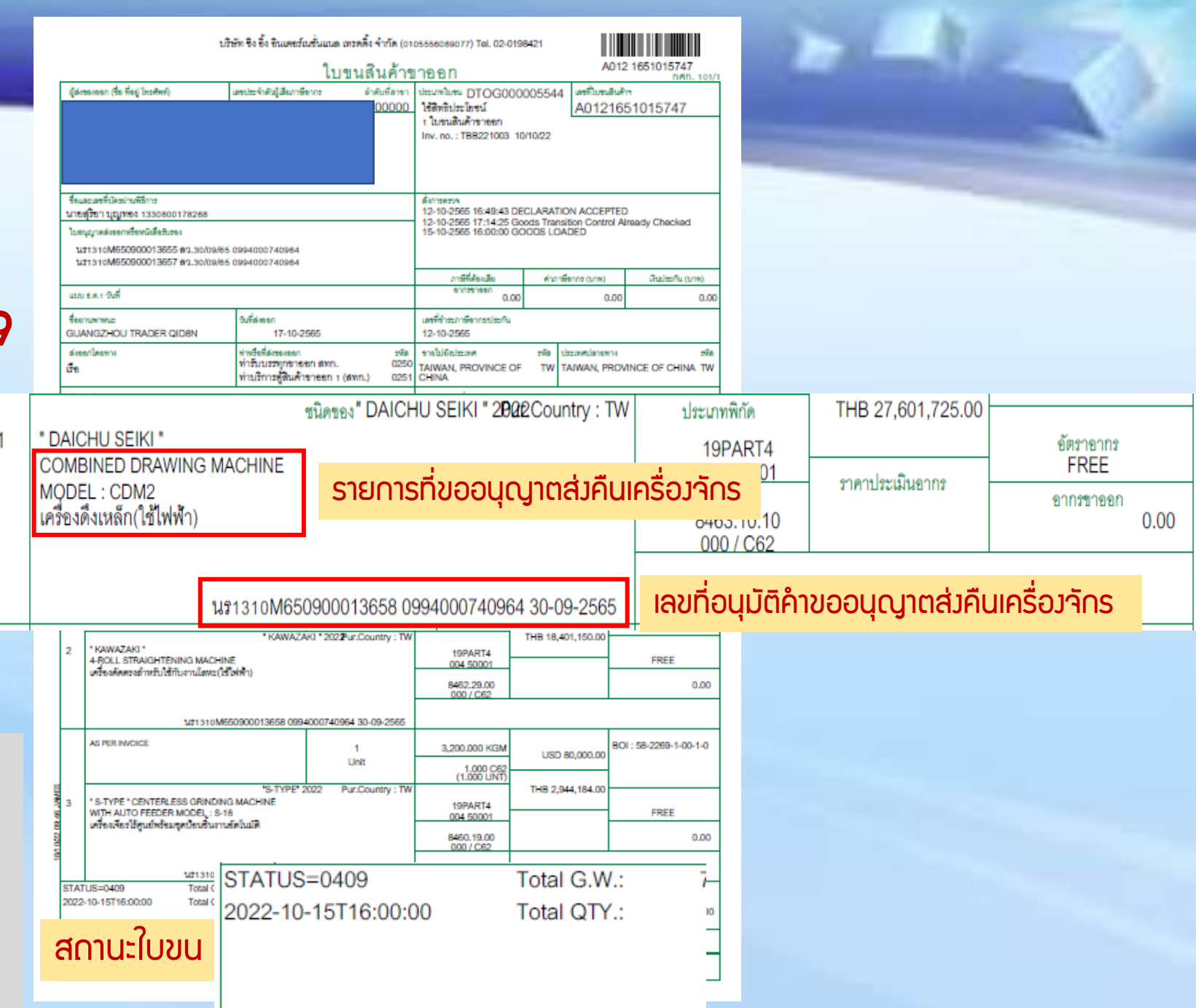

ยื่นคำขอตัดบัญชีจากการส่มคืน S:UU eMT Online ้เครื่องจักร ผ่านระบบ eMT Online S:UU eMT Online 1. แนบไฟล์เอกสาร ใบขนขา ส่งคำร้องให้ BOI 000 Status 04/0409 eMT Online eMT Online ພູ້ໃช้บริการ ้เจ้าหน้าที่ BOI พิจารณา 1 ระดับ THAILAND BOARD OF INVESTMENT BOI ระยะเวลาพิจารณาภายใน 1 วันทำการ

#### ตัดบัญชีจากการส่มคืนเครื่อมจักร

#### 1. ทำการ Log In เข้าระบบ eMT Online

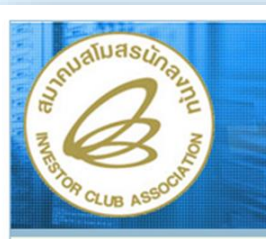

ระบบงานสิทธิและประโยชน์ ด้านเครื่องจักรด้วยระบบอิเล็กทรอนิกส์

Electronic Machine Tracking

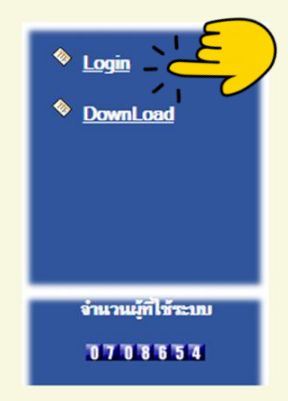

| 10 | 3   |  |
|----|-----|--|
|    | 9   |  |
| C  | JAX |  |
| -  |     |  |

ขั้นตอนการตัดบัญชีเครื่องจักร (ไปต่างประเทศ)

| l  | XXX  | *****  | xx    |
|----|------|--------|-------|
| Po | assw | ord    |       |
|    | xx   | XXXXXX |       |
|    |      | ตกลง   | mil 1 |
|    |      |        |       |
|    |      |        |       |

login

Username

web(2021.08.17.1);ws(2021.08.17.01);Server:eMT1

2. เมื่อ Log In เข้าระบบ eMT Online แล้วให้ไปตรวจสอบว่าคำร้อมได้รับการอนุมัติแล้วหรือไม่

## ้ที่เมนู ข้อมูลที่ดำเนินการแล้ว เลือก ขอส่มเครื่องจักรไปต่างประเทศ (ส่งคืน) และกดค้นหา

| กรุณาเถือกเงื่อนไขในการด้นหาดำขอที่ดำเนินการเรียบร้อยแ | ล้า                                    |               |   |
|--------------------------------------------------------|----------------------------------------|---------------|---|
| ชื่อคำร้อง *                                           | ขอส่งเครื่องจักรไปต่างประเทศ(ส่งคืน) 🔻 | หมายเลขคำร้อง |   |
| เลขที่อนุมัติ                                          |                                        |               |   |
|                                                        |                                        |               | - |

ด้นหา

| 1 <u>2022052500070</u> ขอส่งเครื่องจักรไปต่างประเทศ(ส่งคืน) XXXXXXXXXXXXXXXXXXXXXXXXXXXXXXXXXXXX | # | หมายเฉขดำร้อง | ชื่อคำร้อง                           | หมายเฉขบัตรส่งเสริม | วันที่ยื่นดำร้อง | ผู้ขึ้นสำร้อง       | เลขที่อนุมัติ      | สถานะคำร้อง          |
|--------------------------------------------------------------------------------------------------|---|---------------|--------------------------------------|---------------------|------------------|---------------------|--------------------|----------------------|
|                                                                                                  | 1 | 2022052500070 | ขอส่งเครื่องจักรไปต่างประเทศ(ส่งคืน) | XXXXXXXXXXXXXX      | 25/05/2565       | emt Counter Service | นร1310M65060000962 | <mark>อนุมัติ</mark> |

## 3. เลือก เมนูตัดบัญชีส่วคืนเครื่อวจักร

| ตัดบัญชีเครื่องจักรนำเข้าเกิน 5 ปี       | 1                                                                     |                                                                                                    |               |             |            |
|------------------------------------------|-----------------------------------------------------------------------|----------------------------------------------------------------------------------------------------|---------------|-------------|------------|
| ตัดบัญชีทำลายเครื่องจักร                 | Syste                                                                 | em Alert                                                                                                    |               |             | ۵          |
| ตัดบัญชีบริจากเครื่องจักร                | 1                                                                     | 1004FFN4                                                                                                    | ាដអូត។        |             | 314TISH    |
| ตัดบัญชีชำระภาษีเครื่องจักร              | 2<br>3                                                                |                                                                                                    |               |             |            |
| ตัดบัญชีส่งคืนเครื่องจักร                |                                                                       |                                                                                                    |               |             |            |
| ตัดบัญชีจำหน่ายเครื่องจักรกรณีมีภาระภาษี | <b>1</b> 6<br>7                                                       |                                                                                                    |               |             |            |
|                                          | 8                                                                     |                                                                                                    |               |             |            |
|                                          | 9                                                                     |                                                                                                    |               |             |            |
|                                          | 10<br>Page 1                                                          |                                                                                                    |               |             |            |
|                                          | Fager                                                                 |                                                                                                    |               |             |            |
|                                          |                                                                       |                                                                                                    |               |             |            |
|                                          | EMT                                                                   | News                                                                                                    |               |             |            |
|                                          | EMT<br>#                                                              | News ชนิดของข้อดวาม                                                                                                    | หัวเรื่อง     | ข้อความ     | สถานะ      |
|                                          | <b>EMT</b><br>#<br>1                                                  | News ชนิดของข้อความ                                                                                                    | หัวเรื่อง     | ข้อความ     | ส์กานะ     |
|                                          | <b>EMT</b><br><b>#</b><br>1<br>2                                      | News ชนิดของข้อความ                                                                                                    | หันรื่อง      | ข้อความ     | สถานะ      |
|                                          | EMT<br>#<br>1<br>2<br>3                                               | News ชนิดของข้อความ                                                                                                    | หับร้อง       | ข้อความ     | สถานะ      |
|                                          | EMT<br>#<br>1<br>2<br>3<br>4<br>5                                     | News                                                                                                    | หัวเรื่อง<br> | ข้อความ     | สถานะ      |
|                                          | EMT<br>#<br>1<br>2<br>3<br>4<br>5<br>6                                | News           ชนิดของข้อดาวม           1           1           1           1           1           1           1           1           1           1           1           1           1           1           1           1           1           1           1           1           1           1           1           1           1           1           1           1           1           1           1           1           1           1           1           1           1           1           1           1           1           1           1           1           1           1           1           1           1           1           1 | หัวเรื่อง<br> | ข้อความ     | สถานะ      |
|                                          | EMT<br>1<br>2<br>3<br>4<br>5<br>6<br>7                                | News           ชนิดของข้อดาวม           0           0           0           0           0           0           0           0           0           0           0           0           0           0           0           0           0           0           0           0           0                                                                                                    | ทับรื่อง      | ข้อความ     | รักานะ<br> |
|                                          | EMT<br>2<br>3<br>4<br>5<br>6<br>7<br>8                                | News           ชนิดของข้อดาวม           1           1           1           1           1           1           1           1           1           1           1           1           1           1           1           1           1           1           1           1           1           1           1           1           1           1           1           1           1           1           1           1           1           1           1           1           1           1           1           1           1           1           1           1           1           1           1           1           1           1           1 | ทัวเรื่อง     | ข้อความ     | รักาน:     |
|                                          | EMT<br>1<br>2<br>3<br>4<br>5<br>6<br>7<br>8<br>9<br>10                | News                                                                                                    | หัวเรื่อง     | ข้อความ<br> | สถานะ      |
|                                          | EMT<br>#<br>1<br>2<br>3<br>4<br>5<br>6<br>7<br>8<br>9<br>10<br>Pare 1 | พะพร           ชนิดของข้อดาม                                                                                                    | หัวเรื่อง     | ข้อความ<br> | สถานะ      |
|                                          | EMT<br>#<br>1<br>2<br>3<br>4<br>5<br>6<br>7<br>8<br>9<br>10<br>Page 1 | หมด         หมด           หมดงหมังกาม                                                                                                    | หัวเรื่อง<br> | ข้อความ<br> | ร์กานะ     |
|                                          | EMT<br>#<br>1<br>2<br>3<br>4<br>5<br>6<br>7<br>8<br>9<br>10<br>Page 1 | Newsพ์ลษองข้อคามพ์ลษองข้อคาม                                                                                                    | ทัมร์อง       | ข้อความ<br> | รถานะ<br>  |

## 4. าะพบคำร้อมที่รอให้บริษัทตัดบัญชีส่มคืนเครื่อมาักร ก<mark>ดเข้าไปที่หมายเลขคำร้อม</mark>

| ดำบ       | อตัดบัญชีส่งดื่นเครื่องจักร |                             |                     |                  |                     |             |            |
|-----------|-----------------------------|-----------------------------|---------------------|------------------|---------------------|-------------|------------|
| #         | หมายเฉขสำร้อง               | ชื่อกำร้อง                  | หมายเฉขบัตรส่งเสริม | วันที่ยื่นคำร้อง | ผู้ขึ้นกำร้อง       | สถานะคำร้อง | ผู้อนุมัติ |
| 1         | 2022091400151               | ขอตัดบัญชีส่งคืนเครื่องจักร | XXXXXXXXXXXXXXXXX   | 14/09/2565       | emt Counter Service | รอตัดบัญชี  |            |
| First 1 L | ast - jim                   |                             |                     |                  |                     |             |            |
|           |                             |                             |                     |                  |                     |             |            |

### ตัดบัญชีวากการส่งคืนเครื่องวักร

## 5. ระบบจะแสดงหน้าคำขอตัดบัญชีส่งคืนเครื่องจักร

#### ระบบจะให้แนบเอกสารและกรอกข้อมูลหลักฐานใบขนสินค้าส่วออก(สเตตัส 04 หรือ 0409)

| ดำขอตัดบัญชีส่งเครื่องจักรไปต่างประเทศ(ส่งคืน) |                                  |                             |                          |           |              |                                        |                     |                       |
|------------------------------------------------|----------------------------------|-----------------------------|--------------------------|-----------|--------------|----------------------------------------|---------------------|-----------------------|
| หมายเลขบัตรส่งเสริม                            | ****                             |                             | หมายเลขโครงก             | าร        |              | 580324                                 |                     |                       |
| หมายเลขคำร้อง                                  | 2022091400151                    |                             | วันที่สร้างดำร้อง        |           |              | 08/09/2565                             |                     |                       |
| ผู้ยื่นกำร้อง                                  | emt Counter Service              |                             | ชื่อบริษัทภาษาไ          | ทย        |              | WXXXXXXXXXXXXXXXXXXXXXXXXXXXXXXXXXXXXX | <b>Ř</b> ®          |                       |
| เลขที่อนุมัติ                                  |                                  |                             | วันที่อนมัติ             |           |              |                                        |                     |                       |
| หมายเลขดำร้องต้นเรื่อง                         | 2022090800400                    | Jousuin Choose File         | <mark>ແລະດ</mark> ດ Uplo | ad ແล้ว s | ะบบาะขึ้นตาเ | บภาพ                                   |                     |                       |
| สถานะคำร้อง                                    | รอตัดบัญชิ                       | 2                           |                          |           |              |                                        |                     |                       |
| ไฟล์แนบหนังสือ 1                               | Choose File TBB221001 - 0409.pdf | Upload รมนบได้เฉพาะไฟล์ PDF | ท่านั้น(ไม่เกิน 3 MB)    |           |              |                                        |                     |                       |
| เลขทีไบขนขาออก* 2                              | XXXXXXXXXXXXXXX                  |                             | วันที่ใบขนขาออ           | ก*        | 3            | xx/xx/xxxx                             |                     |                       |
| ข้อตกลงการส่งคืน ข้อมูลการส่งคืน รายกา         | รส่งคืน                          |                             |                          |           |              |                                        |                     |                       |
| # ชื่อตามที่ส่งคืน                             | Serial Number                    | ประเภท                      | เครื่องจักรหลัก          | มาตรา     | จำนวนส่งคืน  | หน่วย                                  | เลขที่ใบกำกับสินค้า | วันที่บนใบกำลับสินด้า |
| 1 "YINGSHI" LONG BAR FEEDER                    |                                  | สั่งปล่อยเครื่องจักร ไม     | ปฏล 🕨                    | เาตรา28   | 2.00         | PIECE OR UNIT                          | TBB170805           | 05/08/2560            |
|                                                | Ĺ                                | บันทึก กลับสู่หน้า          | จอหลัก                   |           |              |                                        |                     | ส่งกำร้อง             |

### ตัดบัญชีจากการส่มคืนเครื่อมจักร

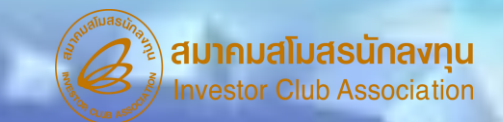

| 1                                                               | เริษัท ซิง ซึ่ง ซินเตยร์ | แข้นแนด เทรคลิ้ง จำกัด (or<br>ใบเขเนสิน ค้ำจ | 05556089077) Tal. 02-0<br>เวคคก           | 1198421<br>A                    | 012 1651015747        |  |
|-----------------------------------------------------------------|--------------------------|----------------------------------------------|-------------------------------------------|---------------------------------|-----------------------|--|
| ผู้ส่วของออก (ชื่อ พี่อยู่ ไทรศัพท์)                            | แหน่อะจำดังผู้เสียงกล่   | ience ดำคับที่<br>2000                       |                                           | a dan                           |                       |  |
|                                                                 |                          |                                              | 19910111111111111                         | 114191-111                      |                       |  |
|                                                                 |                          |                                              | <u>A012'</u>                              | <u>16510</u>                    | <u>15747</u>          |  |
| ชื่อและเลขที่มีความพิธีการ<br>                                  |                          |                                              |                                           | บสิบเรื่อง                      |                       |  |
| ในหนุญาคล่างการรัฐหนึ่งได้รับรอง                                |                          | lč                                           | 1011100                                   | uaum                            | กเออบ                 |  |
| 11310M650900013655 82.30/09/0<br>111310M650900013657 82.30/09/0 | 5 0994000740964          |                                              |                                           |                                 |                       |  |
|                                                                 |                          |                                              | การ์ที่ต้องเสีย                           | ค่าการีสากระ(บาท)               | เสียงไระเพิ่ม (มาก)   |  |
| แนะส.1 พิศี                                                     |                          |                                              | 0.                                        | 00 0                            | 0.00                  |  |
| SUANGZHOU TRADER QIDBN                                          | วิเพียงชา<br>17-10-3     | 2565                                         | แหล่ได้กระกาษีคากระเวียกใน<br>12-10-2565  |                                 |                       |  |
| ส่งของโครงาง                                                    | พ่างชื่อที่สะของออก      | 116                                          | จารไปยังไรเหต                             | รพิล ประเทศปลายา                | aie si                |  |
| <b>đ</b> e                                                      | ท่ามริการสูสินค้         | ชาธุรก 1 (สหก.) 0251                         | TAIWAN, PROVINCE (<br>CHINA               | DF TW TAIWAN, P                 | ROVINCE OF CHINA TW   |  |
| จำนวนที่นาศา (คัวเลส)                                           | (Holina                  | rt)                                          | ส์สรามสถามสี่งระ                          |                                 |                       |  |
| 6 Unit (SIX UNIT ONLY)<br>ราย เชื่อหมายรีนก                     | ia                       | จำนวนสำหรับของสินท่อ                         | 1 USD:<br>น้ำหนักสุทธิ                    | =36.8023 THB<br>2191994 FOB     | MBwBube ใดหน้         |  |
| AS PER INVOICE                                                  |                          | 1<br>Unit                                    | 49,195.000 KGM                            | (Jhuihaltean)<br>USD 750,000.00 | BOI: 58-2269-1-00-1-0 |  |
| ·                                                               |                          |                                              | (1.000 UNT)                               | znensel FOB (Line)              |                       |  |
| 1 DAICHU SEIKI 1                                                | TEATER" DAICHU           | SEIKI 282Country : TW                        | 19PART4                                   | THB 27,601,725.00               | Geographa             |  |
| MODEL : CDM2                                                    |                          |                                              | 004 50001<br>#Realifymics                 | ราคงร้องสินคาร                  | FREE 800280880        |  |
| protection (colored)                                            |                          |                                              | 8463.10.10<br>000 / C62                   |                                 | 00.0                  |  |
| 1471310M                                                        | 650900013658 099         | 4000740964 30-09-2565                        |                                           |                                 |                       |  |
| AS PER INVOICE                                                  |                          | 1                                            | 8,000.000 KGM                             | USD 500 000 00                  | BOI: 58-2269-1-00-1-0 |  |
|                                                                 |                          | Unit                                         | 1.000 C62<br>(1.000 UNT)                  | 000 000,000.00                  |                       |  |
| 2 "KAWA7AKI"                                                    | * KAWAZ                  | AKI 2022 ur.Country : TW                     |                                           | THB 18,401,150.00               |                       |  |
| 4-ROLL STRAIGHTENING MACH                                       | NE<br>Solition)          |                                              | 004 50001                                 |                                 | FREE                  |  |
|                                                                 |                          |                                              | 8462.29.00<br>000 / C62                   |                                 | 0.00                  |  |
| 121 310M                                                        | 650900013658 099         | 4000740954 30-09-2565                        |                                           |                                 |                       |  |
| AS PER INVOICE                                                  |                          | 1                                            | 3 200 000 KGM                             |                                 | BOI: 58-2269-1-00-1-0 |  |
|                                                                 |                          | Unit                                         | 1.000 C62                                 | USD 80,000.00                   |                       |  |
|                                                                 | 'S-TYPE'                 | 2022 Pur.Country : TW                        | (1.000 UNT)                               | THB 2,944,184.00                |                       |  |
| ່ອດາມ-ໃນ                                                        |                          |                                              | 19PART4<br>004 50001                      |                                 | FREE                  |  |
| สเทน-10                                                         | ou                       |                                              | 8460.19.00                                |                                 | 0.00                  |  |
|                                                                 |                          |                                              | 0007002                                   |                                 |                       |  |
| TATUS=0409                                                      |                          | 4 30-09-2565<br>M Total N.W.:                | 60,395.000 KGM                            | USD 1,330,000.00                |                       |  |
| 17100-0403                                                      |                          | 2 lotal Inv. QTY.:                           | 3.000 UNT                                 | THB 48,947,059.00               | 0.00                  |  |
| 022-10-15T16                                                    | :00:00                   |                                              | ldnevare                                  | ระหว่างหรือกเราได้น             |                       |  |
|                                                                 |                          | หลา (มีรีมี<br>0115                          | ท ขง อิง อินเตอร์เนชั่นแน<br>558018649. / | ล เทรดดิง จำกัด)                |                       |  |
|                                                                 |                          | วิเทียน 12-10                                | 0-2565                                    |                                 |                       |  |

- แนบใบขนขาออกที่มีสเตตัส 04 หรือ 0409 ที่มีการส่วออกรายการดัวกล่าวแล้ว กรอกเลขที่ใบขนขาออก
- กรอกวันที่ส่วออก

| สำหรับผู้ส่งขอกของ<br>Inspection Request No<br>Assessment Request No<br>Cargo Packing Type 2 - Large freight containers<br>บันทึกการป้องกันและปราบปราม | ปันทึกการตรวจลอบพิธีการ<br>ปันทึกการประเมินอากร |
|----------------------------------------------------------------------------------------------------|-------------------------------------------------|
| Inspection Request No<br>Assessment Request No<br>Cargo Packing Type 2 - Large freight containers<br>บันทึกการป้องกันและปราบปราม                       | บันทึกการประเมินอากร                            |
| Assessment Request No<br>Cargo Packing Type 2 - Large freight containers<br>บันทึกการป้องกันและปราบปราม                                                | บันทึกการประเมินอากร                            |
| Cargo Packing Type 2 - Large freight containers<br>บันทึกการป้องกันและปราบปราม                                                                         | บันทึกการประเมินอากร                            |
| บันทึกการป้องกันและปราบปราม                                                                                                    | บันทึกการประเมินอากร                            |
|                                                                                                    |                                                 |
|                                                                                                    |                                                 |
| บันทึกรายการนำส่ง                                                                                                    | บันทึกการวิเคราะห์สินค้า                        |
|                                                                                                    |                                                 |
| บันทึกการตรวจ                                                                                                    | บันทึกการปล่อย                                  |
|                                                                                                    | วันที่ส่วออก                                    |
| บันทึกการรับบรรทุก                                                                                                    | Delagos (Logid                                  |
| Container No. Vessel / Voy                                                                                                    | wage Release / Load                             |
| 1. APZU3373497 GUANGZHOU TR                                                                                                    | RADER / GIDB 17:14:25 / 250 15-10-2565 16:00:00 |

#### 6. ตรวาสอบ และกดส่งคำร้อง

| ดำขอตัดบัญชีส่งเครื่องจักรไปต่างประเทศ(ส่งคืน)                           |                      |                                               |                                       |                                        |                             |                                  |                                     |
|--------------------------------------------------------------------------|----------------------|-----------------------------------------------|---------------------------------------|----------------------------------------|-----------------------------|----------------------------------|-------------------------------------|
| หมายเลขบัตรส่งเสริม                                                      | XXXXXXXXXXXXXX       |                                               | หมายเลขโครงการ                        |                                        | 580324                      |                                  |                                     |
| หมายเลขคำร้อง                                                            | 2022091400151        |                                               | วันที่สร้างคำร้อง                     |                                        | 08/09/2565                  |                                  |                                     |
| ผู้ยื่นกำร้อง                                                            | emt Counter Service  |                                               | ชื่อบริษัทภาษาไทย                     |                                        | ***                         | হ                                |                                     |
| เลขที่อนุมัติ                                                            |                      |                                               | วันที่อนุมัติ                         |                                        |                             |                                  |                                     |
| หมายเลขคำร้องต้นเรื่อง                                                   | 2022090800400        |                                               |                                       |                                        |                             |                                  |                                     |
| สถานะคำร้อง                                                              | รอดัดบัญชิ           |                                               |                                       |                                        |                             |                                  |                                     |
| ไฟล์แนบหนังสือ 1                                                         | TBB221001 - 0409.pdf | Upload ำแนบได้เฉพาะไฟล์ PDF เท่านั้น          | น(ไม่เกิน 3 MB) ไม่                   | อบริษัท Choose                         | File ແລະ∩ດ Uplo             | oad แล้ว ระบบจ                   | ะขึ้นตามภาพ                         |
| เลขที่ไบขนขาออก *                                                        |                      |                                               | วันที่ใบขนขาออก *                     | 3                                      | xx/xx/xxxx                  |                                  |                                     |
| #         ชื่อตามที่ส่งคืน           1         "YINGSHI" LONG BAR FEEDER | Serial Number        | <b>ประเภท ผ</b><br>รั่งปล่อยเครื่องจักร ไม่ไป | <b>าร์องจักรหลัก มาตรา</b><br>มาตรา28 | <mark>ชำนวนส่งดิน</mark><br>2.00 PIECE | <del>หน่วย</del><br>OR UNIT | เลขที่ใบกำกับสินค้า<br>TBB170805 | วันที่บนใบกำกับสินด้า<br>05/08/2560 |
|                                                                          |                      | บันทึก กลับสู่หน้าจอห                         | Please input       ăn       6 PINID:  | ut PINID                               | X                           | 5                                | ส่งกำร้อง                           |
|                                                                          |                      | ระบบาะไ                                       | ให้กรอก PIN IE                        | ) 4 ка́∩ [                             | Send Cancel                 |                                  |                                     |

### ตัดบัญชีวากการส่งคืนเครื่องวักร

7. คำร้อวาะปรากฏสถานะ รออนุมัติและแจ้วชื่อผู้อนุมัติ

## ้สามารกตรวาสอบสถานะคำร้อมได้ที่ เมนู คำขอตัดบัญชีส่มคืนเครื่อมาักร

| ดำา       | ลำขอตัดบัญชีจำหน่ายเครื่องจักรกรณีมีการะภาษ <u>ิ</u> |                                              |                     |                  |                     |             |                       |  |  |  |
|-----------|------------------------------------------------------|----------------------------------------------|---------------------|------------------|---------------------|-------------|-----------------------|--|--|--|
| #         | หมายเฉขค่าร้อง                                       | ชื่อกำร้อง                                   | หมายเฉขบัตรส่งเสริม | วันที่ยื่นคำร้อง | ผู้ขึ้นสำร้อง       | สถานะคำร้อง | ผู้อนุมัติ            |  |  |  |
| 1         | 2022083100059                                        | ขอตัดบัญชีส่งเครื่องจักรไปต่างประเทศ(ส่งคืน) | x000000000000       | 31/08/2565       | emt Counter Service | รออนุมัติ   | นัฐพันธ์ นิละ ไพจิตร์ |  |  |  |
|           |                                                      |                                              |                     |                  |                     |             |                       |  |  |  |
| First 1 L | - n-                                                 | •                                            |                     |                  |                     |             |                       |  |  |  |

 $\sqrt{m}$ 

<u> คำร้อวพิจารณาภายใน 1 วันทำการ</u>

## 11. ตรวาสอบสถานะคำร้อมได้ที่เมนู "คำขอที่อยู่ในขั้นตอนอนุมัติ/แก้ไข"

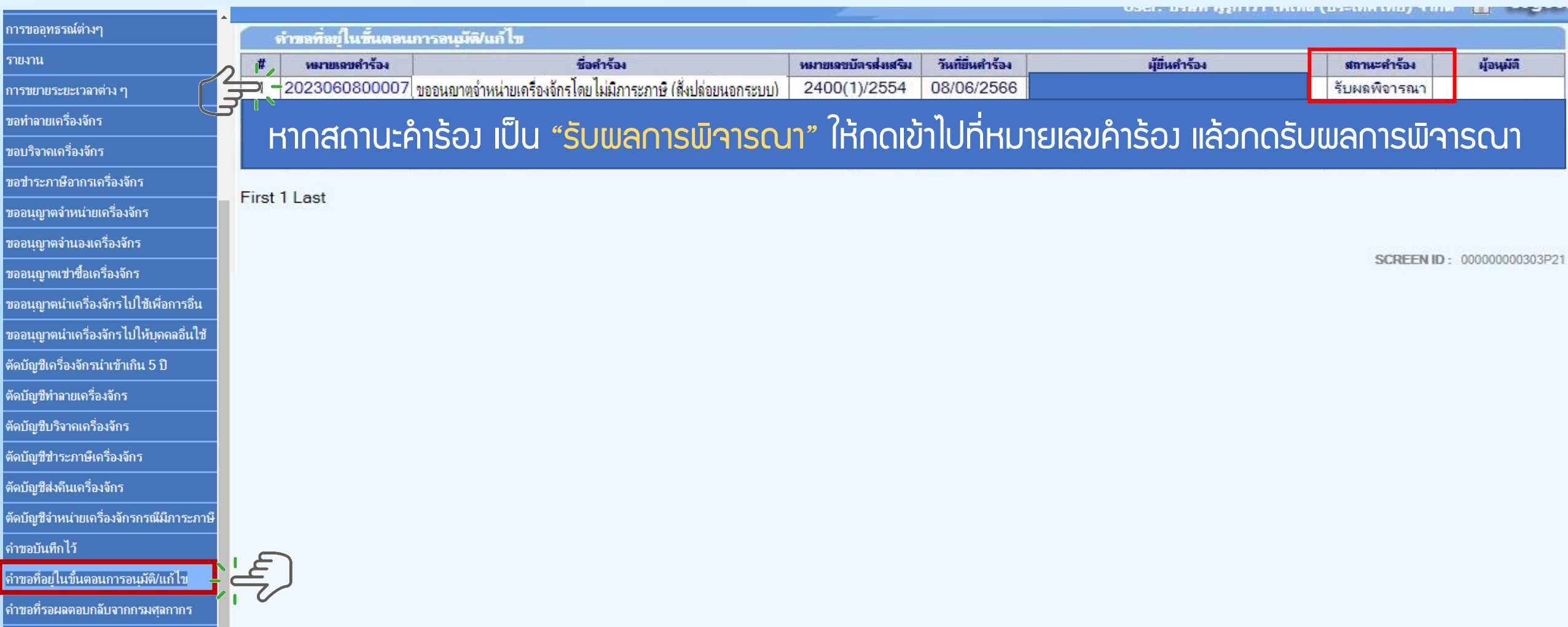

#### ตัดบัญชีจากการส่งคืนเครื่องจักร

## 12. ตรวาสอบสถานะว่าอนุมัติหรือไม่

| ดำขอตัดบัญชีส่งเครื่องอักรไปต่างประเทศ(ส่งดีน) |                                     |                   |            |  |  |  |  |  |
|------------------------------------------------|-------------------------------------|-------------------|------------|--|--|--|--|--|
| หมายเลขบัตรส่งเสริม                            |                                     | หมายเฉขโครงการ    | 550685     |  |  |  |  |  |
| หมายเลขคำร้อง                                  | 2022050500560                       | วันที่สร้างดำร้อง | 23/03/2565 |  |  |  |  |  |
| ผู้ยื่นกำร้อง                                  | emt Counter Service                 | ชื่อบริษัทภาษาไทย | <b></b>    |  |  |  |  |  |
| เลขที่อนุมัติ                                  | us1311M650600014033                 | วันที่อนุมัติ     | 27/06/2565 |  |  |  |  |  |
| หมายเฉขคำร้องต้นเรื่อง                         | 2022032300661                       |                   |            |  |  |  |  |  |
| สถานะคำร้อง                                    | อนุมัติ                             |                   |            |  |  |  |  |  |
| ไฟล์แนบหนังสือ                                 | <del>นอนทินท้าย เ</del> ออก PPN.pdf |                   |            |  |  |  |  |  |
| เลขที่ไบขนขาออก *                              | A0191641118451                      | วันที่ใบขนขาออก * | 19/11/2564 |  |  |  |  |  |
|                                                | p                                   |                   |            |  |  |  |  |  |

ข้อตกลงการส่งคืน ข้อมูลการส่งคืน รายการส่งคืน

้ข้าพเจ้าตกลงขอมรับเงื่อนไขในการยื่นคำร้องขอส่งเครื่องจักรออกไปนอกประเทศเพื่อส่งคืนดังนี้

1.บริษัทฯจะต้องดำเนินการส่งออกดังกล่าวภายในกำหนดเวลา 90 วัน

2.บริษัทฯจะต้องขึ้นขั้นการส่งออกผ่านระบบ eMT

สำนักงานจะพิจารณาอนุญาตให้ส่งเครื่องจักรออกไปต่างประเทศได้เฉพาะกรณีเป็นเครื่องจักรที่นำเข้าโดยใช้สิทธิฯกับสำนักงาน และเป็นเครื่องจักรตามเกณฑ์ กรณีใดกรณีหนึ่งดังนี้ 1.เป็นการส่งเครื่องจักรไปช่อมแชมต่างประเทศ

2. ไม่เป็นเครื่องจักรที่ทำให้กรรมวิธิการผลิตลดลงหรือเปลี่ยนไปจากโครงการที่อนุมัติเว้นแต่มิเครื่องใหม่มาทดแทนหรือบริษัทฯขอลดโครงการตามส่วนที่จะส่งคืน 3. โครงการมีเงื่อนไขวงเงินยกเว้นกาษีเงินได้จะต้องปรับลดวงเงินก่าเครื่องจักรที่จะส่งคืนก่อน

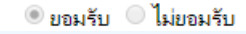

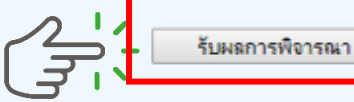

กลับสู่หน้าจอหลัก

### ตัดบัญชีจากการส่งคืนเครื่องจักร

## 13. ตรวจสอบสถานะว่าอนุมัติหรือไม่ กด "รับ<mark>แลการพิจารณา"</mark>

| ดำขอตัดบัญชีส่งเครื่องจักร ไปต่างประเทศ(ส่งคืน)                                                                                                    |                        |                   |                           |   |      |  |  |  |  |
|----------------------------------------------------------------------------------------------------|------------------------|-------------------|---------------------------|---|------|--|--|--|--|
| หมายเฉขบัตรส่งเสริม                                                                                                    |                        | หมายเลขโครงการ    |                           |   |      |  |  |  |  |
| หมายเฉขคำร้อง                                                                                                    | 2022050500560          | วันที่สร้างคำร้อง | emt.boi.go.th บอกว่า      |   |      |  |  |  |  |
| ผู้ยื่นค่ำร้อง                                                                                                    | emt Counter Service    | ชื่อบริษัทภาษาไทย | รับผลพิจารณาเรียบร้อยแล้ว |   |      |  |  |  |  |
| เลขที่อนุมัติ                                                                                                    | นร1311M650600014033    | วันที่อนุมัติ     |                           |   |      |  |  |  |  |
| หมายเฉขดำร้องต้นเรื่อง                                                                                                    | 2022032300661          |                   |                           | 1 | #034 |  |  |  |  |
| สถานะคำร้อง                                                                                                    | อนุมัติ                |                   |                           | 4 |      |  |  |  |  |
| ไฟล์แนบหนังสือ                                                                                                    | โบขนสนด้าขาออก PPN.pdf |                   |                           |   |      |  |  |  |  |
| เลขที่ใบขนขาออก *                                                                                                    | A0191641118451         | วันที่ไบขนขาออก * | 19/11/2564                |   |      |  |  |  |  |
| บันแน่งการแงกับ ขยุมทารสงคน รายการสงคน บันแบ่งการแงกับ ขยุมทารสงคน รายการสงคน บันของกับนี้แก่รรับขอสมเครื่องขอสมเครื่องขอสมเครื่องออกไปนอกประเทศเพื่อสงคืนดังนี้ 1.บริษัทของสังอกผังกล่าวกายในกำหนดเวลา 90 วัน 2.บริษัทของสังออกผังกล่าวกายในกำหนดเวลา 90 วัน 3 มีมายางการสงออกผังกล่าวกายในกำหนดเวลา 90 วัน 1.บริษัทของสังอยกผังกล่าวกายในกำหนดเวลา 90 วัน 3 มีมายางการสงออกผังกล่าวกายในกำหนดเวลา 90 วัน 3 มีมายางการสงออกผังกล่าวกายในกำหนดเวลา 90 วัน 3 มีมายางการสงออกผังกล่าวกายในกำหนดเวลา 90 วัน 3 มีมายางการสงออกผังกล่าวกายในการสงคน 3 มีมายางการสงออกผังกล่าวกายโปต่อนไปของประเทศได้เฉพาะกรณีเป็นเครื่องจักรที่น่าเข้าโดยใช้สิทธิงกับสำนักงาน และเป็นเครื่อง 3 มีมายางการสงคน 3 มีมายางการสงคน 3 มีมายางการสงคน 9 มีมายางการสงคน 9 มีมายางการสงคน 9 มีมายางการสงคน 9 มีมายางการสงคน 9 มีมายอนรับ 9 มีมายอนรับ |                        |                   |                           |   |      |  |  |  |  |
| กลับส่หน้าจอหลัก                                                                                                    |                        |                   |                           |   |      |  |  |  |  |

### ตัดบัญชีาากการส่งคืนเครื่องาักร

## 14. ตรวาสอบคำร้อมที่รับผลการพิาารณาแล้ว ได้ที่เมนู "ข้อมูลคำร้อมที่ดำเนินการแล้ว"

| 005710011550(10.17                       | 🔷 กรุณาเลือกเงื่อนไขในการค้นหาคำขอที่ดำแนินการเรียบร้อยแล้ว |               |                                                                                                    |                  |               |               |                         |  |  |  |
|------------------------------------------|-------------------------------------------------------------|---------------|----------------------------------------------------------------------------------------------------|------------------|---------------|---------------|-------------------------|--|--|--|
| ม เวมออุทธวะหด เง•                       | ชื่อคำร้อง *                                                |               | เลือก 🔻                                                                                                    | หมายเฉขดำร้อง    |               |               |                         |  |  |  |
| รายงาน                                   | เลขที่อนุมัติ                                               |               | ขอส่งเครื่องจักรไปต่างประเทศ(ส่งช่อมนอกระบบ) ▲<br>ขอส่งเครื่องจักรไปต่างประเทศ(ส่งคืนนอกระบบ)                           |                  |               |               |                         |  |  |  |
| การขยายระยะเวลาต่าง ๆ                    |                                                             |               | ขอเปลี่ยนสถานะการส่งช่อมเป็นส่งคืน(นอกระบบ)<br>ขอยกเลิกส่งช่อมเครื่องจักร                                               |                  |               |               |                         |  |  |  |
| ขอทำลายเครื่องจักร                       | #                                                           | หมายเฉขศำร้อง | ขอยกเลิกส่งคืนเครื่องจักร<br>ขอเสียอากร                                                                                 | วันที่ยื่นคำร้อง | ผู้ขึ้นคำร้อง | เฉขที่อนุมัติ | สถานะค่าร้อง            |  |  |  |
| ขอบริจาดเครื่องจักร                      |                                                             |               | ขอแก้ไขหน่วยอะไหล่<br>ออกก็ไอหน่วยหน้าออกก์                                                                             |                  |               |               |                         |  |  |  |
| ขอชำระภาษีอากรเครื่องจักร                |                                                             |               | ขอทักบัญชีส่งกินเครื่องจักร<br>ออกักอัญชีส่งกินเกรื่องจักร(แอกระยะ)                                                     |                  |               |               |                         |  |  |  |
| ขออนุญาตจำหน่ายเครื่องจักร               |                                                             |               | ขอตัดบัญชิเปลี่ยนสถานะการส่งช่อมเป็นส่งคืนเครื่องอักร<br>ขอตัดบัญชิเปลี่ยนสถานะการส่งช่อมเป็นส่งคืนเครื่องอักร(นอกระบบ) |                  |               |               |                         |  |  |  |
| ขออนุญาตจำนองเครื่องจักร                 |                                                             |               | ของตอบอูชทาลอยเครื่องจักร<br>ของติดบัญชิทำลอยเครื่องจักร(นอกระบบ)<br>พ.ศ.ศ.ศ.ศ.ศ.ศ.ศ.ศ.ศ.ศ.ศ.ศ.ศ.ศ.ศ.ศ.ศ.ศ.ศ            |                  |               |               | SCALEND - 0000000000 20 |  |  |  |
| ขออนุญาตเข่าซื้อเครื่องจักร              |                                                             |               | ของตบบูชบรงาคเครองงกร<br>ของติดบัญชีบริจากเครื่องจักร(แอกระบบ)<br>องอังค์ชาวงามอาจเรื่องจักร(แอกระบบ)                   |                  |               |               |                         |  |  |  |
| ขออนุญาตนำเครื่องจักรไปใช้เพื่อการอื่น   |                                                             |               | ของตบบุชชารรภาษาตรงงการ<br>ของติดบัญชีชำรรภาษิเตรื่องจักร(นอกระบบ)<br>ตางชัดบัณชีว่านห่วงเครื่องจักร(นอกระบบ)           |                  |               |               |                         |  |  |  |
| ขออนุญาตนำเครื่องจักรไปให้บุคคลอื่นใช้   |                                                             |               | ของต่อมีญชิง เหน่ายเจรื่องจักรกรณีมีการะภาษี<br>ขอตัดบัญชิงำหน่ายเครื่องจักรกรณีมีการะภาษี(นอกระบบ) 🔹                   |                  |               |               |                         |  |  |  |
| ตัดบัญชีเครื่องจักรนำเข้าเกิน 5 ปี       |                                                             |               |                                                                                                    |                  |               |               |                         |  |  |  |
| ตัดบัญชีทำลายเครื่องจักร                 |                                                             |               |                                                                                                    |                  |               |               |                         |  |  |  |
| ตัดบัญชีบริจาคเครื่องจักร                |                                                             |               |                                                                                                    |                  |               |               |                         |  |  |  |
| ตัดบัญชีชำระภาษีเครื่องจักร              |                                                             |               |                                                                                                    |                  |               |               |                         |  |  |  |
| ตัดบัญชีส่งคืนเครื่องจักร                |                                                             |               |                                                                                                    |                  |               |               |                         |  |  |  |
| ตัดบัญชีจำหน่ายเครื่องจักรกรณีมีภาระภาษี |                                                             |               |                                                                                                    |                  |               |               |                         |  |  |  |
| ี<br>ดำขอบันทึกไว้                       |                                                             |               |                                                                                                    |                  |               |               |                         |  |  |  |
| ถำขอที่อยู่ในขึ้นตอนการอนุมัติ/แก้ไข     |                                                             |               |                                                                                                    |                  |               |               |                         |  |  |  |
| <b>ดำขอที่รอผลตอบกลับจากกรม</b> ศุลกากร  |                                                             |               |                                                                                                    |                  |               |               |                         |  |  |  |
| ข้อมูลคำร้องที่ดำเนินการแล้ว             |                                                             |               |                                                                                                    |                  |               |               |                         |  |  |  |

## 15. คำร้องที่พ่านการกดรับพลการพิจารณาแล้วจะปรากฏในตารางตามประเภทคำร้อง

| การขออทธรณ์ต่างๆ                                                   | กรุณาเลือกเงื่อน | ไขโนการค้นหาคำขอที่ดำเนิเ | เการเรียบร้อยแล้ว           |                     |                  |                     |                     |                           |
|--------------------------------------------------------------------|------------------|---------------------------|-----------------------------|---------------------|------------------|---------------------|---------------------|---------------------------|
|                                                                    | ชื่อคำร้อง *     |                           | ขอตัดบัญชีส่งคืนเครื่อ      | องจักร              | ▼ หมายเลขคำ      | ร้อง                |                     |                           |
| รายงาน                                                             | เลขที่อนุมัติ    |                           |                             |                     |                  |                     |                     |                           |
| การขยายระยะเวลาต่าง ๆ                                              |                  |                           |                             |                     |                  |                     |                     | ด้นหา                     |
| ขอทำลายเครื่องจักร                                                 | #                | หมายเฉขศำร้อง             | ชื่อกำร้อง                  | หมายเฉขบัตรส่งเสริม | วันที่ยื่นคำร้อง | ผู้ยื่นคำร้อง       | เลขที่อนุมัติ       | สถานะคำร้อง               |
| ขอบริจาคเครื่องจักร                                                | 1                | 2022050500560             | ขอตัดบัญชีส่งคืนเครื่องจักร | 2604(2)/2555        | 27/06/2565       | emt Counter Service | นร1311M650600014033 | อนุมัติ                   |
| ขอชำระภาษีอากรเครื่องจักร                                          | First 1 Last     |                           |                             |                     |                  |                     |                     |                           |
| ขออนุญาตจำหน่ายเครื่องจักร                                         |                  |                           |                             |                     |                  |                     |                     |                           |
| ขออนุญาตจำนองเครื่องจักร                                           |                  |                           |                             |                     |                  |                     |                     |                           |
| ขออนุญาตเข่าซื้อเครื่องจักร                                        |                  |                           |                             |                     |                  |                     | SC                  | REEN ID : 000000000303P2C |
| ขออนุญาตนำเครื่องจักรไปใช้เพื่อการอื่น                             |                  |                           |                             |                     |                  |                     |                     |                           |
| ขออนุญาตนำเครื่องจักรไปให้บุคคลอื่นใช้                             |                  |                           |                             |                     |                  |                     |                     |                           |
| ตัดบัญชีเครื่องจักรนำเข้าเกิน 5 ปี                                 |                  |                           |                             |                     |                  |                     |                     |                           |
| ตัดบัญชีทำฉายเครื่องจักร                                           |                  |                           |                             |                     |                  |                     |                     |                           |
| ตัดบัญชีบริจาคเครื่องจักร                                          |                  |                           |                             |                     |                  |                     |                     |                           |
| ตัดบัญชีชำระภาษีเครื่องจักร                                        |                  |                           |                             |                     |                  |                     |                     |                           |
| ตัดบัญชีส่งคืนเครื่องจักร                                          |                  |                           |                             |                     |                  |                     |                     |                           |
| ตัดบัญชีจำหน่ายเครื่องจักรกรณีมีภาระภาษี                           |                  |                           |                             |                     |                  |                     |                     |                           |
| ี<br>ดำขอบันทึกไว้                                                 |                  |                           |                             |                     |                  |                     |                     |                           |
| ี<br>ดำขอที่อยู่ในขึ้นตอนการอนุมัติ/แก้ไข                          |                  |                           |                             |                     |                  |                     |                     |                           |
| ดำขอที่รอผลตอบกลับจากกรมศุลกากร<br>สามาร์รูรัฐร พี่ร่วมนิยารยุรัฐร | ا ھا             |                           |                             |                     |                  |                     |                     |                           |
| DOWNALL SOUNAL IST MILL STOR S                                     |                  |                           |                             |                     |                  |                     |                     |                           |

ตัดบัญชีจากการส่งคืนเครื่องจักร

<u>CLIP VEDIO ขั้นตอนการยื่น คำขอตัดบัญชีส่งคืนเครื่องจักร</u>

# ขั้นตอนการยื่นคำร้อง งานขอตัดบัญชีเครื่องจักร

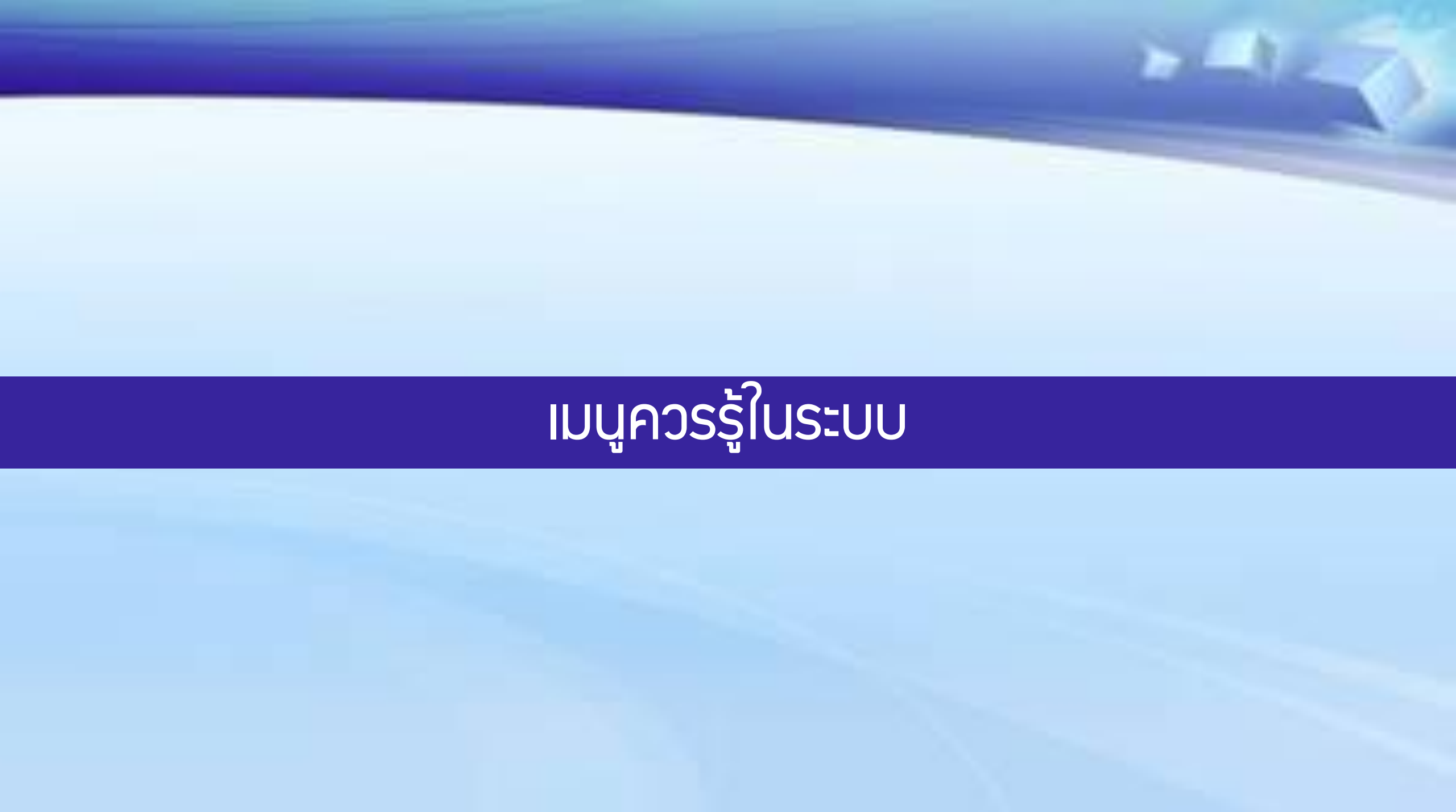

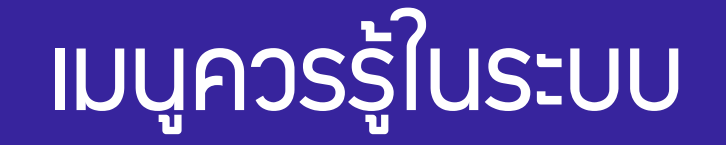

## เมนูข้อมูลโครวการ

| Home                                     |                                                                                      | หมายเลขบัตรส่งเสริม   |                            |                       | หมายเลขประจำ     | หมายเลขประจำตัวผู้เสียภาษิ |              |                           |                    |  |
|------------------------------------------|--------------------------------------------------------------------------------------|-----------------------|----------------------------|-----------------------|------------------|----------------------------|--------------|---------------------------|--------------------|--|
|                                          | เลขทะเบียนบริษัท                                                                     |                       |                            | ชื่อบริษัทภาษาไทย     |                  |                            |              |                           |                    |  |
|                                          |                                                                                      | ชื่อบริษัทภาษาอังกฤษ  |                            |                       | ประเภทกิจการ     |                            | 7.3.4 กิจการ | 7.3.4 กิจการขนส่งทางอากาศ |                    |  |
| การทำบัญชีรายการเครื่องจักร              |                                                                                      | หมายเลขโครงการ        |                            |                       | วันที่ยื่นขอโคร  | <b>เการ</b>                | 13/11/2562   | 2                         |                    |  |
|                                          |                                                                                      | วันที่อนุมัติโครงการ  | 03/12/2562                 |                       | วันที่ออกบัตรส่  | <b>แสริม</b>               | 15/01/2563   | 15/01/2563                |                    |  |
|                                          |                                                                                      | วันที่ตอบรับมติ       | 18/12/2562                 |                       | วันที่เปิดดำเนิน | การ                        |              |                           |                    |  |
| การส่งคืน/ส่งช่อมเครื่องจักรไปต่างประเทศ |                                                                                      |                       |                            |                       |                  |                            |              |                           |                    |  |
| การจัดการผู้ใช้                          | าารจัดการผู้ใช้<br>ผลิตภัณฑ์ ขั้นตอนการผลิต เครื่องจักร อะไหล่ แม่พิมพ์ กำลังการผลิต |                       |                            |                       |                  |                            |              |                           |                    |  |
| การจัดการข้อความ                         |                                                                                      | #                     | ้อมมิตภัณฑ์ตามบัตรส่งเสริม | รหัสมฉิตภัณฑ์ eMT     | กำลังผลิต 1      | หน่วยกำลังผลิต 1           | กำลังผลิต 2  | หน่วยกำลังผลิต 2          | ชื่อมาตราที่ได้รับ |  |
| ข้อมูลโครงการ                            |                                                                                      | 1 Air Transportation. |                            | 72191                 | 1                | PLANE                      | 70           | Seat                      | มาตรา28            |  |
| การขออุทธรณ์ต่างๆ                        |                                                                                      |                       | Export to Excel            | Export to Excel Batch | ข้อนกลับ         | กลับสู่หน้าจอหลัก          | Refresh      |                           |                    |  |
| รายงาน                                   |                                                                                      |                       |                            |                       |                  |                            |              |                           |                    |  |
|                                          |                                                                                      |                       |                            |                       |                  |                            |              |                           |                    |  |

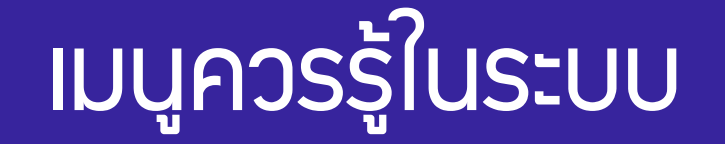

## เมนูคำขอบันทึกไว้

|                                           | A ( |          | 1.   |               |                       |                     |                     |                   |                          |
|-------------------------------------------|-----|----------|------|---------------|-----------------------|---------------------|---------------------|-------------------|--------------------------|
| 225712214550(112.10)                      | สาร | เอมนทร   | a ta |               |                       |                     |                     |                   |                          |
| า เวกถ์มอ <i>วเ</i> หล่ เ <sub>4</sub> ะไ |     | #        | ดบ   | เฉขที่บันทึก  | ชื่อคำร้อง            | ผู้ขึ้นกำร้อง       | หมายเลขบัตรส่งเสริม | วันที่สร้างกำร้อง | สถานะคำร้อง              |
| รายงาน                                    |     | 1        | 8    | 2024040200127 | ขอสังปล่อยเครื่องจักร | emt Counter Service |                     | 02/04/2567        |                          |
| การขยายระยะเวลาต่าง ๆ                     |     | 3        |      |               |                       |                     |                     |                   |                          |
| ขอทำลายเครื่องจักร                        | -   | 4<br>5   |      |               |                       |                     |                     |                   |                          |
| ขอบริจาคเครื่องจักร                       |     | 6        |      |               |                       |                     |                     |                   |                          |
| ขอชำระภาษีอากรเครื่องจักร                 |     | 8        |      |               |                       |                     |                     |                   |                          |
| ขออนุญาตจำหน่ายเครื่องจักร                |     | 9<br>10  |      |               |                       |                     |                     |                   |                          |
| ขออนุญาตจำนองเครื่องจักร                  |     | 11<br>12 |      |               |                       |                     |                     |                   |                          |
| ขออนุญาตเช่าซื้อเครื่องจักร               |     | 13<br>14 |      |               |                       |                     |                     |                   |                          |
| ขออนุญาตนำเครื่องจักรไปใช้เพื่อการอื่น    |     | 15<br>16 |      |               |                       |                     |                     |                   |                          |
| ขออนุญาตนำเครื่องจักรไปให้บุคคลอื่นใช้    |     | 17       |      |               |                       |                     |                     |                   |                          |
| ทัดบัญชีเครื่องจักรนำเข้าเกิน 5 ปี        |     | 19       |      |               |                       |                     |                     |                   |                          |
|                                           | Pag | je 1     |      |               |                       |                     |                     |                   |                          |
| <br>จัดบัญชีบริจาคเครื่องจักร             |     |          |      |               |                       |                     |                     |                   |                          |
|                                           |     |          |      |               |                       |                     |                     |                   | SCREEN ID : 00000000303P |
| <br>จัดบัญชีส่งคืนเครื่องจักร             |     |          |      |               |                       |                     |                     |                   |                          |
| ตัดบัญชีจำหน่ายเครื่องจักรกรณีมีภาระภาษี  |     | _        |      |               |                       |                     |                     |                   |                          |
| กำขอบันทึกไว้                             |     | Ξ        |      |               |                       |                     |                     |                   |                          |
| กำขอที่อยู่ในขึ้นตอนการอนุมัติ/แก้ไข      | 1   | V        |      |               |                       |                     |                     |                   |                          |
|                                           |     |          |      |               |                       |                     |                     |                   |                          |

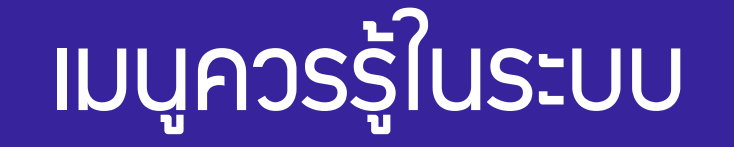

## เมนูคำขอที่อยู่ในขั้นตอนการอนุมัติ/แก้ไข

| กถพื่ย เลา รงกา 1 ร                        | 🔶 ดำร       | <b>เอที่อยู่ในขึ้นตอนการอนุมัติ</b> / | ้แก้ไข              |                     |                  |                     |             |                            |
|--------------------------------------------|-------------|---------------------------------------|---------------------|---------------------|------------------|---------------------|-------------|----------------------------|
| การขออุทธรณ์ต่างๆ                          | #           | หมายเฉขศำร้อง                         | ชื่อสำร้อง          | หมายเฉขบัตรส่งเสริม | วันที่ยื่นคำร้อง | ผู้ขึ้นกำร้อง       | สถานะคำร้อง | ผู้อนุมัติ                 |
| รายงาน                                     | Firet 1 I   | 2024040100056                         | ขอเพิ่มรายการอะ ไหล |                     | 01/04/2567       | emt Counter Service | รออนุมต     | กมลรัตน์ ชายทวิป           |
| การขยายระยะเวลาต่าง ๆ                      | T II St T L | uot                                   |                     |                     |                  |                     |             |                            |
| ขอทำลายเครื่องจักร                         |             |                                       |                     |                     |                  |                     |             | SCREEN ID : 00000000303P21 |
| ขอบริจาคเครื่องจักร                        |             |                                       |                     |                     |                  |                     |             |                            |
| ขอขำระภาษีอากรเครื่องจักร                  |             |                                       |                     |                     |                  |                     |             |                            |
| ขออนุญาตจำหน่ายเครื่องจักร                 |             |                                       |                     |                     |                  |                     |             |                            |
| ขออนุญาตจำนองเครื่องจักร                   |             |                                       |                     |                     |                  |                     |             |                            |
| ขออนุญาตเซ่าซื้อเครื่องจักร                |             |                                       |                     |                     |                  |                     |             |                            |
| ขออนุญาตนำเครื่องจักรไปใช้เพื่อการอื่น     |             |                                       |                     |                     |                  |                     |             |                            |
| ขออนุญาตนำเครื่องจักรไปให้บุคคลอื่นใช้     |             |                                       |                     |                     |                  |                     |             |                            |
| จัดบัญชีเครื่องจักรนำเข้าเกิน 5 ป <b>ี</b> |             |                                       |                     |                     |                  |                     |             |                            |
| ทัดบัญชีทำลายเครื่องจักร                   |             |                                       |                     |                     |                  |                     |             |                            |
| ทัดบัญชีบริจาคเครื่องจักร                  |             |                                       |                     |                     |                  |                     |             |                            |
| ทัดบัญชีชำระภาษีเครื่องจักร                |             |                                       |                     |                     |                  |                     |             |                            |
| ทัดบัญชีส่งคืนเครื่องจักร                  |             |                                       |                     |                     |                  |                     |             |                            |
| ทัดบัญชีจำหน่ายเครื่องจักรกรณีมีภาระภาษี   |             |                                       |                     |                     |                  |                     |             |                            |
| กำขอบันทึกไว้                              |             |                                       |                     |                     |                  |                     |             |                            |
| กำขอที่อยู่ในขึ้นตอนการอนุมัติ/แก้ไข       | <u>}</u>    |                                       |                     |                     |                  |                     |             |                            |
| กำขอที่รอผลตอบกลับจากกรมศุลกากร            |             |                                       |                     |                     |                  |                     |             |                            |
| ข้อมูลดำร้องที่ดำเนินการแล้ว               |             |                                       |                     |                     |                  |                     |             |                            |

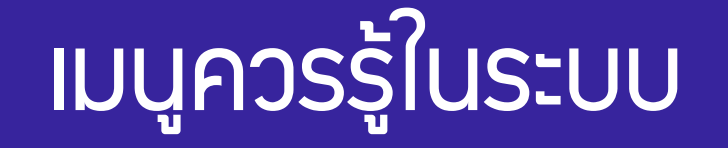

## เมนูคำขอที่รอผลตอบกลับจากกรมุศุลกากร

| ขอมูล เครงการ                            | สำขอที่รอมเ | ลตอบกลับอากกรมสุดกากร |                      |                     |                     |                  |                    |                   |                           |
|------------------------------------------|-------------|-----------------------|----------------------|---------------------|---------------------|------------------|--------------------|-------------------|---------------------------|
| การขออุทธรณ์ต่างๆ                        | #           | หมายเฉขศำร้อง         | ชื่อกำร้อง           | หมายเฉขบัตรส่งเสริม | ผู้ขึ้นกำร้อง       | วันที่ยื่นคำร้อง | วันที่สร้างค่าร้อง | ชื่อบริษัทภาษาไทย | สถานะคำร้อง               |
| รายงาน                                   | 2           | 2024040200127         | ขอสีงปลอยเครื่องจักร |                     | emt Counter Service | 02/04/256/       | 02/04/2567         | dam               | รอดอบกลับจากกรมศุลกากร    |
| การขยายระยะเวลาต่าง ๆ                    | 3           |                       |                      |                     |                     |                  |                    | NST IM            | -911504                   |
| ขอทำลายเครื่องจักร                       | 5           |                       |                      |                     |                     |                  |                    | รอตอบกลับจ        | ากกรมศุลกากร              |
| ขอบริจาคเครื่องจักร                      | 7           |                       |                      |                     |                     |                  |                    |                   |                           |
| ขอขำระภาษีอากรเครื่องจักร                | 9           |                       |                      |                     |                     |                  |                    |                   |                           |
| ขออนุญาตจำหน่ายเครื่องจักร               | Page 1      |                       |                      |                     |                     |                  |                    |                   |                           |
| ขออนุญาตจำนองเครื่องจักร                 |             |                       |                      |                     |                     |                  |                    |                   | SCREEN ID : 0001011020301 |
| ขออนุญาตเข่าซื้อเครื่องจักร              |             |                       |                      |                     |                     |                  |                    |                   |                           |
| ขออนุญาตนำเครื่องจักรไปใช้เพื่อการอื่น   |             |                       |                      |                     |                     |                  |                    |                   |                           |
| ขออนุญาตนำเครื่องจักรไปให้บุคคลอื่นใช้   |             |                       |                      |                     |                     |                  |                    |                   |                           |
| ตัดบัญชีเครื่องจักรนำเข้าเกิน 5 ปี       |             |                       |                      |                     |                     |                  |                    |                   |                           |
| ตัดบัญชีทำลายเครื่องจักร                 |             |                       |                      |                     |                     |                  |                    |                   |                           |
| ตัดบัญชีบริจาคเครื่องจักร                |             |                       |                      |                     |                     |                  |                    |                   |                           |
| ตัดบัญชีชำระภาษีเครื่องจักร              |             |                       |                      |                     |                     |                  |                    |                   |                           |
| ตัดบัญชีส่งคืนเครื่องจักร                |             |                       |                      |                     |                     |                  |                    |                   |                           |
| ตัดบัญชีจำหน่ายเครื่องจักรกรณีมีภาระภาษี |             |                       |                      |                     |                     |                  |                    |                   |                           |
| ี<br>ดำขอบันทึกไว้                       |             |                       |                      |                     |                     |                  |                    |                   |                           |
| ดำขอที่อยู่ในขึ้นตอนการอนุมัติ/แก้ไข     |             |                       |                      |                     |                     |                  |                    |                   |                           |
| ดำขอที่รอผลตอบกลับจากกรมศุลกากร          |             |                       |                      |                     |                     |                  |                    |                   |                           |

# เมนูควรรู้ในระบบ

## เมนูข้อมูลที่ดำเนินการแล้ว

| ขอมูลเครงการ                             | 🔺 กรณาเลือกเงื่อนไขไ | นการด้นหาดำขอที่ดำเนินการเร | ์ขบร้อยแล้ว                                                                                                 |                       |                  |               |              |                            |
|------------------------------------------|----------------------|-----------------------------|----------------------------------------------------------------------------------------------------|-----------------------|------------------|---------------|--------------|----------------------------|
|                                          | ชื่อคำร้อง *         |                             | เลือก                                                                                                    | เลือก ▼ หมายเลขคำร้อง |                  |               |              |                            |
| ม เวขออัพธรณด เจ-                        | เลขที่อนมัติ         |                             | เดือก                                                                                                    | A                     |                  |               |              |                            |
| รายงาน                                   |                      |                             | ขอด้ำประกันเครื่องจักร<br>ขอขยายระยะเวลาด้ำประกันเครื่องจักร                                                |                       |                  |               |              |                            |
| การขยายระยะเวลาต่าง ๆ                    | #                    | หมายเฉขคำร้อง               | ขออนุมัติบัญชีเครื่องจักร<br>ขอเพิ่มรายการเครื่องจักร                                                       |                       | วันที่ยื่นคำร้อง | ผู้ยื่นกำร้อง | เลขที่อนุมัง | <b>1</b> สถานะสำร้อง       |
| ขอทำลายเครื่องจักร                       |                      |                             | ขอยกเลิกรายการเครื่องจักร<br>ขอเพิ่มจำนวนเครื่องจักร                                                        |                       |                  |               | I            |                            |
| ขอบริจาดเครื่องจักร                      |                      |                             | ขอลดจำนวนเครื่องจักร<br>ขอแก้ไขรายการเครื่องจักรอื่นๆ                                                       |                       |                  |               |              |                            |
| ขอขำระภาษีอากรเครื่องจักร                |                      |                             | ขอเพิ่มรายการชื่อรอง<br>ขอเพิ่มรายการอะไหล่                                                                 |                       |                  |               |              |                            |
| ขออนุญาตจำหน่ายเครื่องจักร               |                      |                             | ขอเพิ่มรายการแม่พิมพ์<br>ขอขยายระยะเวลาน้ำเข้าเครื่องอักรปกติ                                               |                       |                  |               |              | SCREEN ID : 00000000303P20 |
| ขออนุญาตจำนองเครื่องจักร                 |                      |                             | ขอขยายระยะเวลานำเข้าเครื่องจักรย่อนหลัง<br>ขอสั่งปล่อยเครื่องจักร<br>                                       |                       |                  |               |              |                            |
| ขออนุญาตเข่าซื้อเครื่องจักร              |                      |                             | ขอลงเดรองจกร เบตางบระเทศ(ลงขอม)<br>ขอส่งเดรื่องจักรไปต่างประเทศ(ส่งคืน)<br>เมาเริ่มเวลาเมาการเปลาเป็นก่ะดีเ |                       |                  |               |              |                            |
| ขออนุญาตนำเดรื่องจักรไปใช้เพื่อการอื่น   |                      |                             | ขอเบลขนสุสาหระทางของกับนหลงคน<br>ขอยกเลิกค้ำประกันเครื่องจักร<br>ของกเลิกอื่น แต่งมาตรีองจักร               | _                     |                  |               |              |                            |
| ขออนุญาตนำเครื่องจักรไปให้บุคคลอื่นใช้   |                      |                             |                                                                                                    |                       |                  |               |              |                            |
| ตัดบัญชีเครื่องจักรนำเข้าเกิน 5 ปี       |                      |                             |                                                                                                    |                       |                  |               |              |                            |
| ตัดบัญชีทำฉายเครื่องจักร                 |                      |                             |                                                                                                    |                       |                  |               |              |                            |
| ตัดบัญชีบริจาคเครื่องจักร                |                      |                             |                                                                                                    |                       |                  |               |              |                            |
| ตัดบัญชีชำระภาษีเครื่องจักร              |                      |                             |                                                                                                    |                       |                  |               |              |                            |
| ตัดบัญชีส่งคืนเครื่องจักร                |                      |                             |                                                                                                    |                       |                  |               |              |                            |
| ตัดบัญชีจำหน่ายเครื่องจักรกรณีมีภาระภาษี |                      |                             |                                                                                                    |                       |                  |               |              |                            |
| <b>คำขอบันทึกไว้</b>                     |                      |                             |                                                                                                    |                       |                  |               |              |                            |
| คำขอที่อยู่ในขึ้นตอนการอนุมัติ/แก้ไข     |                      |                             |                                                                                                    |                       |                  |               |              |                            |
| ดำขอที่รอผลตอบกลับจากกรมศลกากร           |                      |                             |                                                                                                    |                       |                  |               |              |                            |
|                                          |                      |                             |                                                                                                    |                       |                  |               |              |                            |

# ์ สมาคมขอแจ้ว <u>เปลี่ยนเบอร์โทรศัพท์ติดต่อหน่วยวาน</u>

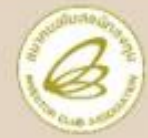

ติดต่อสมาคม โทร. © 0 2666 9449

ประกาศ

| Customer Support Unit : CSU<br>ให้คำปรึกษาการใช้มนเครื่องจักรและวัตถุดิบ | na 1                        | csu@ic.or.th         |
|--------------------------------------------------------------------------|-----------------------------|----------------------|
| ระบบงานเครื่องจักธ                                                       | <mark>na 1 &gt; na 1</mark> |                      |
| ຣະບບມານວັຫດຸດັບ                                                          | <mark>na 1</mark> > na 2    |                      |
| ติดตามเอกสารมานเครื่องจักรและวัตกุดิบ                                    | ng <mark>2</mark>           |                      |
| ສຳນັດງານດຣຸນເກພາ                                                         | na 2 > na 1                 | -                    |
| ขลบุรี                                                                   | na 2 > na 2                 | ic-chonb@ic.or.th    |
| นครราชสีมา                                                               | no 2 > no 3                 | ic-korat@ic.or.th    |
| ເອັຍມໃHບ່                                                                | na 2 > na 4                 | ic-chmai@ic.or.th    |
| ขอนแก่น                                                                  | na 2 > na 5                 | ic-khonkaen@ic.or.th |
| ສມເຄ                                                                     | na 2 > na 6                 | ic-songk@ic.or.th    |

# »เริ่ม 2 ตุลาคม 2566 เป็นต้นไป

#### บริการสมาชิกผู้ใช้บริการ

สมัครสมาชิก (ใช้บริการ eMT/RMTS), สมาชิกสามัญ บริการฟีกอบรม บริการ Counter Service

USITIS COUNTER SERVICE

- บริการคีย์ข้อมูลเครื่องจักร วัติกุดิบ และช่างฟีมือ :
- บริการยื่นใฟล์ภานวัติดุดิบ :
- บริการขอข้อมูลเครื่องจักรและวัติดุดิบ :

#### ด้านการชำระเวิน

icis@ic.or.th

ng 3

counterservice@ic.or.th bis\_center@ic.or.th bis\_center@ic.or.th

cus service@ic.or.th

NO 4 finance@ic.or.th

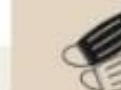

้ ๑ กรุณา<mark>สวมหน้ากากอนามัย</mark> ก่อนเข้าอาคารและตลอดเวลาใช้บริการ

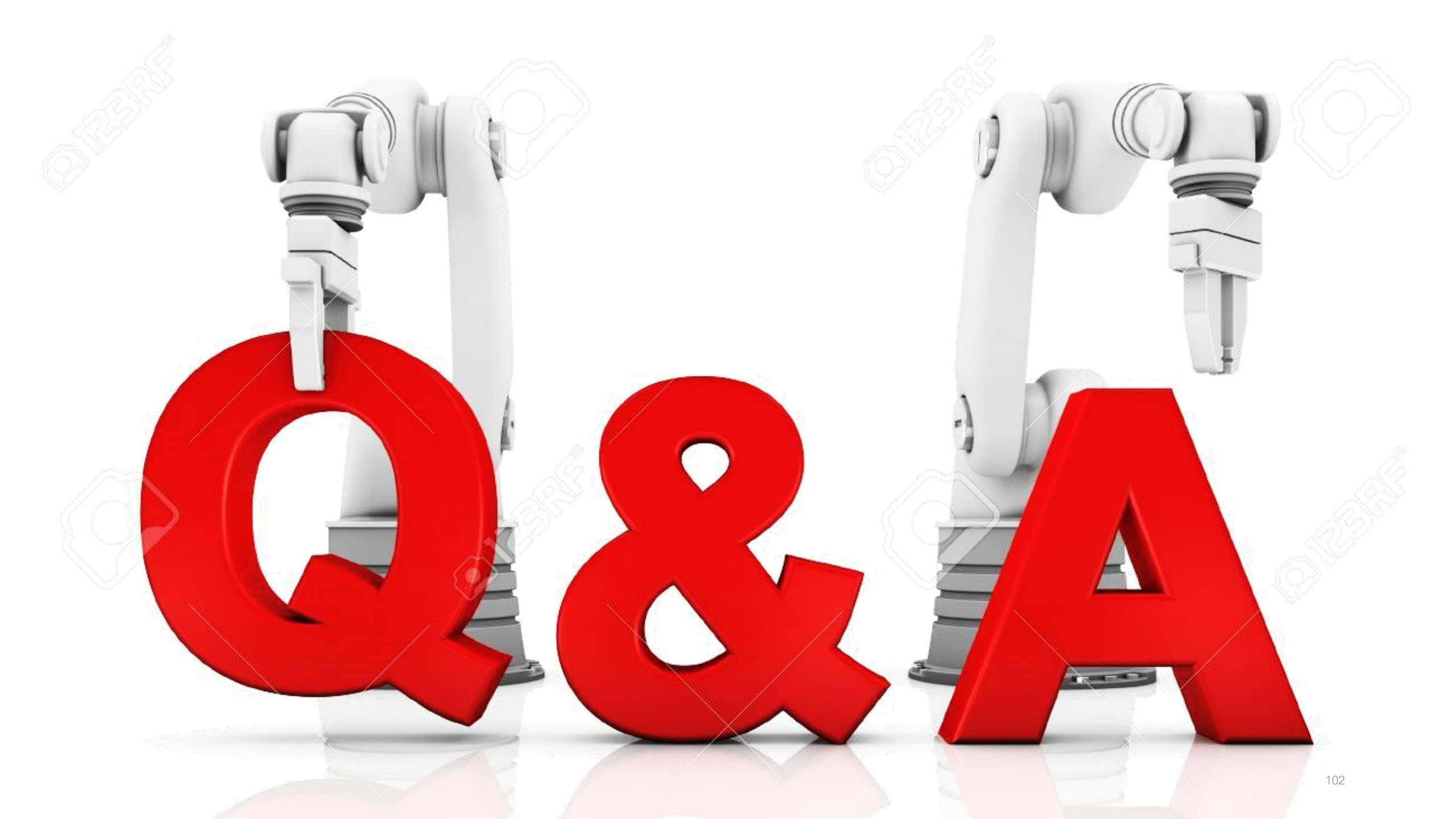